# DEC SoftWindows

# User's Guide for the OpenVMS AXP Operating System

Order Number: AA-QBWDA-TE

#### November 1994

This User's Guide provides the information needed to set up DEC SoftWindows and to run PC applications on an OpenVMS AXP workstation.

| Revision/Update Information:         | This is a new manual.                                                            |
|--------------------------------------|----------------------------------------------------------------------------------|
| <b>Operating System and Version:</b> | OpenVMS AXP Version 6.1-1 or higher                                              |
| Software Version:                    | DEC SoftPC Version 5.0/DEC<br>SoftWindows Version 1.0 for OpenVMS<br>AXP Systems |

Digital Equipment Corporation Maynard, Massachusetts

November 1994

© Digital Equipment Corporation 1990,1991,1992,1993,1994.

The following are trademarks of Digital Equipment Corporation:

DECstation, DECwindows, VMS, VT, and the DIGITAL logo.

Apple Imagewriter II is a trademark of Apple Computer, Inc. Apple Laserwriter Plus is a trademark of Apple Computer, Inc. CROSSTALK XVI is a trademark of MicrosTuf, Inc. DESQview is a trademark of Quarterdeck Office Systems. Epson FX-105 is a registered trademark of Epson America, Inc. Epson LQ-2500 is a registered trademark of Epson America, Inc. Hercules is a registered trademark of Hercules Computer Technology. IBM Personal Computer AT and IBM Graphics Printer are trademarks of International Business Machines Corporation. Intel is a trademark of Intel Corporation. Lotus 1-2-3 is a trademark of Lotus Development Corporation. Microsoft Windows is a registered trademark of Microsoft Corporation. Motif is a registered trademark of Open Software Foundation, Inc. MS-DOS is a registered trademark of Microsoft Corporation. SmarTerm 220 is a registered trademark of Persoft, Inc. SoftPC and SoftWindows are trademarks of Insignia Solutions, Inc.

All other trademarks and registered trademarks are the property of their respective holders.

This document is available on CDROM.

S2675

This document was prepared using VAX DOCUMENT Version 2.1.

# Contents

| DEC SoftWindows for OpenVMS AXP Systems<br>The DEC SoftWindows MS–DOS Window<br>The Windows Desktop<br>The DEC SoftWindows Menus<br>Terminal Support<br>Interfacing DEC SoftWindows<br>Hard Disks<br>FSA Drives<br>FSA Drives<br>CD-ROM<br>Mouse<br>Keyboard<br>Serial and Parallel Ports<br>Networking Support<br>Extended and Expanded Memory<br>DEC SoftWindows Specifications | Introduction                            |
|----------------------------------------------------------------------------------------------------|-----------------------------------------|
| The DEC SoftWindows MS–DOS Window<br>The Windows Desktop<br>The DEC SoftWindows Menus<br>Terminal Support<br>Interfacing DEC SoftWindows<br>Hard Disks<br>FSA Drives<br>Floppy Disk Drives<br>CD-ROM<br>Mouse<br>Keyboard<br>Serial and Parallel Ports<br>Networking Support<br>Extended and Expanded Memory<br>DEC SoftWindows Specifications                                    | DEC SoftWindows for OpenVMS AXP Systems |
| The Windows Desktop<br>The DEC SoftWindows Menus<br>Terminal Support<br>Interfacing DEC SoftWindows<br>Hard Disks<br>FSA Drives<br>Floppy Disk Drives<br>CD-ROM<br>Mouse<br>Keyboard<br>Serial and Parallel Ports<br>Networking Support<br>Extended and Expanded Memory<br>DEC SoftWindows Specifications                                                                         | The DEC SoftWindows MS–DOS Window       |
| The DEC SoftWindows Menus .<br>Terminal Support .<br>Interfacing DEC SoftWindows .<br>Hard Disks .<br>FSA Drives .<br>Floppy Disk Drives .<br>CD-ROM .<br>Mouse .<br>Keyboard .<br>Serial and Parallel Ports .<br>Networking Support .<br>Extended and Expanded Memory .<br>DEC SoftWindows Specifications .                                                                      | The Windows Desktop                     |
| Terminal Support                                                                                                    | The DEC SoftWindows Menus               |
| Interfacing DEC SoftWindows         Hard Disks         FSA Drives         FSA Drives         CD-ROM         Mouse         Keyboard         Serial and Parallel Ports         Networking Support         Extended and Expanded Memory         DEC SoftWindows Specifications                                                                                                    | Terminal Support                        |
| Hard Disks<br>FSA Drives<br>Floppy Disk Drives<br>CD-ROM<br>Mouse<br>Keyboard<br>Serial and Parallel Ports<br>Networking Support<br>Extended and Expanded Memory<br>DEC SoftWindows Specifications                                                                                                    | Interfacing DEC SoftWindows             |
| FSA Drives<br>Floppy Disk Drives<br>CD-ROM<br>Mouse<br>Keyboard<br>Serial and Parallel Ports<br>Networking Support<br>Extended and Expanded Memory<br>DEC SoftWindows Specifications                                                                                                    | Hard Disks                              |
| Floppy Disk Drives         CD-ROM         Mouse         Keyboard         Serial and Parallel Ports         Networking Support         Extended and Expanded Memory         DEC SoftWindows Specifications                                                                                                    | FSA Drives                              |
| CD-ROM<br>Mouse<br>Keyboard<br>Serial and Parallel Ports<br>Networking Support<br>Extended and Expanded Memory<br>DEC SoftWindows Specifications                                                                                                    | Floppy Disk Drives                      |
| Mouse       Keyboard         Keyboard       Serial and Parallel Ports         Serial and Parallel Ports       Networking Support         Networking Support       Extended and Expanded Memory         DEC SoftWindows Specifications       Description                                                                                                    | CD-ROM                                  |
| Keyboard       Serial and Parallel Ports         Serial and Parallel Ports       Networking Support         Extended and Expanded Memory       DEC SoftWindows Specifications                                                                                                    | Mouse                                   |
| Serial and Parallel Ports<br>Networking Support<br>Extended and Expanded Memory<br>DEC SoftWindows Specifications                                                                                                    | Keyboard                                |
| Networking Support       Extended and Expanded Memory         DEC SoftWindows Specifications       Extended and Expanded Memory                                                                                                    | Serial and Parallel Ports               |
| Extended and Expanded Memory DEC SoftWindows Specifications                                                                                                    | Networking Support                      |
| DEC SoftWindows Specifications                                                                                                    | Extended and Expanded Memory            |
|                                                                                                    | DEC SoftWindows Specifications          |

# 2 Using DEC SoftWindows

| Using Windows                                            | 2–1  |
|----------------------------------------------------------|------|
| To Run DEC SoftWindows and Display the Windows Desktop   | 2–1  |
| To Run DEC SoftWindows from the Session Manager          | 2–2  |
| To Exit from Windows                                     | 2–3  |
| Using MS–DOS                                             | 2–4  |
| To Display the DEC SoftWindows MS–DOS Window             | 2–4  |
| To Resize the DEC SoftWindows MS-DOS Window              | 2–4  |
| Status Bar                                               | 2–5  |
| Restarting and Quitting from DEC SoftWindows             | 2–5  |
| To Restart DEC SoftWindows                               | 2–5  |
| LK201 or LK401 Keyboards                                 | 2–6  |
| To Freeze DEC SoftWindows                                | 2–6  |
| To Exit from DEC SoftWindows                             | 2–6  |
| To Quit Immediately                                      | 2–7  |
| Using the Mouse                                          | 2–7  |
| To Use the Mouse Under MS–DOS                            | 2–7  |
| To Restore the Normal Workstation Mouse                  | 2–7  |
| Using the Keyboard                                       | 2–8  |
| The Keyboard                                             | 2–8  |
| Keyboard Mapping—PC to a Digital Workstation or Terminal | 2–10 |
|                                                          |      |

| Keyboard Mapping—Digital Workstation to PC          | 2–11 |
|-----------------------------------------------------|------|
| Copying and Pasting Text                            | 2–13 |
| Using Floppy Disks                                  | 2–14 |
| To Use a Floppy Disk                                | 2–14 |
| To Eject a Floppy Disk                              | 2–14 |
| To Format a Floppy Disk                             | 2–14 |
| Using CD-ROMs                                       | 2–15 |
| To Use a CD-ROM                                     | 2–15 |
| To Eject a CD-ROM                                   | 2–15 |
| Using Sound                                         | 2–15 |
| Using FPU Emulation                                 | 2–16 |
| Activating and Deactivating Drives and Ports        | 2–17 |
| To See Which Services Are in Use by DEC SoftWindows | 2–17 |
| To Free a Device for Use by OpenVMS Applications    | 2–17 |
| To Set Read-only Access on Hard Disk Drives         | 2–18 |

# 3 Setting up DEC SoftWindows

| Restarting DEC SoftWindows                         | 3–1  |
|----------------------------------------------------|------|
| Setting Up Memory                                  | 3–2  |
| Memory Performance Hints                           | 3–2  |
| To Specify the PC Memory                           | 3–3  |
| Setting Up Drives                                  | 3–4  |
| Using Hard Disk Files                              | 3–4  |
| To Choose the Hard Disk File for C: or D:          | 3–5  |
| To Set Up a New D: Drive File                      | 3–6  |
| Creating a New Hard Disk                           | 3–6  |
| To Remove the Hard Disk File                       | 3–8  |
| To Install Windows                                 | 3–9  |
| Setting Up File Sharing Architecture (FSA) Drives  | 3–10 |
| Filenames in MS–DOS                                | 3–10 |
| To Set up an OpenVMS Directory as PC Drive E:      | 3–10 |
| To Set Up OpenVMS Directories as Drives E: to Z:   | 3–11 |
| To Remove an OpenVMS Directory from a Drive        | 3–12 |
| To List the OpenVMS Directories Attached to Drives | 3–12 |
| Sharing and Using Text Files in OpenVMS and MS–DOS | 3–12 |
| Setting Up Floppy Disk Drives                      | 3–14 |
| To Set Up the Floppy Disk Drives A: and B:         | 3–14 |
| To Deassign a Floppy Disk Drive                    | 3–14 |
| Setting Up CD-ROM Drives                           | 3–15 |
| To Set Up the CD-ROM Drive                         | 3–15 |
| MS–DOS Configuration                               | 3–15 |
| MSCDEX Options                                     | 3–15 |
| Setting Up the Display                             | 3–16 |
| To Specify the Display Adapter                     | 3–16 |
| To Specify the Number of Colors for Windows        | 3–17 |
| Windows Change Color                               | 3–17 |
|                                                    |      |

# 4 Printing, Input, and Output

| COM and LPT Port Options                              | 4–1 |
|-------------------------------------------------------|-----|
| Flushing Output to a File                             | 4–1 |
| To Flush Output Automatically                         | 4–2 |
| To Flush Output Manually                              | 4–2 |
| Printing from PC Applications                         | 4–3 |
| To Print to the OpenVMS Printer                       | 4–3 |
| To Print to a Serial Printer with Default Settings    | 4–4 |
| To Print to a Serial Printer With Selectable Settings | 4–4 |
| Redirecting to a File                                 | 4–5 |
| To Redirect Output to a File                          | 4–5 |
| Serial Input and Output                               | 4–6 |
| To Use Serial Input and Output                        | 4–7 |
| Serial Port Emulation                                 | 4–7 |
| Recommendations for Using Serial Ports                | 4–8 |
|                                                       |     |

# 5 Networking

| What is SoftNode?                        | <br>-1 |
|------------------------------------------|--------|
| Compatibility                            | <br>-1 |
| TCP/IP Connectivity                      | <br>-2 |
| Supported Network Software               | <br>-2 |
| Configuring SoftNode                     | <br>-3 |
| Using Novell NetWare                     | <br>-5 |
| To Load the NetWare Client Software      | <br>-5 |
| Using Microsoft LAN Manager              | <br>-7 |
| Step 1: Editing the CONFIG.SYS File      | <br>-7 |
| Step 2: Installing LAN Manager           | <br>-7 |
| Step 3: Configuring the Protocol Manager | <br>-7 |
| Step 4: Rebooting DEC SoftWindows        | <br>-8 |
| Step 5: Configuring SoftNode             | <br>-8 |
| Step 6: Loading the ODI System           | <br>-8 |
| Step 7: Loading LAN Manager Client       | <br>-8 |
| Step 8: Accessing the Network            | <br>-8 |
| Using Banyan Vines                       | <br>-9 |
| Step 1: Changing NET.CFG                 | <br>-9 |
| Step 2: Changing CONFIG.SYS              | <br>-9 |
| Step 3: Creating a PROTOCOL.INI File     | <br>-9 |
| Step 4: Loading the ODI System           | <br>-9 |
| Step 5: Running the PCCONFIG Utility     | <br>-9 |
| Step 6: Starting Vines                   | <br>0  |
| Step 7: Accessing the Network            | <br>0  |
| Using Novell LAN Workplace for DOS       | <br>11 |
| Step 1: Install LAN Workplace            | <br>11 |
| Step 2: Configure SoftNode               | <br>11 |
| Step 3: Load the ODI System              | <br>11 |
| Step 4: Load the TCP/IP Stack            | <br>11 |
| Step 5: Use TCP/IP Applications          | <br>2  |
| Additional Information                   | <br>2  |
| Using Other Versions of TCP/IP           | <br>2  |
| Ethernet Frame Types                     | <br>2  |
| • •                                      |        |

# 6 Setting up Windows

| Setting Up Memory                                       | 6–2 |
|---------------------------------------------------------|-----|
| To Change the PC Memory                                 | 6–2 |
| Installing Printer Drivers, Keyboard Drivers, and Fonts | 6–3 |
| To Select a Printer Driver                              | 6–3 |
| To Change the Keyboard                                  | 6–4 |
| To Add Fonts                                            | 6–5 |
| Installing and Running Windows Applications             | 6–6 |
| To Install a Windows Application                        | 6–6 |
| To Run a Windows Application                            | 6–7 |

# 7 Using MS–DOS

|   | About MS-DOS                                    | 7–1      |
|---|-------------------------------------------------|----------|
|   | Using the MS–DOS Editor                         | 7–1      |
|   | To Run the MS–DOS Editor from the MS–DOS Prompt | 7–1      |
|   | To Edit the File                                | 7–3      |
|   | To Cut, Copy, and Paste Text                    | 7–3      |
|   | To Delete Text                                  | 7–3      |
|   | To Exit from the MS–DOS Editor                  | 7–3      |
|   | Using MS-DOS Commands                           | 7–4      |
|   | Getting Help                                    | 7–4      |
|   | CD                                              | 7–4      |
|   | СОРУ                                            | 7–4      |
|   | DEL                                             | 7–5      |
|   | DIR                                             | 7–5      |
|   | FORMAT                                          | 7–5      |
|   | HELP                                            | 7–6      |
|   | MKDIR (MD)                                      | 7–6      |
|   | PRINT                                           | 7–6      |
|   | RMDIR (RD)                                      | 7–6      |
|   | ТҮРЕ                                            | 7–7      |
|   | ХСОРҮ                                           | 7–7      |
|   | Installing MS–DOS Applications                  | 7–8      |
|   | To Install from 3 $1^{2}$ " Disks               | 7–8      |
|   | Installing From an FSA Drive                    | 7–8      |
|   | Where to Install                                | 7–9      |
|   | Disk Space Requirements                         | 7–9      |
| 8 | DEC SoftWindows Configuration                   |          |
| - |                                                 | <b>.</b> |

| SWINCONFIG.INI Configuration File | 8–1 |
|-----------------------------------|-----|
| The System Defaults               | 8–1 |
| MS–DOS Configuration              | 8–3 |

# 9 Displaying Remotely

| To Display DEC SoftWindows on a Remote Workstation | 9–1 |
|----------------------------------------------------|-----|
|----------------------------------------------------|-----|

#### 10 Troubleshooting

| Common Problems                       | 10–1  |
|---------------------------------------|-------|
| Using Floppy Disks                    | 10–1  |
| Using Hard Disks                      | 10–1  |
| Using CD-ROM                          | 10–2  |
| Using Memory                          | 10–2  |
| Using the Mouse                       | 10–2  |
| Using Keyboards                       | 10–2  |
| Using the Screen                      | 10–2  |
| Using Printers                        | 10–2  |
| Using Serial Devices                  | 10–3  |
| Converting Between MS–DOS and OpenVMS | 10–3  |
| Setting File Access Permissions       | 10–3  |
| Using Configuration Files             | 10–4  |
| Using FSA Drives                      | 10–5  |
| Using Networking                      | 10–5  |
| Running PC Applications               | 10–5  |
| Using Windows                         | 10–6  |
| MS-DOS Errors                         | 10–7  |
| DEC SoftWindows FSA Errors            | 10–8  |
| Networking Errors                     | 10–9  |
| SoftWindows Errors                    | 10–10 |
|                                       |       |

# Glossary

#### Index

# Figures

| 1–1 | DEC SoftWindows running Microsoft Word for Windows        | 1–1 |
|-----|-----------------------------------------------------------|-----|
| 1–2 | Simultaneous Windows, MS–DOS, and OpenVMS Applications on |     |
|     | Your Workstation                                          | 1–2 |
| 2–1 | SoftWindows Desktop with Installed Applications           | 2–2 |
| 2–2 | DEC SoftWindows MS-DOS Window                             | 2–4 |
| 2–3 | Digital VT220 Terminal Keyboard                           | 2–8 |
| 2–4 | Digital LK201 Workstation Keyboard                        | 2–9 |
| 2–5 | Digital LK401 Workstation Keyboard                        | 2–9 |
| 7–1 | MS–DOS Editor Window                                      | 7–2 |
| 8–1 | SWINCONFIG.INI System Configuration File                  | 8–2 |
| 8–2 | AUTOEXEC.BAT Configuration File                           | 8–3 |
| 8–3 | CONFIG.SYS Configuration File                             | 8–3 |

#### Tables

| DEC SoftWindows Specifications           | 1–5                            |
|------------------------------------------|--------------------------------|
| Requirements for Running DEC SoftWindows | 1–6                            |
| Key Assignments                          | 2–10                           |
| Key Assignments for Digital Workstations | 2–11                           |
| Supported Network Software               | 5–2                            |
|                                          | DEC SoftWindows Specifications |

| 5–2 | Protocols Used by Applications                | 5–4 |
|-----|-----------------------------------------------|-----|
| 5–3 | Network Packages on OSF/1 and OpenVMS Systems | 5–4 |

# Preface

#### About This Guide

This guide explains how to use DEC SoftWindows on your Digital workstation. It consists of the following chapters:

• Chapter 1 - Introduction

Describes the main features of DEC SoftWindows, and explains how it enables you to run PC applications on your Digital workstation.

- Chapter 2 Using DEC SoftWindows Explains how to run DEC SoftWindows, describes the key features of the DEC SoftWindows window, and explains how to use floppy disks and the keyboard with DEC SoftWindows.
- Chapter 3 Setting up DEC Softwindows Describes how to set up DEC SoftWindows emulation of PC memory, disk drives, and display.
- Chapter 4 Printing, input, and output Describes how to set up and use the DEC SoftWindows serial and output parallel ports for printing, and for serial communications.
- Chapter 5 Networking Describes how to set up and use the DEC SoftWindows networking support.
- Chapter 6 Setting up Windows

Explains how to set up Microsoft Windows, and run Windows applications on your Digital workstation.

- Chapter 7 Using MS–DOS Explains how to give MS–DOS commands, use the MS–DOS Editor, and install and run MS–DOS applications.
- Chapter 8 DEC SoftWindows configuration Gives information about the DEC SoftWindows system and user configuration files, and describes the MS-DOS configuration files used by DEC SoftWindows.
- Chapter 9- Displaying Remotely Provides information for about setting up a DEC SoftWindows to run on a remote workstation or X terminal.
- Chapter 10 Troubleshooting Suggests solutions to problems that you may encounter when running PC applications on your Digital workstation, and explains the DEC SoftWindows and MS–DOS error messages.
- Glossary

Describes the technical terms used in the guide.

#### Conventions

This guide uses the following conventions:

| This style | Refers to this                                                                                     |
|------------|----------------------------------------------------------------------------------------------------|
| COMPUTER   | Anything you type, exactly as it appears.                                                          |
| bold       | Names of menus, menu commands,<br>buttons, dialog boxes, and windows that<br>appear on the screen. |
| Ctrl       | Special keys on the keyboard.                                                                      |
| Return     | The Return key, also sometimes labeled<br>Enter.                                                   |
| italics    | Variables in command lines and system<br>messages; references to other sections of<br>this guide.  |

#### Abbreviations

This guide uses the following abbreviations:

| This abbreviation | Refers to this                                                         |
|-------------------|------------------------------------------------------------------------|
| DEC SoftWindows   | DEC SoftWindows for Digital workstations                               |
| Insignia          | Insignia Solutions.                                                    |
| MS-DOS            | Microsoft Disk Operating System for the IBM PC, or any compatible DOS. |
| PC                | An Intel-based computer.                                               |
| Windows           | Microsoft Windows 3.1.                                                 |

# 1 Introduction

This chapter describes the main features of DEC SoftWindows and explains how it enables you to run PC applications on your OpenVMS AXP workstation.

#### **DEC SoftWindows for OpenVMS AXP Systems**

DEC SoftWindows is an X Windows application that runs on OpenVMS and DEC OSF/1 AXP workstations or servers. This chapter describes how DEC SoftWindows enables you to run MS–DOS and Windows applications on your OpenVMS workstation. Figure 1–1 shows Microsoft Word for Windows running under Motif using DEC SoftWindows.

| SoftWindows Desktop                                                                                                    |
|----------------------------------------------------------------------------------------------------|
| File Options Actions                                                                                                    |
| 🗖 Microsoft Word - INTRO.DOC 🔽 🗘                                                                                                    |
| □ File Edit View Insert Format Tools Table Window Help \$                                                                                                    |
|                                                                                                    |
| Normal 🛓 Times New Roman 🛓 10 🛨 🖪 I 🖳 🗐 🗐 🗄 🗄 🗐                                                                                                    |
| • • • • • • • • • • • • • • • • • • •                                                                                                    |
| What is DEC SoftWindows?                                                                                                    |
| DEC SoftWindows is an X Windows application that runs on OpenVMS and DEC OSF/1 workstations or<br>servers. DEC SoftWindows emulates a high specification IBM PC/AT or compatible computer with<br>Windows 3.1 already installed and ready to use. |
| The DEC Softwindows MS-DOS Window                                                                                                    |
| DEC SoftW∯ndows runs in a window that emulates the standard PC display types: Video 7 Super VGA<br>(Video Graphics Array), EGA (Enhanced Graphics Adapter), CGA (Color Graphics Adapter), or<br>Hercules.                                         |
| Indicators in a status bar at the hottom of the DEC SoftWindows window show you whether special                                                                                                    |
| Page 1         Mail 1/1         At 2.5"         Ln 9         Col 10         6.57 PM         REC         MRK         WPH                                                                                                    |
| Num Lock MSW                                                                                                    |

Figure 1–1 DEC SoftWindows running Microsoft Word for Windows

DEC SoftWindows emulates a high specification IBM PC/AT or compatible computer with Windows 3.1 already installed and ready for use. As Figure 1-2 illustrates, you can run

most Windows or MS–DOS PC applications on your OpenVMS workstation alongside your other OpenVMS applications.

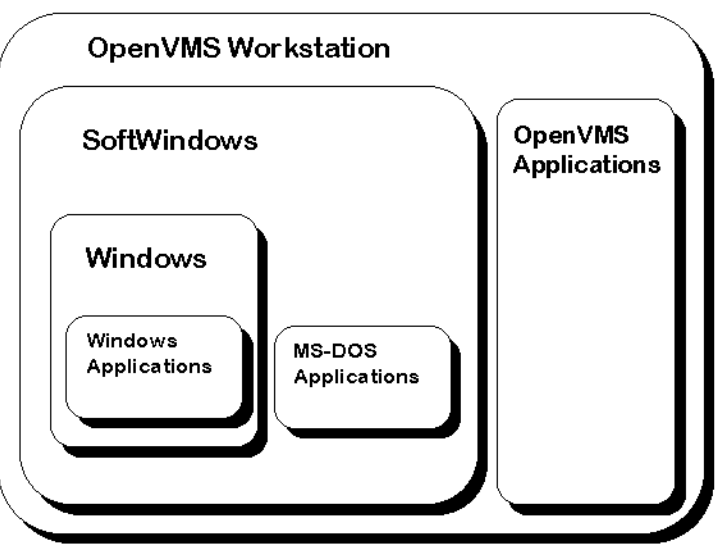

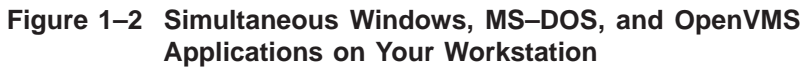

| The DEC<br>SoftWindows<br>MS–DOS<br>Window | DEC SoftWindows runs in a window that emulates the standard<br>PC display types: Video 7 Super VGA (Video Graphics Array),<br>EGA (Enhanced Graphics Adapter), CGA (Color Graphics<br>Adapter), or Hercules.                                                                                                    |
|--------------------------------------------|----------------------------------------------------------------------------------------------------|
|                                            | Indicators in a status bar at the bottom of the DEC SoftWindows<br>window show you whether special keyboard modes or certain<br>configuration options are selected.                                                                                                    |
| The Windows<br>Desktop                     | DEC SoftWindows also includes color and monochrome Windows<br>display drivers to optimize the performance of Windows and<br>to allow it to run in a window of any size on either color or<br>monochrome displays.                                                                                               |
|                                            | You can switch between your PC application and an OpenVMS<br>application at any time and copy and paste text between PC and<br>OpenVMS applications. DEC SoftWindows automatically converts<br>text cut or copied from Windows applications into the correct<br>format for pasting into an OpenVMS application. |
| The DEC<br>SoftWindows<br>Menus            | The DEC SoftWindows menus provide functions that enable you<br>to configure DEC SoftWindows to suit your PC applications. You<br>can do many operations that would require hardware or board<br>changes on a real PC by choosing the appropriate function from<br>DEC SoftWindows menus.                        |

DEC SoftWindows also supports most standard terminals that can be used with your OpenVMS workstation. You can run MDA (Monochrome Display Adapter) PC applications in text mode from a VT220 or compatible terminal.

# Interfacing DEC SoftWindows

| Hard Disks            | Most PCs have either one or two hard disk drives. These drives<br>have the fixed names C: and D: under the MS–DOS filing system.<br>DEC SoftWindows emulates each PC hard disk using a file in the<br>OpenVMS file system. You can create hard disks of up to 300<br>Mbyte, subject to the amount of disk space on your workstation.                        |
|-----------------------|----------------------------------------------------------------------------------------------------|
| FSA Drives            | Using the DEC SoftWindows File Sharing Architecture (FSA),<br>DEC SoftWindows also lets you access individual files in the<br>OpenVMS file system as if they were on an MS–DOS drive. FSA<br>allows you to access the same files from both OpenVMS programs<br>and PC applications.                                                                         |
| Floppy Disk<br>Drives | Most PCs have 3 1/2-inch floppy disk drives labeled A: and<br>B:. Standard PC software installations use these drives. DEC<br>SoftWindows can use the computer's 3 1/2-inch floppy disk drives<br>as drive A: or B: to read, write, and format either low density (720<br>Kbyte), high density (1.4 Mbyte) or extended density (2.88Mbyte)<br>MS-DOS disks. |
| CD-ROM                | DEC SoftWindows includes the Microsoft CD-ROM extensions to allow PC programs to read PC-format CD-ROMs.                                                                                                    |
| Mouse                 | For PC applications that allow you to use a mouse, DEC<br>SoftWindows can use an OpenVMS workstation mouse to emulate<br>the standard PC Microsoft Bus Mouse. When you are running<br>Windows, the DEC SoftWindows mouse driver automatically<br>emulates the PC mouse when the mouse pointer is within the<br>DEC SoftWindows window.                      |
|                       | When using MS–DOS applications, you can either choose to<br>emulate the Microsoft Bus Mouse, or use the mouse for choosing<br>menu functions and working with other OpenVMS applications.                                                                                                    |
| Keyboard              | DEC SoftWindows uses the OpenVMS workstation keyboard to<br>emulate a standard IBM PC/AT keyboard and supports most US,<br>UK, French, and German keyboards.                                                                                                    |

| Serial and<br>Parallel Ports       | DEC SoftWindows emulates PC/AT serial ports that MS–DOS refers to as COM1: to COM4:, and the parallel printer ports LPT1: to LPT3:.                                                                         |
|------------------------------------|----------------------------------------------------------------------------------------------------|
|                                    | If your PC application generates output for a printer and you<br>have a printer available to your OpenVMS workstation, you can<br>logically attach the appropriate PC port to the OpenVMS print<br>spooler. |
|                                    | Output from a PC application to any PC port can also be saved<br>in a file in the OpenVMS file system or sent to the serial ports on<br>the OpenVMS workstation.                                            |
|                                    | In addition, the serial ports COM1: to COM4: can be attached<br>to the OpenVMS workstation's serial ports for full two-way<br>communication, with selectable baud rate, parity, and word<br>format.         |
| Networking<br>Support              | Networking support is available for most industry-standard file servers.                                                                                                    |
| Extended and<br>Expanded<br>Memory | You can configure the amount of PC memory using either the PC Extended memory or Expanded memory system.                                                                                                    |

# DEC SoftWindows Specifications

Table 1–1 summarizes the DEC SoftWindows specifications.

| Table 1–1 | DEC | SoftWindows   | Specifications |
|-----------|-----|---------------|----------------|
|           |     | 0011111100113 | opcontoutions  |

| Feature                   | Specification                                                                                                    |
|---------------------------|----------------------------------------------------------------------------------------------------|
| Processor                 | 80286 Real and Protected mode                                                                                                    |
| Math co-processor         | 80287                                                                                                    |
| ROM BIOS                  | PC/AT-compatible                                                                                                    |
| RAM                       | 640 Kbyte                                                                                                    |
| Expanded memory           | 0 to 32 Mbyte of LIM                                                                                                    |
| Extended memory           | 1 to 16 Mbyte of XMS                                                                                                    |
| Floppy disk drives        | Two drives, A: and B:                                                                                                    |
| Hard disk drives          | Two drives, C: and D:                                                                                                    |
| FSA drives                | E: to Z:                                                                                                    |
| CD-ROM                    | Data on drive F:                                                                                                    |
| NetWare                   | Support for Novell NetWare file servers on drives L: to Z:                                                                                                    |
| Video                     | Super Video Graphics Array (Video 7),<br>Enhanced Graphics Adapter (EGA), Color<br>Graphics Adapter (CGA), or Hercules.<br>Super VGA modes supported: 40h to 45h,<br>and 60h to 69h excluding 63h and 64h. |
| Parallel ports            | Three ports, LPT1: to LPT3:                                                                                                    |
| Serial ports              | Four ports, COM1: to COM4:                                                                                                    |
| Keyboard                  | PC/AT 101/2-key keyboard                                                                                                    |
| Mouse                     | Microsoft Bus Mouse compatible                                                                                                    |
| MS-DOS                    | Version 6.21                                                                                                    |
| Microsoft Windows         | Version 3.1, runs in standard mode                                                                                                    |
| DEC SoftWindows<br>driver | Color and monochrome display, and mouse                                                                                                    |

# Hardware and Software Requirements for Running DEC SoftWindows

Table 1–2 summarizes the requirements for running DEC SoftWindows on the OpenVMS AXP operating system.

| Feature            | Specification                                                                                                    |
|--------------------|----------------------------------------------------------------------------------------------------|
| System software    | OpenVMS V6.1 or later. Motif Window<br>System Version 1.2-2 or later                                                                                                    |
| Memory             | 32 Mbytes minimum.                                                                                                    |
| Disk space         | About 40 Mbyte is required to install<br>DEC SoftWindows. If applications are<br>installed on the default supplied hard<br>disk, you may need additional capacity<br>to allow for maximum expansion of the<br>hard disk up to 300 Mbyte. |
| Swap space         | The swap space should be at least three<br>times the physical memory size for 32<br>Mbyte systems, or twice the physical<br>memory size for larger memory systems.                                                                       |
| Floppy disk drives | The standard internal and external 3 1/2-inch Digital disk drives are supported.                                                                                                    |
| Keyboards          | Digital series LK401 (US/UK, French,<br>and German), and series PCXAL (US,<br>UK, French, and German). LK201 series<br>keyboards can be used by specifying the<br>LK401 keyboard support.                                                |
| Terminals          | VT220 or higher.                                                                                                    |

Table 1–2 Requirements for Running DEC SoftWindows

# **Using DEC SoftWindows**

This chapter describes how to run DEC SoftWindows, the features of the DEC SoftWindows window, and how to use floppy disks and CD-ROMs with DEC SoftWindows.

#### **Using Windows**

| To Run DEC<br>SoftWindows<br>and Display<br>the Windows<br>Desktop | To run DEC SoftWindows and display the Windows desktop, type<br>the following command in a terminal window:                                                           |  |  |  |
|--------------------------------------------------------------------|----------------------------------------------------------------------------------------------------|--|--|--|
|                                                                    | SOFTWINDOWS Return                                                                                                    |  |  |  |
|                                                                    | A standard looking MS–DOS window appears. At the MS–DOS<br>prompt you can choose either to run MS–DOS applications or to<br>run MS-Windows by entering the following: |  |  |  |

WIN Return

The following dialog box appears after the Windows welcome screen to allow you to specify the size and position of the window to use for Windows:

| Information                                                                                                    |  |  |  |  |
|----------------------------------------------------------------------------------------------------|--|--|--|--|
| MS-Windows Launch                                                                                                    |  |  |  |  |
| SoftWindows is about to launch<br>MS-Windows. Please change the window<br>to your desired size, as MS-Windows<br>cannot be resized once running. |  |  |  |  |
| ОК                                                                                                    |  |  |  |  |

Resize the window by dragging any of the resize corners, then click **OK** to run Windows.

Note \_

Increasing the size of the window requires more memory and may reduce performance.

DEC SoftWindows initially runs in a separate Motif window so you can run Windows and PC applications at the same time as OpenVMS applications. Figure 2–1 shows a Windows desktop in a Motif window with many installed applications, most of which are not provided by DEC SoftWindows.

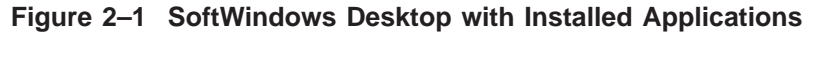

| -                                                                                           |                         |                        |       |          | SoftWin    | lows Deskt | op             |          |       |                 |   |
|---------------------------------------------------------------------------------------------|-------------------------|------------------------|-------|----------|------------|------------|----------------|----------|-------|-----------------|---|
| File Options                                                                                | Actions                 |                        |       |          |            |            |                |          |       |                 |   |
|                                                                                             |                         |                        |       |          |            |            |                |          |       | S   ©   74   15 | , |
|                                                                                             |                         |                        |       |          |            |            |                |          |       |                 |   |
|                                                                                             |                         |                        |       |          | Program M  | anager     |                |          |       | <b>-</b>        |   |
| <u>F</u> ile <u>O</u> ptio                                                                  | ns <u>W</u> indow       | <u>H</u> elp           |       | _        | 2          | 2          |                |          |       |                 |   |
| -                                                                                           | Applications            | <u>.</u>               | ▼ ▲ = |          | Accesso    | ries       | ▼ ▲ =          | <u>م</u> | lain  | <b>* *</b>      |   |
| W.                                                                                          | -53                     |                        | ЦШ    | Write    | -          |            | MicrosoftTools | 3        | · · · |                 |   |
| Microsoft<br>Word                                                                           | Microsoft M<br>Excel Po | licrosoft<br>owerPoint |       |          | 18         |            | S)             |          |       |                 |   |
| ٤                                                                                           | 722                     |                        |       | 2        | Anti-Virus | Backup     | Undelete       |          |       |                 |   |
| PowerPoint                                                                                  | Word Dialog _M          | licrosoft              |       | Notepa   |            |            |                |          |       |                 |   |
| Viewer                                                                                      | Editor EX               | Editor                 |       | 112      |            |            |                |          |       |                 |   |
|                                                                                             |                         | <b>a</b>               |       | Calend   |            |            |                |          |       |                 |   |
| Q+C                                                                                         | Street Atlas Un         | aphicsLink             |       | <b>3</b> |            |            |                |          |       |                 |   |
|                                                                                             | k                       | i A                    |       |          |            |            |                |          |       |                 |   |
| Graph<br>AutoConvert                                                                        | Microsoft M<br>Office   | ficrosoft<br>Querv     |       | Packag   |            |            |                |          |       |                 |   |
| đa                                                                                          | ഷിമ                     | d <b>a</b> n           |       | K        |            |            |                |          |       | -               |   |
|                                                                                             | <u>e</u> r              |                        |       | Sound    | Viewer     |            | +              |          |       |                 |   |
| 1<br>1<br>1<br>1<br>1<br>1<br>1<br>1<br>1<br>1<br>1<br>1<br>1<br>1<br>1<br>1<br>1<br>1<br>1 | 0114<br>420             | 991<br>420             |       |          |            |            |                |          |       |                 |   |
| Games                                                                                       | StartUp Ir              | nsignia                |       |          |            |            |                |          |       | -               |   |
|                                                                                             |                         |                        |       |          |            |            |                |          |       |                 |   |
| _@_                                                                                         |                         |                        |       |          |            |            |                |          |       |                 |   |
| ×                                                                                           |                         |                        |       |          |            |            |                |          |       |                 |   |
| SmartCopy                                                                                   |                         |                        |       |          |            |            |                |          |       |                 |   |
| A:                                                                                          |                         |                        |       |          |            |            |                | Num Le   | ock   | MSW             |   |

To Run DEC SoftWindows from the Session Manager To run DEC SoftWindows from the session manager, you must first add it to the session manager's **Applications** menu:

- 1. Select **Options** from the session manager menu bar.
- 2. Select Applications Definitions.
- 3. Using the resulting dialog box, in the **Menu Item** field, enter the name you want to appear in the **Applications** menu; for example, SoftWindows.
- 4. In the **Menu Command** field, enter the command:

SoftWindows

5. Click Add, Apply, and OK. 6. Select **Options** from the session manager menu bar. 7. Select Applications menu. 8. In the Select item to add column, select SoftWindows. 9. Click Apply and then OK. The next time you display the session manager's Applications pull-down menu, DEC SoftWindows appears as an option. To Exit from Follow these steps to exit from MS Windows: Windows • If necessary, double-click the **Program Manager** icon, to display the **Program Manager** window. From the Program Manager File menu, choose Exit • Windows. The following dialog box appears:

| - | Exit Windows                        |  |  |
|---|-------------------------------------|--|--|
| 0 | This will end your Windows session. |  |  |
|   | OK Cancel                           |  |  |

• Choose **OK** to exit from Windows to the DEC SoftWindows MS–DOS window.

# Using MS-DOS

| To Display                                 | To display the MS–DOS window (Figure 2–2):                                                                |
|--------------------------------------------|----------------------------------------------------------------------------------------------------|
| the DEC<br>SoftWindows<br>MS–DOS<br>Window | • Either double-click the <b>MS-DOS Prompt</b> icon in the <b>Main</b> program group or exit from Windows |

Figure 2–2 DEC SoftWindows MS–DOS Window

| SoftWindows                                                                                                    | • □ |  |  |  |
|----------------------------------------------------------------------------------------------------|-----|--|--|--|
| File Options Actions                                                                                                    |     |  |  |  |
| Copyright 1987–1994 by Insignia Solutions Inc. All rights reserved.<br>Digital Equipment Corporation, SoftWindows version 1.10, SoftPC release 5<br>SoftWindows using Digital License PAK.                                                                          |     |  |  |  |
| Starting MS-DOS                                                                                                    |     |  |  |  |
| HIMEM is testing extended memorydone.<br>Insignia Expanded Memory 3.02 : Warning no Expanded Memory available<br>Insignia FSA Redirector 3.05 installed<br>DPMS 1.01 Copyright (c) 1992, 1993 Novell, Inc. All rights reserved.<br>SoftWindows Mouse 3.01 installed |     |  |  |  |
| COM1: 9600,n,8,1,-                                                                                                    |     |  |  |  |
| Insignia MSCDEX Device Driver Version 3.02<br>Copyright 1992 by Insignia Solutions Inc. All rights reserved.<br>Device Name : CDROM\$\$\$                                                                                                    |     |  |  |  |
| Type ETHER and press ENTER to run SoftNode<br>Portions of this program Copyright 1983-1990 Novell, Inc. All Rights Reserved<br>The Microsoft CD extensions have not been loaded, or the version<br>is older than version 2.0. Cannot load system.<br>$C:N>_$        | d.  |  |  |  |
| A: VGA                                                                                                    |     |  |  |  |

| To Resize        | To resize the DEC SoftWindows MS–DOS window:                                                                                                    |
|------------------|----------------------------------------------------------------------------------------------------|
| the DEC          | <ul> <li>Drag the window by any of its resize corners.</li> </ul>                                                                                               |
| MS–DOS<br>Window | When you release the mouse button the window jumps to the closest fixed size.                                                                                   |
|                  | You can resize the DEC SoftWindows window to one of three alternative fixed sizes: 1.0x, 1.5x, and 2.0x, up to the size of your workstation screen (or larger). |

**Status Bar** The status bar, located at the bottom of the window, shows the status of DEC SoftWindows using the indicators described in the following table:

| Indicator        | What it means                   |
|------------------|---------------------------------|
| A:               | Floppy disk drive A: is in use  |
| B:               | Floppy disk drive B: is in use  |
| Caps Lock        | Caps Lock mode is selected      |
| Scroll Lock      | Scroll Lock mode is selected    |
| Num Lock         | Num Lock mode is selected       |
| VGA, EGA, or CGA | The display type                |
| MSW              | DEC SoftWindows graphics driver |

Note that there is no status bar on the text terminal version of DEC SoftWindows.

#### **Restarting and Quitting from DEC SoftWindows**

#### To Restart DEC SoftWindows

To restart DEC SoftWindows:

• From the **Actions** menu, choose **Restart**, which is equivalent to holding down Ctri[Alt]Del together on a real PC.

The following dialog box then warns you that you can lose work if you have not exited from PC applications or saved files before restarting:

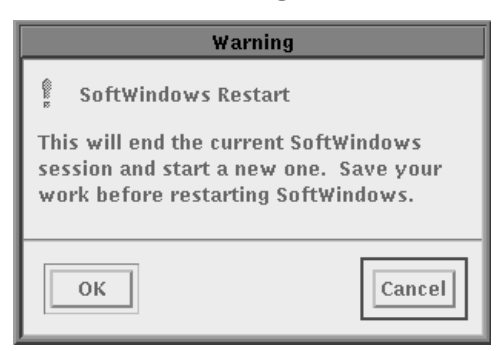

• Click Cancel to cancel the command, or OK to restart.

Note \_

Holding down CtriAltDel together produces an immediate restart without the warning dialog box.

| LK201<br>or LK401<br>Keyboards | On LK201 or LK401 keyboards, use the decimal point key to the right of the 0 key on the numeric keypad for the PC key Dell.                                                               |
|--------------------------------|----------------------------------------------------------------------------------------------------|
| To Freeze DEC<br>SoftWindows   | Freezing DEC SoftWindows stops it running without affecting the DEC SoftWindows window. You can use one of two methods to freeze DEC SoftWindows:                                         |
|                                | • To freeze whenever you choose, from the <b>Actions</b> menu, select <b>Freeze</b> . A button appears next to the menu function. To restart DEC SoftWindows, select <b>Freeze</b> again. |
|                                | <ul> <li>To automatically freeze DEC SoftWindows whenever you<br/>select another window, from the <b>Options</b> menu, choose <b>Auto</b><br/><b>Freeze</b>.</li> </ul>                   |
|                                | Note                                                                                                    |
|                                | If you select <b>Freeze</b> while running networking software, network connections may time out.                                                                                          |
|                                |                                                                                                    |

To exit from DEC SoftWindows:

• From the **File** menu. choose **Exit**.

The following dialog box then appears to warn you that you can lose work if you quit without exiting from PC applications or saving files.

| Warning                                                                                                    |  |  |
|----------------------------------------------------------------------------------------------------|--|--|
| SoftWindows Exit<br>This will end the current SoftWindows<br>session. Save your work before you exit<br>SoftWindows. |  |  |
| Save Configuration Changes                                                                                           |  |  |
| OK                                                                                                    |  |  |

The default is **Save Configuration Changes**, which saves any changes you have made to the DEC SoftWindows configuration file, SWINCONFIG.INI. For more information, refer to DEC SoftWindows Configuration, Chapter 8.

• Choose **OK** to exit from DEC SoftWindows or **Cancel** to cancel the exit.

To Exit

from DEC

**SoftWindows** 

 To Quit
 To quit immediately from DEC SoftWindows, type the following command in the MS-DOS window:

 C:\> EXITSWIN
 Return

DEC SoftWindows exits immediately without saving any changes to your DEC SoftWindows configuration.

#### **Using the Mouse**

If you have a mouse attached to your computer, you can use it with MS–DOS programs that support a Microsoft Bus mouse.

To Use the Mouse Under MS–DOS To use the mouse under MS–DOS, either:

• From the Actions menu, choose Attach Mouse, or

• Hold down Ctrl and Att and click the middle mouse button. The following dialog box then appears the first time you choose **Attach Mouse**:

| Information                                                                    |  |  |  |  |
|--------------------------------------------------------------------------------|--|--|--|--|
| Mouse Detachment                                                               |  |  |  |  |
| To detach the mouse from SoftWindows,<br>use Ctrl + Alt + Middle Mouse Button. |  |  |  |  |
| Οκ                                                                             |  |  |  |  |

When you click OK, the workstation mouse disappears, and other windows and menus become inaccessible.

When you are running Windows, the mouse is automatically attached and the **Attach Mouse** menu function is grayed out.

To Restore the Normal Workstation Mouse To restore the normal workstation mouse, hold down  $\fbox{Ctrl}$  and  $\fbox{Alt}$  and click the middle mouse button.

#### **Using the Keyboard**

This section describes the differences in key mapping between your Digital workstation or VT220 terminal keyboard and a PC keyboard.

**The Keyboard** When you use DEC SoftWindows, you must use the Digital terminal keyboard (Figure 2–3) or workstation keyboards (Figure 2–4<sup>1</sup> and Figure 2–5) as though they were a PC keyboard. This section describes which Digital keys change functions to emulate PC key functions.

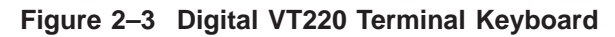

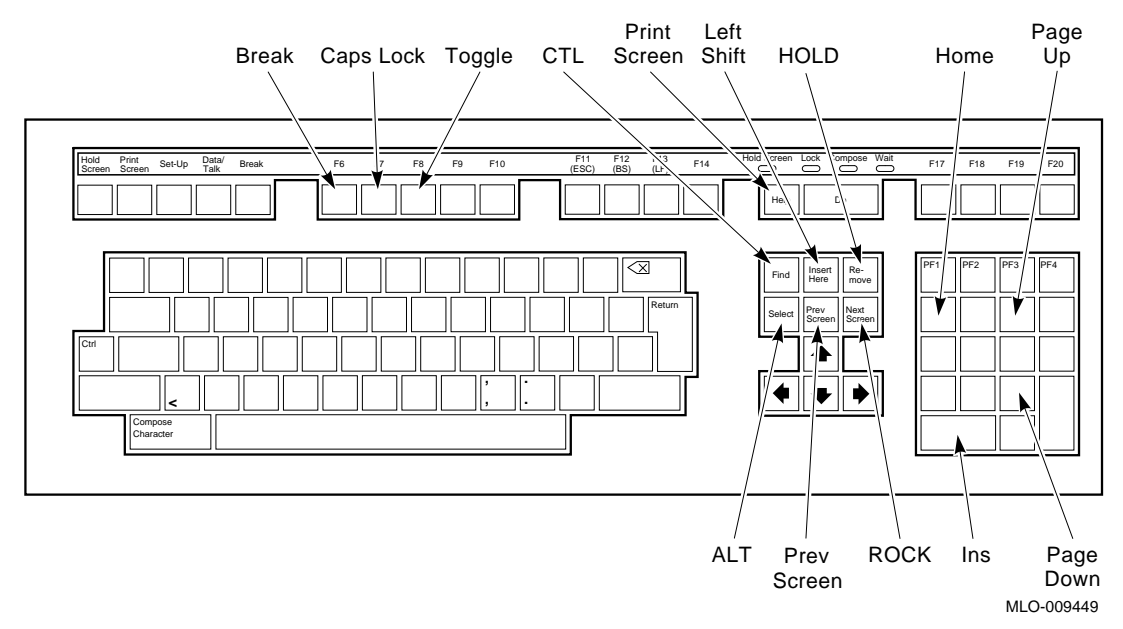

<sup>&</sup>lt;sup>1</sup> The LK201 diagram, Figure 2–4, includes two errors. (1) Both the left and right LK201 shift keys map to PC Left Shift. Use the F20 key for PC Right Shift. (2) The diagram incorrectly shows two keys to the left of the space bar instead of the single Compose Character key.

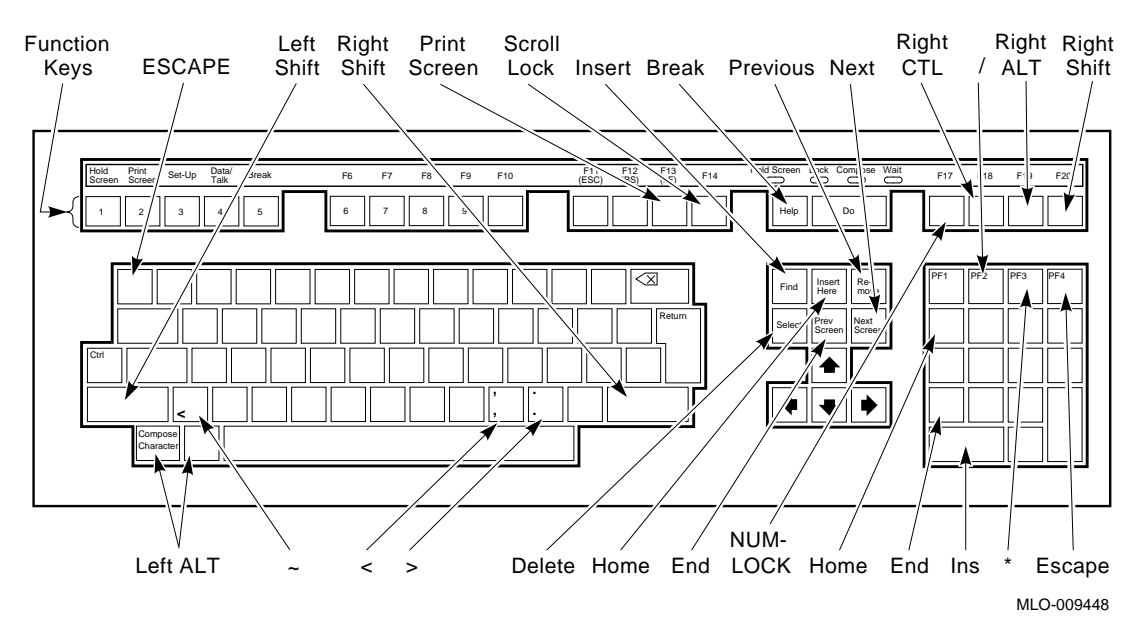

Figure 2–4 Digital LK201 Workstation Keyboard

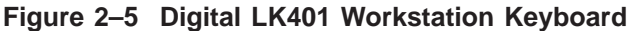

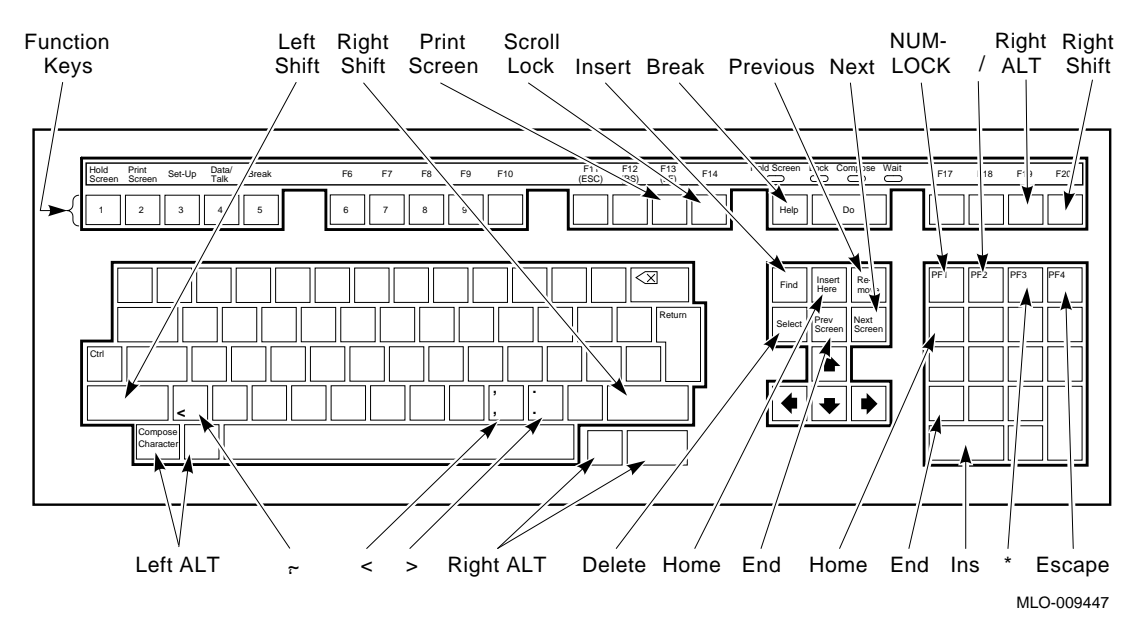

Motif Retains Control of the Left ALT Key Motif retains control of the left ALT key on the LK201 and LK401 keyboards. Windows uses the left ALT key in key sequences such as ALT + F5 and ALT + F7, The following solutions enable you to use the Windows ALT key functions on these keyboards:

- **LK201 keyboard**—Use the Motif Window Manager to disable Motif so that all keystrokes go directly to DEC SoftWindows.
- **LK401 keyboard**—Use the left Compose Character key for left ALT functions or use the Motif Window Manager to disable Motif so that all keystrokes go directly to DEC SoftWindows.

#### Keyboard Mapping—PC to a Digital Workstation or Terminal

Table 2–1 compares the Digital workstation keys and terminal keyboard keys that function differently with DEC SoftWindows.

| PC Keyboard     | Digital<br>Workstation | Digital VT220 Terminal |
|-----------------|------------------------|------------------------|
| Break           | Help                   | F6                     |
| Down arrow      | 2 (keypad)             | 2 (keypad)             |
| End             | 1 (keypad)             | 1 (keypad)             |
| Escape          | PF4                    | PF4                    |
| F1              | F1                     | F11                    |
| F2              | F2                     | F12                    |
| F3              | F3                     | F13                    |
| F4              | F4                     | F14                    |
| F5              | F5                     | F17                    |
| F6              | F6                     | F18                    |
| F7              | F7                     | F19                    |
| F8              | F8                     | F20                    |
| F9              | F9                     | F9                     |
| F10             | F10                    | F10                    |
| Greater than(>) | Shifted period         | Shifted less than(<)   |
| Home            | 7 (keypad)             | 7 (keypad)             |
| Insert          | 0 (keypad)             | 0 (keypad)             |
| Left arrow      | 4 (keypad)             | 4 (keypad)             |
| Less than (<)   | Shifted comma          | less than(<)           |
| Left shift      | Shift                  | Insert here            |
| Num lock        | PF1                    | PF1                    |
| Page down       | 3 (keypad)             | 3 (keypad)             |
| Page up         | 9 (keypad)             | 9 (keypad)             |
| Print screen    | F13                    | Help                   |
| Right arrow     | 6 (keypad)             | 6 (keypad)             |
| Right shift     | F20                    | Prev screen            |
| Scroll lock     | F14                    | Do                     |
| Slash (/)       | PF2                    | PF2                    |

#### Keyboard Mapping—Digital Workstation to PC

Table 2–2 shows the Digital workstation keyboard keys mapped to the PC keyboard in increasing Digital scan code order.

| Digital Workstation | PC Keyboard   |
|---------------------|---------------|
| F1                  | F1            |
| F2                  | F2            |
| F3                  | F3            |
| F4                  | F4            |
| F5                  | F5            |
| F6                  | F6            |
| F7                  | F7            |
| F8                  | F8            |
| F9                  | F9            |
| F10                 | F10           |
| F11                 | F11           |
| F12                 | F12           |
| F13                 | Print Screen  |
| F14                 | Scroll Lock   |
| Help                | Break         |
| F17                 | F17           |
| F18                 | Right Control |
| F19                 | Right Alt     |
| F20                 | Right Shift   |
| Find                | Insert        |
| Insert              | Home          |
| Remove              | Page Up       |
| Select              | Delete        |
| Prev                | End           |
| Next                | Page Down     |

Table 2–2 Key Assignments for Digital Workstations

(continued on next page)

|                     | 0               |
|---------------------|-----------------|
| Digital Workstation | PC Keyboard     |
| Nur                 | neric Keypad    |
| 0                   | Insert          |
| .(period)           | Delete          |
| Enter               | Enter           |
| 1                   | End             |
| 2                   | Down Arrow      |
| 3                   | Page Down       |
| 4                   | Left Arrow      |
| 5                   | 5               |
| 6                   | Right Arrow     |
| ,(comma)            | +               |
| 7                   | Home            |
| 8                   | Up Arrow        |
| 9                   | Page Up         |
| _                   | -               |
| PF1                 | Num Lock        |
| PF2                 | /               |
| PF3                 | *               |
| PF4                 | escape          |
| C                   | ursor Keys      |
| Left Arrow          | Left Arrow      |
| Right Arrow         | Right Arrow     |
| Down Arrow          | Down Arrow      |
| Up Arrow            | Up Arrow        |
| Speci               | al Control Kevs |
| Shift               | Left Shift      |
| Control             | Left Control    |
| Lock                | Caps Lock       |
| Compose             | Left Alt        |
| Del                 | Erase           |
|                     |                 |

Table 2–2 (Cont.) Key Assignments for Digital Workstations

The remaining keys on the Digital workstation and PC keyboard are identical.

#### **Copying and Pasting Text**

When DEC SoftWindows is in text mode, you can copy text from and paste text into the DEC SoftWindows window using the procedures described in this section.

- Pasting text into the DEC SoftWindows MS-DOS window
  - 1. Select the text you want to copy by holding down the Select button (left mouse button), and dragging over the text.
  - 2. Move the mouse pointer over the DEC SoftWindows MS–DOS window.
  - 3. Click the middle mouse button.

**Result**—The text is typed into the DEC SoftWindows window at the current cursor position.

- Copying text from the DEC SoftWindows MS-DOS window
  - 1. Select the text you want to copy by holding down the left-hand mouse button and dragging over the text.
  - 2. Move the mouse pointer over the window you want to paste into.
  - 3. Click the middle mouse button.

**Result**—The text is typed into the window at the current cursor position.

• Copying text between Windows and DECterm

DEC SoftWindows includes a utility called SmartCopy to copy text between MS Windows and a DECterm window. SmartCopy converts text between the Windows and Motif clipboards so that you can copy or cut and paste freely between X Windows and MS Windows applications.

The **SmartCopy** icon changes to show when the text is ready to paste as follows:

- + When you move the mouse pointer out of the DEC SoftWindows window, the icon shows when text is ready to paste into a Motif application.
- When you move the mouse pointer into the DEC SoftWindows window, the icon shows when text is ready to paste from a Motif application.

Note \_

Do **not** select **Copy** or **Paste** from the DECterm pull-down menu.

# **Using Floppy Disks**

|                            | HD<br>ED                                                                                                    | high density<br>extended density                                                                                                    | 1.44 Mbyte<br>2.88 Mbyte                                                                                                    |  |
|----------------------------|----------------------------------------------------------------------------------------------------|----------------------------------------------------------------------------------------------------|----------------------------------------------------------------------------------------------------|--|
|                            | DD                                                                                                    | double density                                                                                                    | 720 Kb                                                                                                    |  |
|                            | Density                                                                                                    | Description                                                                                                    | Size                                                                                                    |  |
|                            | where <i>density</i> is one of the following values:                                                                                                    |                                                                                                    |                                                                                                    |  |
|                            | <pre>\$INIT DKA300:/DENSITY=density</pre>                                                                                                    |                                                                                                    |                                                                                                    |  |
| To Format a<br>Floppy Disk | Before using the MS–DOS command FORMAT, you must first<br>use the OpenVMS command INITIALIZE to format a floppy<br>disk. (See <i>Using MS–DOS</i> , Chapter 7.) In the following example<br>the floppy device name is DKA300. Your device name may be<br>different. For example: |                                                                                                    |                                                                                                    |  |
| To Eject a<br>Floppy Disk  | <ul><li>To eject a fi</li><li>Press the</li></ul>                                                                                                    | loppy disk:<br>ne eject button on the flop                                                                                          | py disk drive.                                                                                                    |  |
| Floppy Disk                | • To see t<br>Manage                                                                                                    | he contents of the disk fro<br>r.                                                                                                   | om Windows, use the File                                                                                                    |  |
|                            | C:\> DIR B: Return                                                                                                    |                                                                                                    |                                                                                                    |  |
|                            | or                                                                                                    |                                                                                                    |                                                                                                    |  |
|                            | C:\> DIR A: Return                                                                                                    |                                                                                                    |                                                                                                    |  |
|                            | • To see the contents of the disk from an MS–DOS windows, enter one of the following commands:                                                                                                    |                                                                                                    |                                                                                                    |  |
|                            | • Insert the disk into the computer's internal floppy disk drive.                                                                                                    |                                                                                                    |                                                                                                    |  |
| To Use a                   | To use a flo                                                                                                    | ppy disk:                                                                                                    |                                                                                                    |  |
|                            | Before usin<br>internal 3 1<br>the <b>Option</b><br><b>Drive</b> func                                                                                                    | g floppy disk drive A: or E<br>1/2-inch floppy disk drive<br>as menu, select <b>Disk Driv</b><br>tion (see <i>Setting Up Flop</i> ) | 3:, you need to assign it to the<br>on your workstation. From<br>v <b>es</b> and then select the <b>Open</b><br>by Disk Drives, Chapter 3.) |  |
|                            | DEC SoftWindows lets you work with 3 1/2-inch MS–DOS format<br>floppy disks using the floppy disk drives on your OpenVMS<br>workstation.                                                                                                    |                                                                                                    |                                                                                                    |  |

Use the OpenVMS command SHOW DEVICE/FULL for a complete description of the disks on your system.

For detailed information on floppy device names, see *Setting Up Floppy Disk Drives*, Chapter 3.

# **Using CD-ROMs**

|                      | You can work with MS–DOS format CD-ROMs using a CD-ROM drive attached to the OpenVMS workstation. DEC SoftWindows uses drive F: as the CD-ROM drive. <i>Setting Up CD-ROM Drives,</i> Chapter 3, describes how to set up drive F:. |
|----------------------|----------------------------------------------------------------------------------------------------|
| To Use a<br>CD-ROM   | To use a CD-ROM:<br>• Enter the USECD command at the MS–DOS prompt:                                                                                                    |
|                      | C:\> USECD [Return]                                                                                                    |
|                      | This command sets up the CD-ROM drive as drive F:. It becomes available like any other drive except that it is read only.                                                                                                    |
|                      | For example, enter this command at the C: $>$ prompt in an MS–DOS window to see the contents of the CD-ROM:                                                                                                    |
|                      | C:\> DIR F: Return                                                                                                    |
| To Eject a<br>CD-ROM | <ul><li>To eject a CD-ROM:</li><li>Press and hold the eject button on the front of the CD-ROM drive.</li></ul>                                                                                                    |

# **Using Sound**

To alternately enable and disable the OpenVMS workstation's sound facilities:

• From the **Options** menu, click on **Sound** to turn sound on or off.

When sound is enabled, a button appears next to the **Sound** menu option as shown below:

#### Options

| <u>D</u> isk Drives<br>COM/PLT Ports | $\square$ |
|--------------------------------------|-----------|
| <u>D</u> isplay                      |           |
| <u>K</u> eyboard                     |           |
| Memory                               |           |
| Auto <u>F</u> lush                   |           |
| Auto Free <u>z</u> e                 |           |
| <u>S</u> ound                        |           |
| <u>F</u> PU Emulation                |           |

DEC SoftWindows cannot emulate complex sounds, such as digitized voices or music. Attempting to run a PC application with sound substantially slows down your PC application. To avoid this problem, turn the sound off in the PC application. Using the **Sound** function will not solve the performance problem since the PC application continues to do the sound processing.

#### **Using FPU Emulation**

To alternately enable and disable the **FPU Emulation** function:

• From the **Options** menu, click on **FPU Emulation** to turn the function on or off.

When FPU emulation is enabled, a button appears next to the **FPU Emulation** menu option as shown below:

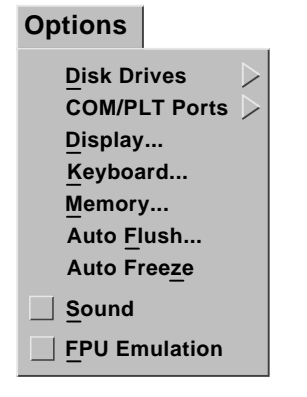

Note .

MS–DOS applications written to use the 80287 chip must have FPU emulation enabled as shown in the figure above.

#### **Activating and Deactivating Drives and Ports**

Use the **Activate** function to control which of the PC drives or PC ports are reserved for use by DEC SoftWindows. The possible PC drives are A: to D:. The possible PC ports are LPT1: to LPT3: or COM1: to COM4:.

DEC SoftWindows tries to activate a drive or port when it is first selected, according to the settings in the **Open Disk Drives**, **Comms Ports**, and **Printer Ports** dialog boxes; refer to *Setting Up Drives*, Chapter 3 and *Printing, Input, and Output*, Chapter 4.

To See Which Services Are in Use by DEC SoftWindows To see which services are in use by DEC SoftWindows:

From the **Actions** menu, choose **Activate**.

The following cascade menu then appears:

Actions Flush Ports > Activate A Drive B Drive Attach Mouse C Drive Freeze Restart D Drive LPT 1 \_\_\_ LPT 2 LPT 3 COM 1 COM 2 COM 3 COM 4 MLO-007287

The buttons next to device names in the cascade menu indicate devices in use by DEC SoftWindows. Entries with no device assigned to them are shown grayed out in the menu.

To free a device for use by OpenVMS applications:

- From the Actions menu, choose Activate.
- From the **Activate** cascade menu, choose the corresponding drive or port.

To Free a Device for Use by OpenVMS Applications To Set Read-only Access on Hard Disk Drives To set read-only access on hard disk drives:

- From the **Actions** menu, choose **Activate**.
- From the Activate cascade menu, choose C Drive or D Drive.

Any number of users can have read access to a hard disk file, but only one can have write access at a time. A button shown beside a drive name indicates that you have read and write access; other users have read access only. If no button appears beside a drive name, you have read access only, which allows another user to write to the drive.
# Setting up DEC SoftWindows

This chapter describes how to configure a PC to your specifications using selections from the DEC SoftWindows **Options** menu to emulate PC memory, disks, and displays:

- **Memory**—Use this function to set up the amount of Extended or Expanded memory you need.
- **Disk Drives**—Use this function to specify how the PC hard disk drives are emulated on the workstation.
- **Display** Use this function to choose DEC SoftWindows emulation of a PC display adapter.

| Options               |                  |
|-----------------------|------------------|
| Disk Drives           | $\triangleright$ |
| COM/PLT Ports         |                  |
| <u>D</u> isplay       |                  |
| Keyboard              |                  |
| Memory                |                  |
| Auto <u>F</u> lush    |                  |
| Auto Free <u>z</u> e  |                  |
| Sound                 |                  |
| <u>F</u> PU Emulation |                  |

#### **Restarting DEC SoftWindows**

After changing any of these preferences, which correspond to a hardware change on a real PC, you must restart DEC SoftWindows. The following dialog box appears to warn you and give you the option of canceling the change:

| Warn                                                                                                    | ing    |  |
|----------------------------------------------------------------------------------------------------|--------|--|
| 🖁 SoftWindows Resta                                                                                                    | art    |  |
| This will end the current SoftWindows<br>session and start a new one. Save your<br>work before restarting SoftWindows. |        |  |
| ОК                                                                                                    | Cancel |  |

### **Setting Up Memory**

The standard amount of memory available on a PC is 640 Kbyte. DEC SoftWindows supports two methods to increase this memory: Extended memory and Expanded memory. The method you choose depends on your PC application. The following table describes the differences between Extended memory and Expanded memory:

|                                | Type of PC<br>memory                                                                                                    | Description                                                                                                    |  |
|--------------------------------|----------------------------------------------------------------------------------------------------|----------------------------------------------------------------------------------------------------|--|
|                                | Main<br>(Extended)<br>memory                                                                                                    | Also referred to as XMS memory (Extended<br>Memory Specification). Used by more recent<br>applications, including Windows. Requires a<br>protected-mode 80286. |  |
|                                | Expanded<br>memory                                                                                                    | Also referred to as LIM or EMS (Lotus, Intel,<br>Microsoft Expanded memory specification). Used<br>by earlier real-mode PC applications.                       |  |
| Memory<br>Performance<br>Hints | The following<br>up the PC mo<br>• Set only t<br>Choosing                                                                       | g performance hints may help you decide how to set<br>emory:<br>the amount of memory your application needs.<br>too much memory may reduce performance.        |  |
|                                | If your ap<br>recomment<br>faster that                                                                                          | pplication can use either type of memory, Digital<br>nds Main (Extended) memory, which is accessed<br>in Expanded memory.                                      |  |
|                                | <ul> <li>Replace conventional memory with Expanded memory only if<br/>your MS–DOS application specifies backfilling.</li> </ul> |                                                                                                    |  |
|                                | <ul> <li>Selecting<br/>Mbytes of<br/>most appl</li> </ul>                                                                       | between 4 and 8 Mbytes of Main Memory and 0<br>E Expanded Memory gives the best performance for<br>lications.                                                  |  |

# To Specify the PC Memory

To specify the PC memory, use the following procedure:

• From the **Options** menu, choose **Memory**. The following dialog box shows the amount of Main (Extended) memory and Expanded memory and allows you to change it:

| Memory                                                                    |     |
|---------------------------------------------------------------------------|-----|
| 4                                                                         |     |
|                                                                           | - 1 |
| 1 Main Memory Size (Mbytes)                                               | 16  |
| _0                                                                        |     |
|                                                                           |     |
| 0 Expanded Memory Size (Mbytes) 3                                         | 32  |
| Replace the 256 – 640 Kbytes of conventional memory with expanded memory? |     |
| OK Reset Cancel                                                           |     |

- Select the amount of Main memory by dragging the top slider, labeled **Main Memory Size**, until the value you want is shown above the slider.
- Select the amount of Expanded memory by dragging the bottom slider, until the value you want is shown above the slider then click **OK** to restart DEC SoftWindows with the memory configuration.

#### **Setting Up Drives**

PCs use the drive letters A: to Z: to identify individual disk drives.

You can set up the floppy disk drives A: and B:, the hard disk drives C: and D:, the FSA drive E:, and the CD-ROM drive F:. From the **Options** menu, select **Disk Drives**, then **Open Drive**. You can use the NET USE command in the AUTOEXEC.BAT file to set up the FSA drives G: and H:.

The following table shows the meaning of each drive letter and how each is set up when you first install DEC SoftWindows:

| Drive | Default           | Description                              |
|-------|-------------------|------------------------------------------|
| A:    | Empty             | The floppy disk drive.                   |
| B:    | Empty             | Additional floppy disk drive             |
| C:    | MS-WIN-31.HDF     | The startup, or boot, hard disk<br>drive |
| D:    | Empty             | Additional hard disk drive               |
| E:    | SYS\$LOGIN        | Your home directory                      |
| F:    | Empty             | The CD-ROM drive                         |
| G:    | SWIN\$HOME:[windo | ows]                                     |
|       |                   | The Windows data directory               |
| H:    | SYS\$LOGIN        | Your home directory                      |

#### Using Hard Disk Files

DEC SoftWindows emulates PC hard disks using single files in the OpenVMS file system with the extension .HDF. The individual MS–DOS files within DEC SoftWindows hard disk files are accessible only from within DEC SoftWindows and cannot be listed using OpenVMS commands.

DEC SoftWindows hard disk files can be attached to and detached from either of the PC drives C: and D: without affecting the information stored within the hard disk file.

DEC SoftWindows always uses drive C: to start up unless a floppy disk is in an attached A: disk drive. This means you must always have a bootable DEC SoftWindows hard disk file attached to drive C:. This hard disk file must include the MS–DOS start-up files, which must be installed when the hard disk file is created. DEC SoftWindows is supplied with a drive C: container file called MS-WIN-31.HDF. To Choose the Hard Disk File for C: or D: To choose the hard disk file for C: or D:, use the following procedure:

• From the **Options** menu, choose **Disk Drives**, then **Open Drive**.

The following dialog box appears to show the hard disk files assigned to drives C: and D:.

| Open E                           | )is | k Drives                      |
|----------------------------------|-----|-------------------------------|
| Hard Disk Drive C: File Name     | :   | SYS\$SYSDEVICE:[GIVLER]SYSTE№ |
| Hard Disk Drive D: File Name     | :   | SYS\$SYSDEVICE:[GIVLER]DISK_D |
| FSA Root Directory Name          | :   | šys\$login                    |
| CD–ROM Device File Name          | :   | I                             |
| Floppy Drive A: Device File Name | :   | <u> </u>                      |
| Floppy Drive B: Device File Name | :   | Ĭ                             |
| ОК                               | es  | et Cancel                     |

 Either type the name you require in the text box or click Hard Disk Drive C: File Name or Hard Disk Drive D: File Name to change the hard disk file used for drive C: or D:, respectively.

The following dialog box lets you select the hard disk file to use:

| - Drive                                | C File Name Selection                                                                                                    |  |
|----------------------------------------|----------------------------------------------------------------------------------------------------|--|
| Filter                                 |                                                                                                    |  |
| SYS\$SYSDEVICE:[GIVLER]                | ]*, <sup>4</sup>                                                                                                    |  |
| Directories                            | Files                                                                                                    |  |
| I<br>DDIF.DIR;1<br>PRINT_DRIVERS.DIR;1 | 0_PDP12.;1<br>DECW\$CAPTURE.TMP;1<br>DECW\$MWM.DAT;1<br>DECW\$MWM_RC.DAT;1<br>DECW\$PRINTSCREEN.DAT;3<br>DECW\$SMLOG;16<br>DECW\$SMB_SECURITY.DAT;6<br>DECW\$TERMINAL_DEFAULT.DAT;1 |  |
| Selection                              |                                                                                                    |  |
| SYS\$SYSDEVICE:[GIVLER]                |                                                                                                    |  |
| ОК                                     | Filter                                                                                                    |  |

• Choose the name of the file you want to use and click **OK** to restart DEC SoftWindows with the drive configuration you have specified.

To Set Up a<br/>New D: DriveTo set up a new file to contain the D: drive, use the following<br/>procedure:File. Make sure that you have enough OpenVMS disk space for

- Make sure that you have enough OpenVMS disk space for the file you are creating; you can use the OpenVMS SHOW DEVICE command to check the available disk space.
- From the **Options** menu, choose **Disk Drives**, then **New Drive**.

The following dialog box appears:

| New Hard Disk                                                                                                    |  |  |  |
|----------------------------------------------------------------------------------------------------|--|--|--|
| SoftWindows will automatically assign this new hard disk as<br>drive D. The disk will have one partition and will be<br>formatted as a bootable disk with MS-DOS installed. |  |  |  |
| New File applications.hdf                                                                                                    |  |  |  |
| 10                                                                                                    |  |  |  |
| 8 New Hard Disk Size (Mbytes) 300                                                                                                    |  |  |  |
| OK Reset Cancel                                                                                                    |  |  |  |

- Enter a name for the new hard disk file. It is recommended you give the file a .HDF extension.
- Choose the size by dragging the slider until the size you want is shown above the slider.
- Click **OK** to set up the hard disk file you have specified.

Creating a New<br/>Hard DiskTo create a new hard disk within the file set up as described<br/>above, you must:

- Select the size for your new disk
- Partition the disk
- Choose to create the disk as either a bootable or nonbootable

The following sections describe how to do each of these steps.

Selecting the To select the disk size, use the following procedure: Disk Size

From the **Options** menu, select **Disk Drives**, then **New Drive**.

The following dialog box appears:

| New Hard Disk                                                                                                    |       |        |  |
|----------------------------------------------------------------------------------------------------|-------|--------|--|
| SoftWindows will automatically assign this new hard disk as<br>drive D. The disk will have one partition and will be<br>formatted as a bootable disk with MS-DOS installed. |       |        |  |
| New File NEWDRIVE.DOS                                                                                                    |       |        |  |
| 150                                                                                                    |       |        |  |
|                                                                                                    |       |        |  |
| 1 New Hard Disk Size (Mbytes) 300                                                                                                    |       |        |  |
| ок                                                                                                    | Reset | Cancel |  |

- Enter the name of the disk. If you omit directory information, DEC SoftWindows places the file in the directory that was current when you invoked DEC SoftWindows. Enter a complete file specification to place the file in a different directory.
- Place your cursor on the slide bar and move the marker to the desired size. Click on **OK**.

The example shown creates a 150-Mbyte container file named NEWDRIVE.DOS.

The file is created and DEC SoftWindows restarts with NEWDRIVE.DOS installed as your D: drive.

# Partitioning the<br/>DiskTo partition the disk, run the MS–DOS program FDISK and use<br/>the following procedure:

• To run the FDISK program, enter the following command at the MS–DOS prompt:

C:\> FDISK Return

• Enter option 5 from the FDISK menu for your second hard disk:

Enter choice [5] Return

- FDISK displays the disks on your system, Now enter the disk number that shows 0% usage and press Return
- Enter Option 1 to create an MS–DOS partition.
- From the next menu, enter Option 1 for a primary partition.
- Enter Y to use the whole disk as a standard MS–DOS partition unless you have special requirements.
- Press Esc to return to FDISK options
- Press Esc again to exit FDISK
- Press any key to reboot DEC SoftWindows.

| Choosing<br>to Create a                                                               | Hard disks can be bootable or nonbootable. You determine which type you need:                                                                                                    |
|---------------------------------------------------------------------------------------|----------------------------------------------------------------------------------------------------|
| Bootable or<br>Nonbootable<br>Disk                                                    | • A bootable disk contains the MS–DOS operating system and other files. It is known as drive C:.                                                                                                    |
|                                                                                       | • A nonbootable disk contains application programs. It is known as drive D:.                                                                                                    |
|                                                                                       | Do not make a new C: drive using system files from a C: drive that contained a previous version of DEC SoftWindows.                                                                                                    |
|                                                                                       | For the following instructions, the C: drive must be either the C: hard disk drive that came with DEC SoftWindows or a copy of it.                                                                                                    |
|                                                                                       | To create a bootable drive, issue the following commands:                                                                                                    |
|                                                                                       | C:\> FORMAT D:/S Return                                                                                                    |
|                                                                                       | Enter Y Return                                                                                                    |
|                                                                                       | C:\> XCOPY C: D:/S [Return]<br>C:\> MAKEBOOT 1 [Return]                                                                                                    |
|                                                                                       | To create a nonbootable drive, issue the following commands:                                                                                                    |
|                                                                                       | C:\> FORMAT D: Return                                                                                                    |
|                                                                                       | Enter Y Return                                                                                                    |
|                                                                                       |                                                                                                    |
| Optional<br>Method to<br>Create a<br>Bootable Disk                                    | The XCOPY command shown in the above procedures copies<br>all files from your existing DEC SoftWindows C: drive to your<br>newly-created D: drive. If you do not need to copy the entire disk,<br>you may copy only essential files from the C: disk to the D: disk.                                                                                                    |
| Optional<br>Method to<br>Create a<br>Bootable Disk                                    | The XCOPY command shown in the above procedures copies<br>all files from your existing DEC SoftWindows C: drive to your<br>newly-created D: drive. If you do not need to copy the entire disk,<br>you may copy only essential files from the C: disk to the D: disk.<br>To create a bootable disk containing only essential files, issue the<br>following commands:                                                                                                    |
| Optional<br>Method to<br>Create a<br>Bootable Disk                                    | The XCOPY command shown in the above procedures copies<br>all files from your existing DEC SoftWindows C: drive to your<br>newly-created D: drive. If you do not need to copy the entire disk,<br>you may copy only essential files from the C: disk to the D: disk.<br>To create a bootable disk containing only essential files, issue the<br>following commands:<br>C:\> FORMAT D:/S Return                                                                                                    |
| Optional<br>Method to<br>Create a<br>Bootable Disk                                    | The XCOPY command shown in the above procedures copies<br>all files from your existing DEC SoftWindows C: drive to your<br>newly-created D: drive. If you do not need to copy the entire disk,<br>you may copy only essential files from the C: disk to the D: disk.<br>To create a bootable disk containing only essential files, issue the<br>following commands:<br>C:\> FORMAT D:/S Return<br>Enter Y Return                                                                                                    |
| Optional<br>Method to<br>Create a<br>Bootable Disk                                    | The XCOPY command shown in the above procedures copies<br>all files from your existing DEC SoftWindows C: drive to your<br>newly-created D: drive. If you do not need to copy the entire disk,<br>you may copy only essential files from the C: disk to the D: disk.<br>To create a bootable disk containing only essential files, issue the<br>following commands:<br>C:\> FORMAT D:/S Return<br>Enter Y Return<br>C:\> MKDIR D:\DOS Return<br>C:\> MKDIR D:\INSIGNIA Return<br>C:\> COPY C:\DOS\*.* D:\DOS\*.* Return<br>C:\> COPY C:\INSIGNIA\*.* D:\INSIGNIA\*.* Return<br>C:\> COPY C:\UNSIGNIA\*.* D:\INSIGNIA\*.* Return<br>C:\> COPY C:CONFIG.SYS D: *.* Return<br>C:\> COPY C:AUTOEXEC.BAT D: *.* Return<br>C:\> MAKEBOOT 1 Return                                      |
| Optional<br>Method to<br>Create a<br>Bootable Disk<br>To Remove the                   | The XCOPY command shown in the above procedures copies<br>all files from your existing DEC SoftWindows C: drive to your<br>newly-created D: drive. If you do not need to copy the entire disk,<br>you may copy only essential files from the C: disk to the D: disk.<br>To create a bootable disk containing only essential files, issue the<br>following commands:<br>C:\> FORMAT D:/S Return<br>C:\> FORMAT D:/S Return<br>C:\> MKDIR D:\INSIGNIA Return<br>C:\> COPY C:\DOS\*.* D:\DOS\*.* Return<br>C:\> COPY C:\DOS\*.* D:\INSIGNIA\*.* Return<br>C:\> COPY C:\INSIGNIA\*.* D:\INSIGNIA\*.* Return<br>C:\> COPY C:CONFIG.SYS D: *.* Return<br>C:\> COPY C:AUTOEXEC.BAT D: *.* Return<br>C:\> MKEBOOT 1 Return<br>To remove the hard disk file, use the following procedure: |
| Optional<br>Method to<br>Create a<br>Bootable Disk<br>To Remove the<br>Hard Disk File | The XCOPY command shown in the above procedures copies<br>all files from your existing DEC SoftWindows C: drive to your<br>newly-created D: drive. If you do not need to copy the entire disk,<br>you may copy only essential files from the C: disk to the D: disk.<br>To create a bootable disk containing only essential files, issue the<br>following commands:<br>C:\> FORMAT D:/S Return<br>Enter Y Return<br>C:\> MKDIR D:\DOS Return<br>C:\> MKDIR D:\INSIGNIA Return<br>C:\> COPY C:\DOS\*.* D:\DOS\*.* Return<br>C:\> COPY C:\DOS\*.* D:\INSIGNIA\*.* Return<br>C:\> COPY C:\INSIGNIA\*.* D:\INSIGNIA\*.* Return<br>C:\> COPY C:CONFIG.SYS D: *.* Return<br>C:\> COPY C:AUTOEXEC.BAT D: *.* Return<br>C:\> MAKEBOOT 1 Return<br>C:\> MAKEBOOT 1 Return                 |

| Open Disk Drives                 |    |                                |  |
|----------------------------------|----|--------------------------------|--|
| Hard Disk Drive C: File Name     | :  | ĬSYS\$SYSDEVICE:[GIVLER]SYSTE№ |  |
| Hard Disk Drive D: File Name     | :  | I                              |  |
| FSA Root Directory Name          | :  | jsys\$login                    |  |
| CD-ROM Device File Name          | :  | Ĩ                              |  |
| Floppy Drive A: Device File Name | :  | ¥                              |  |
| Floppy Drive B: Device File Name | :  | Ĭ                              |  |
| OK                               | es | cancel                         |  |

• Click **OK** to restart DEC SoftWindows with the drive configuration you have specified.

#### To Install Windows

To install Windows on a new hard disk file, you need to run the Windows Setup program, using the files provided in the Windows data directory.

To install Windows, use the following procedure:

- Create a new hard disk file on drive D:. Refer to *To Create a New D: Drive* earlier in this chapter.
   The size of the new disk should be not less than 11Mbyte to provide space for Windows, but at least 20 Mbyte is recommended.
- Remove the hard disk file from the D: drive and assign it as the C: drive.
- Run the Windows Setup program in the Windows data directory (attached as the FSA drive G: by default) by typing:

C:\> G:\SETUP Return

- When the installation is complete, exit from DEC SoftWindows to ensure that all the files close correctly.
- Run DEC SoftWindows and then run Windows on the new drive in the usual way. Refer to *Using Windows*, Chapter 2.

Note that the Windows setup procedure automatically installs a program called Smartdrive, which reduces performance when used with DEC SoftWindows. Digital recommends that you remove the line

C:\WINDOWS\SMARTDRV.EXE

from the AUTOEXEC.BAT file after installing Windows on a hard disk file.

If you are going to print PostScript files from Windows, follow the instructions in the file PRINTERS.WRI to insert a statement CtrlD=0 in the WIN.INI file.

# Setting Up File Sharing Architecture (FSA) Drives

|                             | DEC SoftWindows includes software called the File Sharing<br>Architecture (FSA) that allows MS–DOS files to be stored in the<br>OpenVMS file system and still be accessed by MS–DOS and PC<br>applications as though they were on an MS–DOS disk.                                                                                           |
|-----------------------------|----------------------------------------------------------------------------------------------------|
|                             | In the case of a real PC, an FSA drive would be on another<br>computer and MS–DOS would access it through a software driver.<br>DEC SoftWindows uses this attribute of MS–DOS to access a<br>specified OpenVMS directory, which can be on your workstation's<br>hard disk or mounted from a remote file server, according to your<br>needs. |
|                             | The MS–DOS files in an FSA drive are individual OpenVMS files and can be used by OpenVMS programs that can work with MS–DOS files.                                                                                                    |
| Filenames in<br>MS–DOS      | Not all OpenVMS filenames are valid as MS–DOS names. You should adhere to the MS–DOS filename conventions when creating files in the OpenVMS file system that you want to access from DEC SoftWindows.                                                                                                    |
|                             | MS-DOS filenames have the form:                                                                                                    |
|                             | name.ext                                                                                                    |
|                             | where <i>name</i> is eight characters or less, and <i>ext</i> is an optional three character or less extension.                                                                                                    |
|                             | Filenames can include the letters A-Z, the digits 0-9, and the following symbols:                                                                                                    |
|                             | _! #\$%&@^~                                                                                                    |
|                             | However, all of these characters except _ (underscore) are special characters in OpenVMS, so you should avoid them in filenames.                                                                                                    |
|                             | When accessing OpenVMS files using an FSA drive, an illegal MS–DOS filename that does not adhere to the above restrictions is converted to a legal name, although it may not be accessible to MS–DOS if another file of the same name already exists.                                                                                       |
| To Set up<br>an OpenVMS     | To set up an OpenVMS directory as PC drive E:, use the following procedure:                                                                                                    |
| Directory as PC<br>Drive E: | <ul> <li>From the <b>Options</b> menu, choose <b>Disk Drives</b>, then <b>Open</b><br/><b>Drive</b>.</li> </ul>                                                                                                    |
|                             | The following dialog box shows the OpenVMS directory assigned to drive E:.                                                                                                    |

| Open Disk Drives                 |    |                                |  |
|----------------------------------|----|--------------------------------|--|
| Hard Disk Drive C: File Name     | :  | ĬSYS\$SYSDEVICE:[GIVLER]SYSTE№ |  |
| Hard Disk Drive D: File Name     | :  | jsys\$sysdevice:[Givler]disk_d |  |
| FSA Root Directory Name          | :  | šys\$login                     |  |
| CD-ROM Device File Name          | :  | Ĭ                              |  |
| Floppy Drive A: Device File Name | :  | Ĭ                              |  |
| Floppy Drive B: Device File Name | :  | Ĩ                              |  |
| ОК В                             | es | et Cancel                      |  |

Type the directory you want to use into the text box, or click **FSA Root Directory Name**.

The following dialog box allows you to select the OpenVMS directory to use as drive E:.

| FSA Directory Selection                                                                          |
|--------------------------------------------------------------------------------------------------|
| Filter<br>SYS\$SYSDEVICE:[GIVLER.DDIF]*.                                                         |
| Directories Files                                                                                |
| ICE:[UUUUUU]<br>ICE:[GIVLER]DDIF.DIR;1<br>ICE:[GIVLER]PRINT_DRIVERS.DIR;1<br>PRINT_DRIVERS.DIR;1 |
|                                                                                                  |
|                                                                                                  |
|                                                                                                  |
| Cancer Cancer                                                                                    |

- Locate the directory you want to use, and choose **OK**.
- Choose **OK** to exit from the **Open Disk Drives** dialog box with the drive configuration you have specified.

To Set Up OpenVMS f Directories as Drives E: to Z:

To set up OpenVMS directories as drives E: to Z:, use the following procedure:

• Type the following command at the MS–DOS C:\> prompt:

 $C: \setminus > NET USE x: dir Return$ 

where *x*: is the letter of the drive you want to assign to the directory, and *dir* is the full OpenVMS pathname of the directory.

|                                                                | For example, in the following example, a user named Smith assigns J: to the subdirectory DOS in his home directory:                                                                                                    |
|----------------------------------------------------------------|----------------------------------------------------------------------------------------------------|
|                                                                | NET USE J: [SMITH.DOS] [Return]                                                                                                    |
|                                                                | The drive can be any letter from E: to Z: (subject to the setting<br>of LASTDRIVE). Drives A: to D: are predefined by MS–DOS.<br>The CONFIG.SYS file on the hard disk supplied with DEC<br>SoftWindows sets LASTDRIVE to K:.                                                                                               |
|                                                                | Equally, if you set up a hard disk with more than one partition<br>and assign the first partition as drive D:, MS–DOS uses drive E:<br>for the second partition, drive F: for the third, and so on. In this<br>case, you need to use subsequent letters for any FSA drives you<br>set up.                                  |
|                                                                | You can include the appropriate NET USE command in your AUTOEXEC.BAT file if you want the drives to be set up each time you run DEC SoftWindows.                                                                                                    |
|                                                                | When attaching to a NetWare file server, the login drive uses<br>the letter that follows the letter assigned to LASTDRIVE in the<br>CONFIG.SYS file; by default the login drive is L:. All drives<br>not included with the LASTDRIVE command are available to<br>NetWare and can be assigned with the NetWare MAP command. |
| To Remove<br>an OpenVMS                                        | To remove an OpenVMS directory from a drive, use the following procedure:                                                                                                    |
| Directory from                                                 | <ul> <li>Type the following command at the C:\&gt; prompt:</li> </ul>                                                                                                    |
| a Drive                                                        | C:\> NET USE x: /D [Return]                                                                                                    |
|                                                                | where $x$ : is the letter of the drive you want to remove. This does not delete the directory but removes the pointer to it.                                                                                                    |
| To List the<br>OpenVMS                                         | To list the OpenVMS directories attached to drives, use the following procedure:                                                                                                    |
| Directories                                                    | • Type the following command:                                                                                                    |
| Drives                                                         | C:\> NET USE Return                                                                                                    |
|                                                                | This command lists the drive letter of each FSA drive, and the<br>pathname of the directory to which it has been attached. If<br>the command is given with a drive letter, it shows the current<br>selection for that drive.                                                                                               |
| Sharing<br>and Using<br>Text Files in<br>OpenVMS and<br>MS–DOS | OpenVMS and MS–DOS store text files in slightly different<br>formats. If you create a text file under OpenVMS and want<br>to edit it from MS–DOS, or vice versa, you may find that the<br>format is wrong. On the OpenVMS system, use SOFTWINDOWS<br>command qualifiers /DOS_TO_VMS and /VMS_TO_DOS to<br>convert files.   |
|                                                                | <ul> <li>The qualifier /DOS_TO_VMS converts MS-DOS files to<br/>OpenVMS format. For example,</li> </ul>                                                                                                    |

\$SOFTWINDOWS/DOS\_TO\_VMS DOSFILE.DAT VMSFILE.DAT

converts the file DOSFILE.DAT to an OpenVMS formatted file called VMSFILE.DAT.

• The qualifier VMS\_TO\_DOS converts OpenVMS files to MS-DOS format. For example,

\$SOFTWINDOWS/VMS\_TO\_DOS VMSFILE.DAT DOSFILE.DAT

converts the file VMSFILE.DAT to an MS–DOS formatted file called DOSFILE.DAT.

The following table shows when to convert files:

|             | Created by<br>OpenVMS                | Created by DOS                 |
|-------------|--------------------------------------|--------------------------------|
| Used by VMS | OK                                   | Convert using DOSTOVMS command |
| Used by DOS | Convert using<br>VMSTODOS<br>command | ОК                             |

### **Setting Up Floppy Disk Drives**

You can set up DEC SoftWindows to use the internal or external 3 1/2-inch floppy disk drives on your workstation as the PC drives A: and/or B: to work with MS–DOS format 3 1/2-inch floppy disks.

To Set Up the Floppy Disk Drives A: and B: To set up the floppy disk drives A: and B:, use the following procedure:

• From the **Options** menu, choose **Disk Drives**, then **Open Drive**.

The following dialog box shows the devices assigned to the floppy disk drives A: and B:.

| Open Disk Drives                  |                                 |  |  |
|-----------------------------------|---------------------------------|--|--|
| Hard Disk Drive C: File Name      | Ĭ҉SYS\$SYSDEVICE:[GIVLER]SYSTE№ |  |  |
| Hard Disk Drive D: File Name      | jsvs\$sysdevice:[givler]disk_d  |  |  |
| FSA Root Directory Name           | šys\$Login                      |  |  |
| CD-ROM Device File Name :         | ¥.                              |  |  |
| Floppy Drive A: Device File Name: | Ι                               |  |  |
| Floppy Drive B: Device File Name: | Ĩ                               |  |  |
| OK Reset Cancel                   |                                 |  |  |

 Type the floppy disk drive device name into the appropriate text box labeled Floppy Drive A: Device File Name or Floppy Drive B: Device File Name.

Use a device name such as DKA300: or, for the AXP 150, DVA0:.

• Choose **OK** to reset DEC SoftWindows with the drive configuration you have specified.

To Deassign a To de Floppy Disk Drive

To deassign a floppy disk drive, use the following procedure:

 Delete the device name from the text box labeled Floppy Drive A: Device File Name or Floppy Drive B: Device File Name, as appropriate. You might need system privileges.

### Setting Up CD-ROM Drives

|                         | DEC SoftWindows allows you to read data CD-ROMs that are<br>compatible with the Microsoft CD-ROM Extensions (MSCDEX) as<br>MS-DOS drives. |                                                                                                    |  |
|-------------------------|----------------------------------------------------------------------------------------------------|----------------------------------------------------------------------------------------------------|--|
|                         | The CD-RO<br>or by execut<br>often on the                                                                                                 | Ms can be read by MS–DOS commands, if appropriate,<br>ring the relevant application programs (which are<br>CD-ROM itself).           |  |
| To Set Up the           | To set up th                                                                                                    | e CD-ROM drive, use the following procedure:                                                                                         |  |
| CD-ROM Drive            | <ul> <li>From the <b>Options</b> menu, choose <b>Disk Drives</b>, then <b>Open</b><br/><b>Drive</b>.</li> </ul>                           |                                                                                                    |  |
|                         | The <b>Open Disk Drives</b> dialog box shows the device assigned to the CD-ROM drive.                                                     |                                                                                                    |  |
|                         | • Type the CD-ROM drive device name (DKA400:, for example) into the text box labeled <b>CD-ROM Device File Name</b> .                     |                                                                                                    |  |
|                         | You can now<br>Using CD-R                                                                                                    | w use the CD-ROM with DEC SoftWindows. Refer to <i>COMs</i> , Chapter 2.                                                             |  |
| MS–DOS<br>Configuration | The MS–DOS program USECD executes the following command to assign the CD-ROM to drive F:.                                                 |                                                                                                    |  |
|                         | MSCDEX /D:CDROM\$\$\$ /L:F                                                                                                    |                                                                                                    |  |
|                         | Include this<br>CD-ROMs e                                                                                                    | line in your AUTOEXEC.BAT file if you want to use ach time you run DEC SoftWindows.                                                  |  |
| MSCDEX<br>Options       | The MSCDEX command accepts the following parameters:                                                                                      |                                                                                                    |  |
|                         | Parameter                                                                                                    | Function                                                                                                    |  |
|                         | /D: device                                                                                                    | Specifies the device driver to be used. For DEC SoftWindows, it is CDROM\$\$\$.                                                      |  |
|                         | /M: buffers                                                                                                    | Sets the number of buffers. The <i>buffers</i> parameter should be at least 5, but a larger value, such as 20, improves performance. |  |
|                         | /E:                                                                                                    | Uses Expanded memory if it is installed and available.                                                                               |  |
|                         | /V:                                                                                                    | Displays additional information about memory usage during initialization.                                                            |  |
|                         | /L: drive                                                                                                    | Assigns the drive at the drive letter given, rather than the next available.                                                         |  |

#### Setting Up the Display

DEC SoftWindows provides emulation of all the main PC display adapter types. The following table shows, in order of precedence, which display option to choose for your PC application, and which DEC SoftWindows display option to use:

| For this PC option            | Choose this setting      |
|-------------------------------|--------------------------|
| Super VGA,<br>Video 7,<br>VGA | VGA                      |
| EGA                           | EGA                      |
| CGA                           | CGA                      |
| Hercules                      | Hercules                 |
| Other                         | Try VGA first, then CGA. |

Digital recommends that you use the Hercules option if you have a monochrome display.

To specify the display adapter, use the following procedure:

The following dialog box shows the display adapter currently selected: Display **Display Type** MS-Windows Colors 🔷 VGA **16** 🔷 EGA 🔷 256 🔷 CGA

From the **Options** menu, choose **Display**.

- 🔷 Hercules ок Reset Cancel
- Choose the **Display Type** you want to use by clicking the ٠ appropriate button.
- Choose **OK** to reset DEC SoftWindows with the display settings you have chosen.

**To Specify** the **Display** Adapter

•

| To Specify<br>the Number<br>of Colors for<br>Windows | <ul> <li>To specify the number of colors for windows, use the following procedure:</li> <li>Choose 16 or 256 in the <b>Display</b> dialog box.</li> </ul>                                                                                                    |
|------------------------------------------------------|----------------------------------------------------------------------------------------------------|
|                                                      | Selecting 16 leaves more colors free for your other applications.<br>If only 16 colors are available, the 256 option is grayed out.                                                                                                    |
| Windows<br>Change Color                              | If you choose 256 colors, then all your OpenVMS windows will<br>change color when you are using DEC SoftWindows. This is<br>normal and is caused by the PC emulator loading the OpenVMS<br>color map with a PC color map. Normal colors appear when you<br>click back into the OpenVMS windows. |

## Printing, Input, and Output

PC applications use the COM1: to COM4: serial ports and the LPT1: to LPT3: parallel ports to communicate with external devices such as printers, modems, and data loggers. This chapter describes how to assign these ports to take advantage of the equivalent capabilities of the OpenVMS AXP workstation.

#### **COM and LPT Port Options**

When you install DEC SoftWindows, all the COM and LPT port options are undefined. Before you can perform any operations to these ports, you must explicitly define them using device and queue specifications that are valid for your site. This chapter explains how to use the DEC SoftWindows menus and dialog boxes to define the ports.

The COM and LPT port options are:

| Port        | Description                                                      |  |
|-------------|------------------------------------------------------------------|--|
| File        | for output redirected to a specified file                        |  |
| Print Queue | for output sent to an OpenVMS print queue                        |  |
| DataComm    | for input/output to the workstation serial port                  |  |
| Printer     | for output connected to the workstation serial port              |  |
| Plotter     | for output to a plotter connected to the workstation serial port |  |
| None        | for no device assigned                                           |  |

#### Flushing Output to a File

The PC print environment differs from the OpenVMS print environment. PCs do not always print an entire file—sometimes a portion of the file remains in a buffer. So after sending date from a DEC SoftWindows COM or LPT port out to a file, you need to flush the output to ensure that the last partial buffer of data has been sent.

DEC SoftWindows allows you to flush output either automatically or manually. The Auto Flush option flushes the buffer automatically a specified time after the last activity on the port. Alternatively, you can flush output from a port manually when you know that output has finished.

To flush output automatically, use the following procedure:

- To Flush Output Automatically
- From the **Options** menu, choose **Auto Flush**.The following dialog box then appears:

| Auto Flush                       |        |  |  |
|----------------------------------|--------|--|--|
|                                  | 50     |  |  |
| 1 Autoflush Delay Time (Seconds) | 50     |  |  |
| Enable Automatic Flushing        |        |  |  |
| OK                               | Cancel |  |  |

- Check that the **Enable Automatic Flushing** box is selected.
- Set the required delay either by moving the **Autoflush Delay** slider until the field shows the value you want or by typing the value into the box. You can set any autoflush delay from 1 to 50 seconds.

The ideal autoflush delay depends on how quickly the PC application sends data. You may need to experiment by starting with a high value, then reducing it, to find the best setting.

| To Flush<br>Output<br>Manually | <ul> <li>To flush output manually, use the following procedure:</li> <li>Choose Flush Ports from the Actions menu.<br/>A cascade menu then appears, allowing you to select which ports to flush.</li> </ul> |
|--------------------------------|----------------------------------------------------------------------------------------------------|
|                                | • Either choose <b>All</b> to flush all ports or choose the specific port you want to flush.                                                                                                    |
|                                | <ul> <li>Choose Flush after sending data out with the Pipe option to a<br/>COM or LPT port.</li> </ul>                                                                                                    |
|                                | The buffers are also flushed automatically when you quit from                                                                                                    |

The buffers are also flushed automatically when you quit from DEC SoftWindows.

### **Printing from PC Applications**

DEC SoftWindows provides two printing options:

- DEC SoftWindows can use the standard print spooler to print to a local or a network printer.
- DEC SoftWindows can drive a PC printer directly connected to a serial port so that your application can print directly to it.

The best option to select depends on your printer and the printers supported by the PC application.

You then need to:

- Set up the PC application to print to the type of printer you are going to use.
- Set up DEC SoftWindows to provide the appropriate printer emulation.

How you configure MS–DOS applications depends on the application. For Windows applications use the Print Manager.

Note that additional information about printing from Windows is provided in the file C:\WINDOWS\PRINTERS.WRI.

To print to the OpenVMS printer, use the following procedure:

To Print to the OpenVMS Printer

- From the **Options** menu, choose **COM/LPT Ports**.
- From the COM/LPT Ports cascade menu, choose Printer Ports.

The **Printer Ports** dialog box then appears:

| Printer Ports              |              |              |  |
|----------------------------|--------------|--------------|--|
| Device Type Value Assigned |              |              |  |
| LPT1:                      | PrintQueue 🔤 | SYS\$PRINT]  |  |
| LPT2:                      | None 🖃       | ¥            |  |
| LPT3:                      | None 🖃       |              |  |
|                            | ок           | Reset Cancel |  |

- Choose **Print Queue** from the **LPT1**: popup menu. Note that **SYS\$PRINT** is the default setting, which sends output to the local print spooler.
- Check that **Enable Automatic Flushing** is set in the **Auto Flush** dialog box.

To Print to a Serial Printer with Default Settings You can print from an LPT port to a serial printer with the following fixed communications settings:

9600 baud no parity 8 data bits 1 stop bit XON/XOFF handshaking

To print to a serial printer with default settings, use the following procedure:

- Connect the printer to the serial port.
- From the **Options** menu, select **COM/LPT Ports**.
- From the **COM/LPT Ports** cascade menu, select **Printer Ports**.

The **Printer Ports** dialog box then appears.

| Printer Ports   |         |      |                |  |
|-----------------|---------|------|----------------|--|
| Device Type     |         | Туре | Value Assigned |  |
| LPT1:           | Printer |      | ΠΑ1:           |  |
| LPT2:           | None    |      | <u>v.</u>      |  |
| LPT3:           | None    |      | J.             |  |
| OK Reset Cancel |         |      |                |  |

• Select the **Printer** option from the LPT1: popup menu. By default this selection sends output to one of the serial ports. Depending on which port you are using, you may need to change this selection.

To Print to a<br/>Serial PrinterIf you need to use communications settings other than the<br/>defaults, set a COM port to Printer and use the MODE command<br/>to set the communications parameters. For example, the<br/>commandMODE COM1:9600,N,8,1<br/>sets 9600 baud, no parity, 8 data bits, and 1 stop bit, the default<br/>setting. XON/XOFF handshaking is supported.<br/>If your application can only print to an LPT port, use the MODE

command to direct LPT output to the COM port. For example:

MODE LPT1:=COM1:

Include the MODE commands in your AUTOEXEC.BAT file if you want to use these settings every time you run DEC SoftWindows.

#### **Redirecting to a File**

You can redirect all output from a specified port to a file in the OpenVMS file system. Redirecting output from DEC SoftWindows to a file is a useful way of debugging problems with printing. The file can then be printed externally to DEC SoftWindows.

\_ Note \_

Your VMS editor will not be able to read the print file if it is in DOS format. In this case, you need to use the SOFTWINDOWS/DOS\_TO\_VMS command to convert the file and adjust the carriage returns and line feeds. For details, see *Sharing and Using Text Files in OpenVMS and MS-DOS*, Chapter 3, or type

\$ HELP SOFTWINDOWS

#### To Redirect Output to a File

To redirect output to a file, use the following procedure:

- From the **Options** menu, choose **COM/LPT Ports**.
  - From the **COM/LPT Ports** cascade menu, choose **Printer Ports** or **Comm Ports**, depending on whether you want to redirect an LPT or COM port.

Either the **Printer Ports** or **Comm Ports** dialog box then appears:

| Printer Ports   |      |      |                |  |
|-----------------|------|------|----------------|--|
| Device Type     |      | Туре | Value Assigned |  |
| LPT1:           | File | -    | [softwin.lis   |  |
| LPT2:           | None |      | ¥.             |  |
| LPT3:           | None |      | ¥.             |  |
| OK Reset Cancel |      |      |                |  |

- Choose **File** from the popup menu corresponding to the port you want to redirect.
- Either use the default, the filename SOFTWIN.LIS in your home directory or enter the filename you want to use. If the file already exists the output will be appended to it.
- Check that **Enable Automatic Flushing** is set in the **Auto Flush** dialog box to flush output to the file; refer to *Flushing output to a file*, earlier in this chapter.

#### **Serial Input and Output**

Using the **DataComm** option, you can attach a COM port with selectable serial parameters to either of the serial ports for input and output. This option is intended to be used for communications packages that provide their own handshaking.

The following serial baud rate parameters are supported:

| 50   | 75    |
|------|-------|
| 110  | 134.5 |
| 150  | 300   |
| 600  | 1200  |
| 1800 | 2400  |
| 4800 | 9600  |
|      |       |

The following combinations are supported:

| Data bits | Parity | Stop bits |
|-----------|--------|-----------|
| 8         | None   | 1         |
| 7         | Even   | 1         |
| 7         | None   | 2         |
| 7         | Odd    | 1         |

By default, COM1: is set up by the following MODE command in the AUTOEXEC.BAT file:

MODE COM1:9600,N,8,1

This command gives the following communications settings: 9600 baud, no parity, 8 data bits, and 1 stop bit.

Issue another MODE command to change these settings.

To Use Serial Input and Output To use serial input and output, use the following procedure:

- Connect the serial device to the workstation's serial port.
- From the **Options** menu, select **COM/LPT Ports**.
- From the **COM/LPT Ports** cascade menu, choose **Comm Ports**.

The **Comms Ports** dialog box then appears:

| Comms Ports     |             |                |  |  |
|-----------------|-------------|----------------|--|--|
|                 | Device Type | Value Assigned |  |  |
| COM1:           | DataComm 💷  | TTA0:          |  |  |
| COM2:           | None 🖃      | Y.             |  |  |
| сомз:           | None 🖃      | X.             |  |  |
| сом4:           | None 🖃      | y.             |  |  |
| OK Reset Cancel |             |                |  |  |

• Choose **DataComm** from the **COM1**: popup menu, then enter the appropriate device name for the port you want to use. If necessary, ask your system administrator for the name of that device.

Serial PortDEC SoftWindows uses facilities provided by the OpenVMSEmulationterminal device drivers to determine the state of the serial port.<br/>This means that the PC/AT serial port cannot be fully emulated,<br/>although most devices and packages designed to operate with it<br/>work equally well on DEC SoftWindows.

The following technical details are for users who need specialized help in getting a device or package to work properly or who are developing software that uses the serial ports.

- **DSR (Data Set Ready)**—The DSR signal is always held high. The effect is that devices can detect DTR (Data Terminal Ready), but a response from the device via DSR cannot be detected by DEC SoftWindows. Therefore DEC SoftWindows cannot support hardware handshaking; you should use XON/XOFF software handshaking instead.
- **RI (Ring Indicator)** The RI modem input signal cannot be detected; the software forces it off.
- **Input Errors** The occurrence of input overrun and framing errors in the hardware or an input break condition cannot be detected.

| Recommendations  | The following recommendations apply if you are either choosing    |
|------------------|-------------------------------------------------------------------|
| for Using Serial | a package to run under DEC SoftWindows on the OpenVMS             |
| Ports            | workstation or developing software that uses the serial ports for |
|                  | communication                                                     |

- You should normally use 4800 baud or lower. Higher speeds are likely to be less reliable.
- The packet size should be kept small; 512 to 1024 bytes is a suitable size.
- Interrupt driven, rather than polled data transfer is preferable. When DEC SoftWindows receives data from an external source with XON/XOFF data flow control, the program running on DEC SoftWindows may have problems. This is due to host buffering of input data preventing the program from responding quickly enough to XOFF signals.

# 5 Networking

This chapter describes the SoftNode networking features built into DEC SoftWindows and describes how to install the following network packages:

- Novell Netware
- Microsoft LAN Manager
- Banyan Vines
- Novell LAN Manager for DOS

The chapter also discusses using TCP/IP and Ethernet frame types.

### What is SoftNode?

SoftNode is the name given to the portion of DEC SoftWindows that implements networking functionality. This module makes it possible to run standard PC networking software such as Novell NetWare and Microsoft LAN Manager on DEC SoftWindows.

In technical terms, SoftNode is an ODI-compliant network driver. This means that it effectively emulates a network card, the interface to which is Novell's ODI standard.

#### Compatibility

Since SoftNode is an ODI driver, it is theoretically compatible with any ODI-compliant network software. It is also compatible with any NDIS-compliant software, using Novell's NDIS-to-ODI converter program, ODINSUP. However, due to the limitations of some manufacturers' network facilities, it is impossible to provide identical functionality on all ports.

| TCP/IP<br>Connectivity           | SoftNode attempts to handle TCP/IP packets exactly like other<br>packets. Where possible, SoftNode is compatible with any ODI or<br>NDIS-based TCP/IP package, such as Novell LAN Workplace for<br>DOS or Sun PCNFS. Unfortunately, not all versions of Unix can<br>deal with TCP/IP packets at a low enough level. To provide some<br>TCP/IP connectivity for these ports, Insignia produced a TSR<br>program called ISTCPIP, which implements the API for Novell<br>LAN Workplace for DOS applications. |          |                                                                                                    |  |  |
|----------------------------------|----------------------------------------------------------------------------------------------------|----------|----------------------------------------------------------------------------------------------------|--|--|
| Supported<br>Network<br>Software | Table 5–1 lists the network software packages with which<br>SoftNode has been tested successfully. Note that the table<br>does not include a complete list of ODI- and NDIS-compliant<br>applications.<br>Table 5–1 Supported Network Software                                                                                                    |          |                                                                                                    |  |  |
|                                  | Ports                                                                                                    |          | Network Software Packages                                                                              |  |  |
|                                  | All Ports                                                                                                    | support  | Novell NetWare 3.x and 4.x<br>Banyan Vines                                                             |  |  |
|                                  | OpenVMS Alpha<br>AXP,<br>Sun (SunOS and<br>Solaris), and<br>SGI(Irix)                                                                                                    | support  | Microsoft LAN manager<br>Novell LAN Workplace for DOS<br>Sun PCNFS<br>FTP PC/TCP<br>Wollongong Pathway |  |  |
|                                  | IBM RS/6000 (AIX) supports                                                                                                    |          | Microsoft LAN manager 2.x<br>Novell LAN Workplace for DOS <sup>1</sup>                                 |  |  |
|                                  | HP PA-RISC (HP-<br>UX)                                                                                                    | supports | Novell LAN Workplace for DOS <sup>1</sup>                                                              |  |  |
|                                  | 1                                                                                                    |          |                                                                                                    |  |  |

<sup>1</sup>The relevant operating system cannot support TCP/IP directly. Novell LAN Workplace TCP/IP support is provided by the Insignia ISTCPIP program.

#### **Configuring SoftNode**

SoftNode is an ODI driver, so its configuration is driven entirely from the file ENET.CFG, which is normally located in the root directory of the boot drive. This file is the master configuration file for the ODI system and contains sections which relate to different parts of the system.

For example, the Link Support section contains configuration information for the Link Support Layer, which handles communication between the component parts of the system. The Link Driver section contains configuration information pertaining to the driver itself, specifying the frame types and protocols which are to be used. A sample Link Driver section follows:

```
Link Driver ETHERSPC
Frame Ethernet_II
Frame Ethernet_802.3
Frame Ethernet_802.2
Frame Ethernet_SNAP
Protocol IPX 8137 Ethernet_II
```

The Frame lines in this Link Driver section allow all four Ethernet frame types to be used with the driver. This means that the driver can transmit and receive frames of the four most common hardware packets. Note that the order of the lines is significant. Insignia recommends that all SoftNode Link Driver sections include these four lines. A configuration like this prevents Frame and Protocol mismatches from occurring and makes configuring for both ODI and NDIS identical.

A Link Driver section set up to transmit and receive Banyan Vines packets would resemble the following:

```
Link Driver ETHERSPC
Frame Ethernet_II
Frame Ethernet_802.3
Frame Ethernet_802.2
Frame Ethernet_SNAP
Protocol Vines BAD Ethernet_II
```

The Protocol line in this Link Driver section enables the driver to transmit and receive Ethernet II format frames with a protocol IDF of 8137 hex. This protocol ID is the one assigned for the IPX protocol; the IPX in the Protocol line is merely descriptive. The IPX protocol is unique because it can be configured to run over any frame type, most other protocols run only over a single static frame type.

Table 5–2 lists protocols used by the currently tested applications, their protocol IDs, and the frame types over which they can run:

|                | -        | ••          |                |
|----------------|----------|-------------|----------------|
| Application    | Protocol | Protocol ID | Frame Type     |
| NetWare        | IPX      | 0           | Ethernet_802.3 |
| NetWare        | IPX      | E0          | Ethernet_802.2 |
| NetWare        | IPX      | 8137        | Ethernet_SNAP  |
| NetWare        | IPX      | 8137        | Ethernet_II    |
| TCP/IP         | IP       | 800         | Ethernet_II    |
| TCP/IP         | ARP      | 806         | Ethernet_II    |
| Vines          | Vines    | BAD         | Ethernet_II    |
| LAN<br>Manager | SMB      | FO          | Ethernet_802.2 |

 Table 5–2
 Protocols Used by Applications

Table 5–3 lists the network packages that run on the OSF/1 and OpenVMS AXP operating systems.

| Table 5–3 Net | work Packages | on OSF/1 | and Op | enVMS | Systems |
|---------------|---------------|----------|--------|-------|---------|
|---------------|---------------|----------|--------|-------|---------|

| DOS                 | OSF/1            | OpenVMS                |
|---------------------|------------------|------------------------|
| DECnet <sup>1</sup> | Yes <sup>2</sup> | Yes <sup>2</sup>       |
| IPX                 | Yes              | Yes                    |
| TCP/IP              | Yes              | Yes, if not using UCX. |
| NETBIOS             | Yes              | Yes                    |
| LANMAN              | Yes              | Yes                    |
| Vines               | Yes              | Yes                    |
| Winsockets          | Yes              | Yes, if not using UCX. |

<sup>1</sup>You cannot run Pathworks under DOS over DECnet if you are running DECnet with either OSF/1 or OpenVMS. You can, however, run Pathworks over NetBEUEI or TCP. <sup>2</sup>Unless DECnet is already in use on that system. This is likely with OpenVMS.

#### Using Novell NetWare

To Load the NetWare Client

Software

A NetWare 3.11 client is standard on every hard disk file created by DEC SoftWindows. Therefore, since NetWare runs over the IPX protocol, installation first involves matching IPX frame types with those configured on the server and then loading the appropriate software.

To load the NetWare Client software and connect to the NetWare server, type the following commands:

C:\> LSL <u>Return</u> C:\> ETHERSPC <u>Return</u> C:\> IPXODI <u>Return</u> C:\> NETX <u>Return</u>

The server's login directory should appear on the drive letter immediately following that specified in the LASTDRIVE line in your CONFIG.SYS file (usually L:).

Then type the following commands:

C: > L Return C: > LOGIN Return

After entering your login name and password correctly, you have full access to the server.

#### **Example:**

The following example compiles the kernel using the packet filter option. The frame type used is ETHERNET\_II.

Sample net.cfg:

```
; Lines beginning with a ; are comments.
;
Link Support
MemPool 4096
Link Driver EtherSPC
; Default frame type. Don't need to set protocol number.
; Frame ETHERNET_802.3
; Protocol IPX 0 ETHERNET_802.3
```

Frame used by NetWare 286 after running ECONFIG ; Frame ETHERNET\_II Protocol IPX 8137 ETHERNET\_II ; Netware386 packet type 3 ; Frame ETHERNET\_SNAP ; Protocol IPX 8137 ETHERNET SNAP ; ; Netware386 packet type 4 Frame ETHERNET\_802.2 Protocol IPX e0 ETHERNET\_802.2 ; ; ; ; TCPIP configuration ; Frame ETHERNET II ; Protocol ARP 806 ETHERNET\_II Protocol IP 800 ETHERNET II

### Using Microsoft LAN Manager

|                                      | LAN Manager client software must be installed from the standard<br>distribution floppy disks. This section describes how to install<br>the LAN Manager. The description takes into account that LAN<br>Manager runs over NDIS.                                                                                                    |  |  |  |
|--------------------------------------|----------------------------------------------------------------------------------------------------|--|--|--|
| Step 1:<br>Editing the<br>CONFIG.SYS | You need to edit the CONFIG.SYS file created by the DEC<br>SoftWindows hard disk creation facility to enable the hard disk to<br>communicate properly with LAN Manager:                                                                                                    |  |  |  |
| File                                 | <ul> <li>Because the LAN Manager MS–DOS redirector,<br/>PROTMAN.DOS, conflicts with the DEC SoftWindows<br/>FSA redirector, HOST.SYS, you must remove the line<br/>that loads the HOST.SYS file before installing LAN manager.<br/>Remove or comment out the following line in the CONFIG.SYS<br/>file:</li> </ul>                                                                    |  |  |  |
|                                      | DEVICE=C:\INSIGNIA\HOST.SYS                                                                                                    |  |  |  |
|                                      | Then restore FSA functionality by adding the following line to the AUTOEXEC.BAT file:                                                                                                    |  |  |  |
|                                      | DEVLOD C:\INSIGNIA\HOST.SYS                                                                                                    |  |  |  |
|                                      | • To give LAN Manager more space to assign drive letters,<br>you must alter the LASTDRIVE value by changing the value<br>assigned to LASTDRIVE in the CONFIG.SYS file, for example:                                                                                                    |  |  |  |
|                                      | LASTDRIVE=Z                                                                                                    |  |  |  |
| Step 2:<br>Installing LAN<br>Manager | Install LAN Manager from the distribution floppies. When the installation procedure asks for the name of an Ethernet driver, pick any on the list. The driver you select will be replaced by the DEC SoftWindows ODI driver. Insignia recommends that you do not allow the procedure to modify your AUTOEXEC.BAT and CONFIG.SYS files, which would cause errors during the next boot. |  |  |  |
| Step 3:<br>Configuring               | To correctly configure the Protocol Manager, ensure that the CONFIG.SYS file includes the following line :                                                                                                    |  |  |  |
| the Protocol<br>Manager              | DEVICE=C:\LANMAN.DOS\DRIVERS\PROTMAN.DOS<br>/I:C:\LANMAN.DOS                                                                                                    |  |  |  |
|                                      | The directory LANMAN.DOS is the default installation directory<br>for LAN manager files. If you ask the installation procedure to<br>install to a different directory, you must replace LANMAN.DOS<br>with the name of this directory as shown in the example above.                                                                                                    |  |  |  |
|                                      | To inform LAN Manager that you will use the DEC SoftWindows<br>network driver rather than the one specified in the installation<br>procedure, change the BINDINGS line in the [NETBEUI_XIF]<br>section of the PROTOCOL.INI file in the installation directory to:                                                                                                    |  |  |  |
|                                      |                                                                                                    |  |  |  |

|                                          | BINDINGS = ETHERSPC                                                                                                    |
|------------------------------------------|----------------------------------------------------------------------------------------------------|
|                                          | Note that the name of the of this section may change if you intend<br>to run LAN Manager over a protocol other than NetBEUI.                                                                                                    |
| Step 4:<br>Rebooting DEC<br>SoftWindows  | At this point, reboot DEC SoftWindows to implement the changes<br>to the CONFIG.SYS file that you have just made.                                                                                                    |
| Step 5:<br>Configuring<br>SoftNode       | Normally LAN Manager runs over the NetBEUI protocol. This<br>in turn runs over the lower level SMB protocol, which is based<br>on Ethernet 802.2 frames with a protocol ID of F0 (hex). Thus,<br>using the information given earlier, the LinkDriver section of the<br>NET.CFG file should be:                       |
|                                          | Link Driver EtherSPC<br>Frame Ethernet_II<br>Frame Ethernet_802.3<br>Frame Ethernet_802.2<br>Frame Ethernet_SNAP<br>Protocol SMB F0 Ethernet_802.2                                                                                                    |
|                                          | If you wish to run LAN Manager over a different protocol, for example, TCP/IP, refer to <i>Configuring SoftNode</i> , earlier in this chapter, for appropriate frame types and protocol IDs.                                                                                                    |
| Step 6:<br>Loading the<br>ODI System     | To load the component parts of the ODI system, including the<br>Link Support Layer, ODI driver, and NDIS-to-ODI converter, type<br>the following lines.<br>LSL Return<br>ETHERSPC Return<br>ODINSUP Return                                                                                                    |
| Step 7:<br>Loading LAN<br>Manager Client | The loading order of the various programs that comprise the<br>LAN Manager client can change between different versions of the<br>client. Insignia recommends that you consult the LAN Manager<br>documentation, or the modified AUTOEXEC.BAT file that was<br>kept aside after the installation, for exact details. |
|                                          | For LAN Manager client V2.1, the command sequence follows:                                                                                                    |
|                                          | NET START WORKSTATION<br>LOAD NETBEUI                                                                                                    |
| Step 8:<br>Accessing the                 | Log on to the network and access LAN Manager volumes using the following standard commands:                                                                                                    |
| Network                                  | NET LOGON user<br>NET USE drive letter: \\server\volume                                                                                                    |

### Using Banyan Vines

|                                               | Load Banyan Vines from the floppy disks onto the C drive in<br>directory BAN50. Like LAN Manager, Banyan Vines runs over<br>NDIS. This section describes the procedures for installing Banyan<br>Vines.                                                                                                    |
|-----------------------------------------------|----------------------------------------------------------------------------------------------------|
| Step 1:<br>Changing<br>NET.CFG                | Change \novell\net.cfg to include the following lines:<br>Link Driver ETHERSPC<br>Frame ETHERNET_802.3<br>Frame ETHERNET_802.2<br>Frame ETHERNET_II<br>Frame ETHERNET_SNAP<br>Protocol BANYAN BAD ETHERNET_II<br>Protocol ODINSUP<br>Bind ETHERSPC                                                                                                    |
| Step 2:<br>Changing<br>CONFIG.SYS             | <pre>If necessary change the CONFIG.SYS file to ensure that the following line is included:     device=c:\ban50\protman.dos /i:c:\ban50</pre>                                                                                                    |
| Step 3:<br>Creating a<br>PROTOCOL.INI<br>File | Create a PROTOCOL.INI file in the directory BAN50 as follows:<br>[protocol manager]<br>drivername=PROTMAN\$<br>[VINES_XIF]<br>DRIVERNAME=NDISBAN\$<br>BINDINGS=ETHERSPC                                                                                                    |
| Step 4:<br>Loading the<br>ODI System          | Start NOVEL using the following commands:<br>LSL Return<br>ETHERSPC Return<br>ODINSUP Return                                                                                                    |
| Step 5:<br>Running the<br>PCCONFIG<br>Utility | <ul> <li>Run PCCONFIG in BAN50 to configure the interface as follows:</li> <li>Select "Network Card Settings".</li> <li>Choose "NDIS Ethernet".</li> <li>Set the INTERRUPT to 10 and BINDING to ETHERSPC.</li> <li>Press F10 twice to return to the main menu.</li> <li>Choose option 2, "Login Environment Settings".</li> <li>Choose "NDIS Ethernet".</li> <li>Press F10 until PCCONFIG saves the changes and returns to DOS.</li> <li>Now restart DEC SoftWindows.</li> </ul> |

Step 6:At the C:\> prompt, enter the following commands to startStarting VinesBanyan Vines:

| C:\> | LSL Return       |
|------|------------------|
| C:\> | ETHERSPC Return  |
| C:\> | ODINSUP Return   |
| C:\> | CD \BAN50 Return |
| C:\> | BAN /NC Return   |

(Ignore the "no network interface enabled".)

C:\> NDISBAN Return C:\> NETBIND Return C:\> ARSWAIT Return C:\> REDIRALL Return

Z:LOGIN Return

Login to the server using the following command:

Step 7: Accessing the Network
# Using Novell LAN Workplace for DOS

|                                     | Novell LAN Workplace is an industry standard PC<br>implementation of TCP/IP based on ODI. Therefore, the<br>default installation procedure should suffice to set up DEC<br>SoftWindows.                                                                                  |
|-------------------------------------|----------------------------------------------------------------------------------------------------|
| Step 1: Install<br>LAN Workplace    | The LAN Workplace installation procedure asks several questions<br>to correctly configure the workstation. Make sure that you have<br>the following information before you begin the installation. Ask<br>your system administrator for information about your network.  |
|                                     | • A unique IP number (not the IP number of the host workstation)                                                                                                    |
|                                     | Your network's subnet mask                                                                                                    |
|                                     | • The IP number of your DNS server(s)                                                                                                    |
|                                     | The IP numbers of your IP gateways and routers                                                                                                    |
|                                     | • Whether or not your network uses the ARP protocol to resolve names                                                                                                    |
|                                     | • Whether or not your workstation will remote boot from another machine                                                                                                    |
| Step 2:<br>Configure<br>SoftNode    | After installation, verify that the correct Frame and Protocol<br>lines for the IP and ARP protocols are present in the Link Driver<br>section of the NET.CFG file.                                                                                                    |
|                                     | The following section should contain at least the following:                                                                                                    |
|                                     | Link Driver ETHERSPC<br>Frame Ethernet_II<br>Protocol IP 800 Ethernet_II<br>Protocol ARP 806 Ethernet_II                                                                                                    |
| Step 3: Load<br>the ODI System      | Load the ODI system, including the Link Support Layer and the ODI driver, by typing:                                                                                                    |
|                                     | LSL Return<br>ETHERSPC Return                                                                                                    |
| Step 4: Load<br>the TCP/IP<br>Stack | Load the LAN Workplace TCP/IP module by typing:<br>TCPIP Return<br>When loaded successfully, this program displays its configuration,<br>which it reads from the NET.CFG file. Check that the details<br>are correct and that the protocol is registered to run over the |
|                                     | Ethernet II frame type.                                                                                                    |

Step 5: Use TCP/IP Applications

You should be able to use the MS–DOS and Windows applications provided with the LAN Workplace package. For example, type:

PING hostname Return FTP hostname Return TNVT220 hostname Return

# **Additional Information**

| Using Other<br>Versions of<br>TCP/IP | There are several other implementations of TCP/IP for the<br>PC, most of which have been tested successfully with DEC<br>SoftWindows. Although these packages have different installation<br>procedures, basically they all send and receive the same packets.<br>Since the actual SoftNode Configuration of these packages is<br>identical, IP and ARP protocols over the Ethernet II frame type<br>should be enabled. |
|--------------------------------------|----------------------------------------------------------------------------------------------------|
|                                      | Some packages require that an IRQ number be set for the driver.<br>If an installation procedure asks for this information, use IRQ<br>number 10 (decimal).                                                                                                    |
| Ethernet Frame                       | Ethernet II                                                                                                    |
| Types                                | This is the frame type normally used for TCP/IP packets. It can also be configured for IPX packets.                                                                                                    |
|                                      | You can distinguish this frame type from the 802.2 and 802.3 frame types because the the 2 byte field following the hardware addresses must be greater than the maximum Ethernet packet size (1514 decimal). The format follows:                                                                                                    |
|                                      | Destination Ethernet Hardware Address                                                                                                    |
|                                      | Source Ethernet Hardware Address                                                                                                    |
|                                      | • Protocol Number (for example, 8137 for IPX)                                                                                                    |
|                                      | Ethernet 802.2                                                                                                    |
|                                      | This is also known as the Ethernet 802.3 with 802.2 envelope<br>frame type. It is the usual format used by SMB packets, however<br>it can be used to transport IPX packets. With the advent of<br>NetWare 4.X, this is the new default frame type for ODI drivers.                                                                                                    |
|                                      | You can distinguish this frame type from the Ethernet II frame<br>type because the 2 byte field following the hardware addresses<br>must be less than or equal to the maximum Ethernet packet size<br>(1514 decimal). The format follows:                                                                                                    |
|                                      | Destination Ethernet Hardware Address                                                                                                    |
|                                      | Source Ethernet Hardware Address                                                                                                    |
|                                      | • Packet Length (0-1514 bytes)                                                                                                    |

- Destination SAP (such as E0 for IPX)
- Source SAP (such as E0 for IPX)
- Control Byte

### Ethernet 802.3

This is the original frame type for IPX, developed by Novell but not recognized as an official frame type by the IEEE. This frame type requires the IPX checksum field be hardwired to ff:ff hex to be recognized so it cannot be used with IPX checksumming enabled. Therefore, it is being phased out by Novell. The format follows:

- Destination Ethernet Hardware Address
- Source Ethernet Hardware Address
- Packet Length (0-1514 bytes)
- Checksum of IPX Packet Header (ff:ff hex)

### **Ethernet SNAP**

This is the frame type normally used by AppleTalk packets, however it can be used to transport IPX packets. You can distinguish this frame type from the Ethernet 802.2 frame type by the distinctive SSAP, DSAP and Control values in its 802.2 headers. The format follows:

- Destination Ethernet Hardware Address
- Source Ethernet Hardware Address
- Packet Length (0-1514 bytes)
- Destination SAP of AA hex
- Source SAP of AA hex
- Contrtol Byte of 03 hex
- Protocol Number (such as 0:0:0:81:37 hex for IPX)

# **6** Setting up Windows

This chapter describes how to set up the Windows screen, how to install and use Windows applications, and how to install printer drivers, keyboard drivers, and fonts.

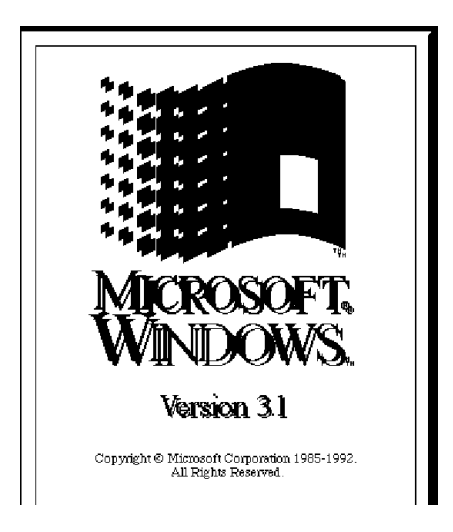

For more detailed information about Microsoft Windows refer to the *Microsoft Windows User's Guide and User's Reference.* 

### **Setting Up Memory**

To run Windows you need at least 2 Mbyte of Main memory. The performance of Windows improves with additional Extended memory up to a certain point. Windows does not benefit from Expanded memory, however, so Digital recommends that you set it to 0 Mbyte.

Note

Do not allocate excessive memory. Excessive memory reduces the performance of your workstation and other OpenVMS programs. The default amount of memory, 4 Mbyte, is the recommended setting, but you may wish to experiment with different settings for better results.

For more information about PC memory, refer to *Setting Up Memory*, Chapter 4.

The dialog box shows the current size set for each type of PC

To change the PC memory, use the following procedure:

To Change the PC Memory

> memory, Main (Extended), and Expanded, and allows you to change it.

On the **Options** menu choose **Memory**.

- Select the amount of Extended memory to allocate using the **Main** slider.
- Click **OK** to confirm the changes.

If you have changed the memory settings, a dialog box will be displayed to allow you to restart DEC SoftWindows.

## Installing Printer Drivers, Keyboard Drivers, and Fonts

To Select a

**Printer Driver** 

This section describes how to use the Windows Control Panel to select a different printer driver, how to install additional printer drivers or fonts, and how to change the keyboard layout. DEC SoftWindows comes with a selection of printer drivers, all the standard Windows fonts already installed, and the keyboard set up to use a US keyboard layout.

To select a printer driver, use the following procedure:

- Double-click on the **Control Panel Icon** in the **Main Window**.
- Double-click on **Printers** in the **Control Panel** window. The **Printers** dialog box appears, showing the currently selected default printer, and the list of installed printers.

| PostScript Printer on LPT1:  | Cancel          |
|------------------------------|-----------------|
| Installed Printers:          | <u>C</u> onnect |
| HP LaserJet on LPT1:         | <u>S</u> etup   |
| QMS ColorScript 100 on LPT1: | <u>R</u> emove  |
| Sat As Default Printer       | <u>A</u> dd >>  |

• Choose the printer you want to use in the **Installed Printers** list, and choose **Set As Default Printer**.

DEC SoftWindows has several printer drivers that you can install.

• If the printer you want to use is not installed, choose **Add** to list the available printer drivers in the following dialog box:

## 6–3

| - Printers                                          |                |
|-----------------------------------------------------|----------------|
| Default Printer<br>Digital PrintServer 40 on LPT1:  | Cancel         |
|                                                     | Connect        |
| Digital LNU3H ScriptPrinter on LPT1:                | <u>S</u> etup  |
| Generic / Text Only on LPT1:                        | <u>R</u> emove |
| Set As Default Printer                              | Add >>         |
|                                                     | <u>H</u> elp   |
| List of Printers:                                   |                |
| Generic / Text Only                                 | Install        |
| Agfa Compugraphic 400PS<br>Agfa Compugraphic Genics |                |
| Apple LaserWriter<br>Apple LaserWriter II NT        |                |
| Apple LaserWriter II NTX +                          |                |

• If your printer driver is on the list, select the printer driver you want to add and choose **Install**.

If necessary, the following dialog box appears to allow you to locate the printer driver:

| Insert unlisted, updated, or<br>vendor-provided printer driver disk in: | OK           |
|-------------------------------------------------------------------------|--------------|
|                                                                         | Cancel       |
|                                                                         | Browse       |
|                                                                         | <u>H</u> elp |

- Enter G:\ and choose **OK.** Note that MS-Windows is supplied on the G: drive.
- Choose **Close** to close the **Printers** dialog box.

To Change the Keyboard

To change the keyboard layout, use the following procedure:

- Double-click **International** in the **Control Panel** window. The **International** dialog box appears.
- Choose the down arrow to open the **Keyboard Layout** drop-down list box, and select the layout you require.

|                                            | International                                                   |                                   |               |
|--------------------------------------------|-----------------------------------------------------------------|-----------------------------------|---------------|
| <u>C</u> ountry:                           | United States                                                   | ¥                                 | ОК            |
| <u>L</u> anguage:                          | English (American)                                              | <b>±</b>                          | Cancel        |
| <u>K</u> eyboard Layout:                   | US (PC, SoftWindows)                                            | <b>±</b>                          | <u>H</u> elp  |
| <u>M</u> easurement:                       | Swiss German<br>Swiss German (DEC LK401<br>US (PC, SoftWindows) | ) +                               |               |
| List <u>S</u> eparator:                    | US-Dvorak<br>US-International                                   | +                                 |               |
| <u>∣D</u> ate Format ——                    |                                                                 | Currency Fo                       | rmat          |
| 4/28/94 Change<br>Thursday, April 28, 1994 |                                                                 | \$1.22<br>(\$1.22)                | Change        |
| <u>T</u> ime Format<br>10:22:28 Al         | M Change                                                        | ∑ <u>N</u> umber Form<br>1,234.22 | nat<br>Change |

- Choose **OK** to use the new layout.
- **To Add Fonts** To add fonts, use the following procedure:
  - Double-click **Fonts** in the **Control Panel** window: The **Fonts** dialog box lists the fonts installed for use by Windows.

| - Fonts                                                 |                  |
|---------------------------------------------------------|------------------|
| Installed <u>F</u> onts:                                |                  |
| Algerian (TrueType) 🔸                                   | Lancel           |
| Arial (TrueType)                                        |                  |
| Arial Bold (TrueType)                                   | Semove           |
| Arial Bold Italic (TrueType)<br>Arial Italia (TrueType) |                  |
| Arial Narrow (TrueTupe)                                 | <u>A</u> dd      |
|                                                         | TunaTuna         |
| Sample                                                  | <u>r</u> iuerype |
|                                                         | Help             |
|                                                         |                  |
|                                                         |                  |
|                                                         |                  |
|                                                         |                  |
|                                                         |                  |
|                                                         |                  |
| No fonts are selected.                                  |                  |
|                                                         |                  |
| The size of the font on the disk is: 0 KB.              |                  |

- Choose **Add** to install additional fonts. The **Add Fonts** dialog box appears.
- Open the **Drives** list, and select the G: drive. The List of Fonts box shows the available fonts.
- Select the fonts you want to add, and choose **OK**.
- Choose **Close** to exit from the **Fonts** dialog box.

### **Installing and Running Windows Applications**

Most Windows applications are installed using an installer program typically called SETUP or INSTALL. With DEC SoftWindows you can install Windows applications just as you would on a PC.

To install a Windows application, use the following procedure:

- Check that the floppy disk drive is set up as A:. Refer to *Using Floppy Disks*, Chapter 4.
- From the Program Manager File menu, choose Run.
- Follow the instructions for your application. A typical example follows:
- Type A:\SETUP, for example, and choose **OK**.

| - Run                   |                |
|-------------------------|----------------|
| <u>C</u> ommand Line:   | OK             |
| A:\SETUP                | Cancel         |
| 🗌 Run <u>M</u> inimized | <u>B</u> rowse |
|                         | <u>H</u> elp   |

As the installation proceeds, a series of dialog boxes similar to the one shown below prompts you for information needed for the installation.

| - | Microsoft Office 4.0 Setup                                                                                                    |  |  |
|---|----------------------------------------------------------------------------------------------------|--|--|
|   | Welcome to the Microsoft Office 4.0 installation                                                                                                    |  |  |
|   | Setup cannot install system files or update shared files if they are in use.<br>Before proceeding, we recommend that you close any applications you may<br>be running.                                     |  |  |
|   | For information on closing applications without exiting Setup, choose Help.                                                                                                    |  |  |
|   | WARNING: This program is protected by copyright law and international<br>treaties.                                                                                                    |  |  |
|   | Unauthorized reproduction or distribution of this program, or any portion of it,<br>may result in severe civil and criminal penalties, and will be prosecuted to the<br>maximum extent possible under law. |  |  |
|   | OK E <u>x</u> it Setup <u>H</u> elp                                                                                                    |  |  |

### To Install a Windows Application

### To Run a Windows Application

To run a Windows application, use the following procedure:

• Double-click the application icon in the appropriate program group.

For example, to run Solitaire, supplied with Windows, proceed as follows:

• Double-click the Games program group icon, to open it:

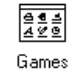

• Double-click the Solitaire icon, to run Solitaire.

| ĺ |           | <u> </u>    | Games | · — | • | * |
|---|-----------|-------------|-------|-----|---|---|
| I |           | <b>@</b>    |       |     |   |   |
| l | Solitaire | Minesweeper |       |     |   |   |
|   |           |             |       |     |   |   |
| ļ |           |             |       |     |   |   |
| ł |           |             |       |     |   |   |

# 7 Using MS–DOS

This chapter describes the MS–DOS operating system and explains how to take advantage of the most useful MS–DOS features.

## About MS–DOS

|                                                             | DEC SoftWindows includes MS–DOS version 6.21. As with earlier versions of MS–DOS, you give commands to the computer by typing instructions at the MS–DOS C: $>$ prompt.                                                                                                    |  |
|-------------------------------------------------------------|----------------------------------------------------------------------------------------------------|--|
| Using the<br>MS–DOS Editor                                  | MS–DOS 6.21 includes the MS–DOS Editor, a simple screen<br>editor with which you create, edit, and print plain text files.<br>The editor includes menu commands and you can also edit text<br>using the mouse. The editor is particularly useful for editing<br>MS–DOS batch programs and files such as AUTOEXEC.BAT and<br>CONFIG.SYS. |  |
|                                                             | MS-DOS 6.21 also includes EDLIN, the less powerful line editor provided with earlier versions of MS-DOS.                                                                                                    |  |
| To Run the<br>MS–DOS<br>Editor from<br>the MS–DOS<br>Prompt | <ul> <li>To run the MS-DOS Editor:</li> <li>Type:<br/>EDIT filename Return<br/>where filename is the name of the file you want to edit. Omit<br/>the filename to create a new file.</li> </ul>                                                                                                    |  |

For example, to edit the AUTOEXEC.BAT startup file, type:

EDIT AUTOEXEC.BAT Return

Figure 7–1 shows the file as it appears in the MS–DOS Editor window.

Figure 7–1 MS–DOS Editor Window

| SoftWindows                                                        | • •   |
|--------------------------------------------------------------------|-------|
| File Options Actions                                               |       |
| File Edit Search Options                                           | Help  |
| AUTOEXEC.BAT                                                       | 1     |
| Ploadhigh C:\DOS\SHARE.EXE ∠1:500 ∠f:5100                          | Î     |
| letcho off                                                         | 88    |
| Irrompt əpəg<br>IPəth Cəhlindolis Cəhdosi Cəh İngirmiş təəh nəyəll |       |
| IC IN INSIGNIAN RSATING as                                         |       |
| IC:NINSIGNIA/Mouse                                                 |       |
| Mode COM1:9600, n.8.1                                              |       |
| Net Use G: SOFTWIN\$HOME:[windows]                                 |       |
| Net Use H: SYS\$LOGIN                                              |       |
| Ver                                                                |       |
| Set TEMP=C:\DOS                                                    |       |
| C:NINSIGNIANDEVLOD C:NINSIGNIANCDROM.SYS                           |       |
| mscdex /d:cdrom555 /1:f /e /v                                      |       |
| ECHO Type ETHER and press ENTER to run SoftMode                    |       |
| Icono Type win and press chick to start windows                    |       |
|                                                                    |       |
|                                                                    |       |
|                                                                    |       |
|                                                                    |       |
|                                                                    | Ţ     |
|                                                                    | ÷     |
| MS-DOS Editor (F1=Help) Press ALT to activate menus N 0000         | 1:001 |
| Num Lock VGA                                                       |       |

| To Edit the File                | To edit the file:                                                                                                    |  |  |
|---------------------------------|----------------------------------------------------------------------------------------------------|--|--|
|                                 | <ul> <li>Position the cursor either by using the arrow keys or by<br/>clicking with the mouse.</li> </ul>                                                                                             |  |  |
|                                 | • Type to insert text at the cursor.                                                                                                    |  |  |
| To Cut, Copy,<br>and Paste Text | To cut, copy, and paste text:                                                                                                    |  |  |
|                                 | <ul> <li>Drag to select the text you want to cut or copy.</li> </ul>                                                                                                    |  |  |
|                                 | • Use the <b>Cut, Copy, Paste</b> , and <b>Clear</b> functions from the MS–DOS Editor's <b>Edit</b> menu in exactly the same way as you would use the equivalent functions in X Windows applications. |  |  |
| To Delete Text                  | To delete text:                                                                                                    |  |  |
|                                 | • Drag to select the text you want to delete.                                                                                                    |  |  |
|                                 | • Either press Delete or type the text you want to replace it.                                                                                                    |  |  |
| To Exit from                    | To exit from the MS–DOS Editor:                                                                                                    |  |  |
| the MS-DOS                      | Choose <b>Exit</b> from the Editor's <b>File</b> menu.                                                                                                    |  |  |
| Editor                          | The dialog box shown below prompts you to save the file before exiting if you have made any changes to it.                                                                                            |  |  |
|                                 | • Either click <b>Yes</b> or press Return to save the changes and exit from the MS-DOS Editor.                                                                                                    |  |  |
|                                 | Loaded file is not saved. Save it now?                                                                                                    |  |  |
|                                 | Yes < No > <cancel> &lt; Help &gt;</cancel>                                                                                                    |  |  |

# Using MS–DOS Commands

|              | With DEC SoftWindows, you enter MS–DOS commands at the MS–DOS prompt as you would on a real PC. This section briefly describes the following useful MS–DOS commands: |  |  |
|--------------|----------------------------------------------------------------------------------------------------|--|--|
|              | Getting Help<br>CD<br>COPY<br>DEL<br>DIR<br>FORMAT<br>HELP<br>MKDIR (MD)<br>PRINT<br>RMDIR (RD)<br>TYPE<br>XCOPY                                                     |  |  |
|              | Refer to an MS–DOS reference guide for more detailed information.                                                                                                    |  |  |
|              | In the following command descriptions, italics indicate command arguments and square brackets indicate optional arguments.                                           |  |  |
|              | Note that MS–DOS is not case-sensitive—it treats upper- and lower-case characters in the same way.                                                                   |  |  |
| Getting Help | To display help about any command, type:                                                                                                    |  |  |
|              | command /?                                                                                                    |  |  |
| CD           | Changes the current directory.                                                                                                    |  |  |
|              | Syntax                                                                                                    |  |  |
|              | CD [path]directory                                                                                                    |  |  |
|              | Example                                                                                                    |  |  |
|              | To change your current directory to C:\LOTUS, type:                                                                                                    |  |  |
|              | CD C:\LOTUS [Return]                                                                                                    |  |  |
| COPY         | Copies one or more files between two directories.                                                                                                    |  |  |
|              | Syntax                                                                                                    |  |  |
|              | COPY [drive:][path]file [drive:][path]file                                                                                                    |  |  |
|              | Example                                                                                                    |  |  |
|              | To copy a file named BUDGET.WK1 from the LOTUS directory on your C: drive to the D: drive, type:                                                                     |  |  |
|              | COPY C:\LOTUS\BUDGET.WK1 D:\BUDGET.WK1 [Return]                                                                                                    |  |  |

| DEL    | EL Deletes specified files.                                                                 |                                                                                                   |  |  |  |
|--------|---------------------------------------------------------------------------------------------|---------------------------------------------------------------------------------------------------|--|--|--|
|        | Syntax                                                                                      | Syntax                                                                                            |  |  |  |
|        | DEL [drive:][path]file                                                                      | DEL [drive:][path]file                                                                            |  |  |  |
|        | Example                                                                                     |                                                                                                   |  |  |  |
|        | To delete the file named $\$ type:                                                          | To delete the file named $\ WP\ REPORT.OLD$ on the D: drive, type:                                |  |  |  |
|        | DEL D:\WP\REPORT.OLD Return                                                                 | ]                                                                                                 |  |  |  |
| DIR    | Lists the files in a director                                                               | .у.                                                                                               |  |  |  |
|        | Syntax                                                                                      |                                                                                                   |  |  |  |
|        | DIR [drive:][path][/W]                                                                      |                                                                                                   |  |  |  |
|        | The /W (keep) option displ                                                                  | ays the files in columns.                                                                         |  |  |  |
|        | Example                                                                                     | Example                                                                                           |  |  |  |
|        | To list the files on your D:<br>format, type:                                               | To list the files on your D: drive in the WP subdirectory in wide format, type:                   |  |  |  |
|        | DIR D:\WP/W [Return]                                                                        | DIR D:\WP/W [Return]                                                                              |  |  |  |
| FORMAT | Formats a disk.                                                                             |                                                                                                   |  |  |  |
|        | Syntax                                                                                      |                                                                                                   |  |  |  |
|        | FORMAT [drive:] [/option]                                                                   |                                                                                                   |  |  |  |
|        | where <i>option</i> is either F:720, F:1.44, or F:2.88 as described in the following table: |                                                                                                   |  |  |  |
|        | To format                                                                                   | Give this command                                                                                 |  |  |  |
|        | 3 1/2" double density                                                                       | FORMAT A: /F:720 Return                                                                           |  |  |  |
|        | 3 1/2" high density                                                                         | FORMAT A: /F:1.44 Return                                                                          |  |  |  |
|        | 3 1/2" extended density                                                                     | FORMAT A: /F:2.88 Return                                                                          |  |  |  |
|        | Note that you should only<br>Kbyte format, high-density<br>extended-density in the 2.3      | format double-density disks in the 720<br>y disks in the 1.4 Mbyte format and<br>88 Mbyte format. |  |  |  |

Note

You must use the VMS command INITIALIZE on a floppy disk before you can use the MS–DOS command to format it. For details, see *To Format a Floppy Disk*, Chapter 2.

A drive set up as a DEC SoftWindows FSA drive cannot be formatted.

| HELP       | Gives help about using an MS–DOS command.                                         |  |  |
|------------|-----------------------------------------------------------------------------------|--|--|
|            | Syntax                                                                            |  |  |
|            | HELP [command]                                                                    |  |  |
|            | where <i>command</i> is the long or short form of the command.                    |  |  |
|            | Example                                                                           |  |  |
|            | To get help about FORMAT command:                                                 |  |  |
|            | HELP FORMAT Return                                                                |  |  |
| MKDIR (MD) | Makes a subdirectory.                                                             |  |  |
|            | Syntax                                                                            |  |  |
|            | MKDIR [drive:][path]directory                                                     |  |  |
|            | Example                                                                           |  |  |
|            | To make a directory named PCAPPS on your D: drive, type:                          |  |  |
|            | MKDIR D:\PCAPPS [Return]                                                          |  |  |
| PRINT      | Prints a text file to the printer.                                                |  |  |
|            | Syntax                                                                            |  |  |
|            | PRINT [drive:][path]file                                                          |  |  |
|            | Example                                                                           |  |  |
|            | To print the file named TEXT.OUT from the WP subdirectory on your D: drive, type: |  |  |
|            | PRINT D:\WP\TEXT.OUT [Return]                                                     |  |  |
|            | Note that after typing in a PRINT command, you may see the message:               |  |  |
|            | Enter the name of the list device [prn:]                                          |  |  |
|            | Respond by pressing Return                                                        |  |  |
| RMDIR (RD) | Removes an empty directory.                                                       |  |  |
|            | Syntax                                                                            |  |  |
|            | RMDIR [drive:][path]directory                                                     |  |  |
|            | Example                                                                           |  |  |
|            | To remove the empty subdirectory named TEMP from your D: drive, type:             |  |  |
|            | RMDIR D:\TEMP [Return]                                                            |  |  |
|            |                                                                                   |  |  |

| TYPE  | Displays the contents of a text file on the screen.                                           |  |
|-------|-----------------------------------------------------------------------------------------------|--|
|       | Syntax                                                                                        |  |
|       | TYPE [drive:][path]file                                                                       |  |
|       | Example                                                                                       |  |
|       | To display the contents of the file TEXT.OUT from the WP subdirectory on your D: drive, type: |  |
|       | TYPE D:\WP\TEXT.OUT [Return]                                                                  |  |
| XCOPY | Copies files and directories, including their subdirectories.                                 |  |
|       | Syntax                                                                                        |  |
|       | XCOPY [drive:][path]file [drive:][path] /S                                                    |  |
|       | Example                                                                                       |  |
|       | To copy all the files and directories from your C: drive to your D<br>drive, type:            |  |
|       |                                                                                               |  |

XCOPY C:\\*.\* D: \S Return

# Installing MS–DOS Applications

|                                 | MS–DOS software is typically supplied on one or more floppy<br>disks. To install the program, copy the files from these disks<br>to your PC hard disk. For specific instructions, refer to the<br>application's manual.                                                                                                    |  |
|---------------------------------|----------------------------------------------------------------------------------------------------|--|
|                                 | To simplify the installation process, most PC programs provide a<br>batch file which automatically copies the files. This batch file is<br>typically called SETUP.BAT or INSTALL.BAT. Run it by typing<br>SETUP or INSTALL at the MS–DOS prompt.                                                                                                    |  |
| To Install from<br>3 1\2" Disks | The simplest way to install PC software (if you have a floppy disk drive available) is to install directly from $3 1 \\ 2$ " installation disks.                                                                                                    |  |
|                                 | A typical sequence follows:                                                                                                    |  |
|                                 | • Set up the workstation's floppy disk drive as drive A: or B:;<br>refer to <i>Setting Up Floppy Disk Drives</i> , Chapter 4. A: or B:<br>appears in the DEC SoftWindows status bar, indicating that<br>the drive is available to DEC SoftWindows. Now you can<br>access the disk from DEC SoftWindows                                                                                                    |  |
|                                 | <ul> <li>Follow the instructions supplied with the software. For<br/>example, you may be instructed to type:</li> </ul>                                                                                                    |  |
|                                 | A:\SETUP Return                                                                                                    |  |
|                                 |                                                                                                    |  |
|                                 | If at any stage in the installation you need to change disks, refer to <i>To Eject a Floppy Disk</i> , Chapter 2. MS–DOS software is typically supplied on one or more floppy disks. To install the program, copy the files from these disks to your PC hard disk.                                                                                                    |  |
| Installing From<br>an FSA Drive | Instead of installing directly from $3 1 \ 2$ " disks, you can copy<br>the software from a PC to a directory on your workstation, over<br>a network or a serial connection. Attach the directory to DEC<br>SoftWindows as an FSA drive so that you can access the files<br>from DEC SoftWindows, as described in <i>Setting Up FSA Drives</i> ,<br>Chapter 4. Then install from the files in this directory. |  |
|                                 | Note                                                                                                    |  |
|                                 | Some installer programs assume you are installing from<br>floppy disk. The files may not work correctly if you first<br>copy them to a hard disk, then install from the hard disk.                                                                                                    |  |

**Where to Install** The installation program typically gives you the option of where to install the files it is copying from the installation disks. You have the following options:

| Install here                                                                                                    | lf                                                                                                    |
|----------------------------------------------------------------------------------------------------|----------------------------------------------------------------------------------------------------|
| Drive C: or D: DEC<br>SoftWindows hard<br>disk file                                                             | You are sure that the files you are<br>installing will fit on your DEC SoftWindows<br>hard disk file, and that you do not need to<br>access the files using other OpenVMS<br>programs. |
| Drive E: to K:<br>DEC SoftWindows<br>FSA drive; refer<br>to <i>Setting Up FSA</i><br><i>Drives</i> , Chapter 4. | You are not sure how much space the<br>software you are installing needs, and you<br>may need to access the files using other<br>OpenVMS programs.                                     |

Note \_\_\_\_

Some PC application installer programs will only install onto a hard disk. Some programs will assume that drives E: to Z: are a PC network, and install additional networking software if you specify these drives.

### Disk Space Requirements

Before installing onto the hard disk, check the disk space requirements specified in the application manual, and check the available hard disk space. For example, if you are installing to drive C:, type:

CHKDSK Return

at the C:\> prompt in DEC SoftWindows.

Note that 1048576 bytes = 1 Mbyte.

If you do not have enough space to install the application, refer to *Setting Up Drives*, Chapter 4, for details on how to create a larger hard disk.

The DEC SoftWindows hard disk files cannot be expanded because they emulate real PC hard disks which cannot change in size. To increase the size of the C: or D: drive, create a new and larger D: hard disk file, then copy your information from the old file to the new one using the XCOPY command; refer to the section *XCOPY*, earlier in this chapter, or *Creating a New Hard Disk*, Chapter 2.

8

# **DEC SoftWindows Configuration**

This chapter describes the DEC SoftWindows system configuration file SWINCONFIG.INI and the MS–DOS configuration files CONFIG.SYS and AUTOEXEC.BAT.

# SWINCONFIG.INI Configuration File

|                        | DEC SoftWindows configuration settings are stored in a<br>configuration file named SWINCONFIG.INI in your home<br>directory. They determine the settings in each of the <b>Options</b><br>menu dialog boxes. Any changes you make in these dialog boxes<br>are saved in the configuration file when you exit from DEC<br>SoftWindows with <b>Save Configuration Changes</b> checked. |  |
|------------------------|----------------------------------------------------------------------------------------------------|--|
|                        | You can also edit your DEC SoftWindows configuration file using an OpenVMS text editor such as EDT.                                                                                                    |  |
| The System<br>Defaults | The system configuration file SWINCONFIG.INI determines the<br>initial DEC SoftWindows configuration. The file is installed into<br>the DEC SoftWindows directory specified by the environment<br>variable SOFTWIN\$HOME. The system administrator can<br>edit the system configuration file to set up a different initial<br>configuration of DEC SoftWindows.                      |  |
|                        | The system configuration file also contains entries that determine<br>the default values for the LPT and COM port settings, the<br>maximum hard disk drive and memory sizes, and the initial size<br>of the Windows desktop.                                                                                                    |  |
|                        | Figure 8–1 is a complete listing of the SWINCONFIG.INI system configuration file.                                                                                                    |  |

### Figure 8–1 SWINCONFIG.INI System Configuration File

| DRIVE_C_FILE_NAME<br>DRIVE_D_FILE_NAME<br>DRIVE_CDROM_DEVICE_NAME                    | SOFTWIN\$HOME:MS-WIN-31.hdf            |
|--------------------------------------------------------------------------------------|----------------------------------------|
| DRIVE_FSA_ROOT_DIRECTORY<br>DRIVE_FLOPPY_A_DEVICE_NAME<br>DRIVE_FLOPPY_B_DEVICE_NAME | SYS\$LOGIN                             |
| DISPLAY GRAPHICS ADAPTOR                                                             | VGA                                    |
| DISPLAY_SIZE                                                                         | 1.0                                    |
| DISPLAY MSWIN WIDTH                                                                  | 640                                    |
| DISPLAY MSWIN HEIGHT                                                                 | 480                                    |
| DISPLAY MSWIN COLOURS                                                                | 16                                     |
| MEMORY EXTENDED SIZE                                                                 | 4                                      |
| MEMORY EXPANDED SIZE                                                                 | 0                                      |
| MEMORY EXPANDED BACK FILL                                                            | No                                     |
| LPT PORT 1 TYPE                                                                      |                                        |
| LPT PORT 2 TYPE                                                                      |                                        |
| LPT PORT 3 TYPE                                                                      |                                        |
| LPT PORT 1                                                                           |                                        |
| LPT PORT 2                                                                           |                                        |
| LPT PORT 3                                                                           |                                        |
| COM PORT 1 TYPE                                                                      |                                        |
| COM PORT 2 TYPE                                                                      |                                        |
| COM PORT 3 TYPE                                                                      |                                        |
| COM PORT 4 TYPE                                                                      |                                        |
| COM PORT 1                                                                           |                                        |
| COM PORT 2                                                                           |                                        |
| COM PORT 3                                                                           |                                        |
| COM_PORT_4                                                                           |                                        |
| SOUND                                                                                | No                                     |
| AUTO_FREEZE                                                                          | No                                     |
| AUTO FLUSH                                                                           | Yes                                    |
| FPU_EMULATION                                                                        | Yes                                    |
| AUTO_FLUSH_DELAY                                                                     | 50                                     |
| KEYBOARD_MAP_FILE_NAME                                                               | SOFTWIN\$HOME: [keyboard] DECus401.kbd |
|                                                                                      |                                        |

### **MS–DOS Configuration**

The contents of the files AUTOEXEC.BAT (Figure 8–2) and CONFIG.SYS (Figure 8–3) determine the MS–DOS configuration.

#### Figure 8–2 AUTOEXEC.BAT Configuration File

@loadhigh C:\DOS\SHARE.EXE /1:500 /f:5100 @Echo off Prompt \$p\$g Path C:\WINDOWS;C:\DOS;C:\Insignia;c:\novell C:\INSIGNIA\FSADrive e: C:\INSIGNIA\Mouse Mode COM1:9600,n,8,1 Net Use G: SOFTWIN\$HOME:[windows] Net Use H: SYS\$LOGIN Ver Set TEMP=C:\DOS C:\INSIGNIA\DEVLOD C:\INSIGNIA\CDROM.SYS mscdex /d:cdrom\$\$\$ /1:f /e /v Echo Type ETHER and press ENTER to run SoftNode Echo Type WIN and press ENTER to start Windows

#### Figure 8–3 CONFIG.SYS Configuration File

DEVICE=C:\DOS\SETVER.EXE DEVICE=C:\DOS\HIMEM.SYS DOS=HIGH,UMB devicehigh=c:\insignia\cdrom.sys FILES=30

DEVICE=C:\INSIGNIA\EM\_DRVR.SYS DEVICE=C:\INSIGNIA\HOST.SYS LASTDRIVE=K

BUFFERS=15 STACKS=9,256 FCBS=20,20 DEVICE=C:\DOS\DISPLAY.SYS CON=(EGA,437,4)

# **Displaying Remotely**

This chapter provides information about installing and setting up DEC SoftWindows on a second workstation.

To make DEC SoftWindows available to additional workstations, either install DEC SoftWindows on each workstation or set up DEC SoftWindows to display on a remote workstation. In either case, you need a license for each copy of DEC SoftWindows you want to run concurrently.

### To Display DEC SoftWindows on a Remote Workstation

| Term               | Meaning                                                                                                    |
|--------------------|----------------------------------------------------------------------------------------------------|
| Local workstation  | The system actually running the DEC SoftWindows software                                                                |
| Remote workstation | The system displaying DEC<br>SoftWindows remotely. It can be<br>either a workstation or some other X<br>Windows device. |

The procedure described in this section uses the following terms:

To display DEC SoftWindows on a remote workstation, use the following procedure:

- Make sure that the remote workstation has the SoftWindows fonts set up. The procedures for making the fonts available depend on the type of remote workstation or device.
- From the Session Manager **Options** menu on the remote workstation, select **Security**. In the **Security** dialog box, enter the user name, node, and transport (DECnet) of the local workstation from which DEC SoftWindows will run. This gives DEC SoftWindows permission to run on the remote workstation.
- From the remote workstation, use the SET HOST command to log onto the local workstation and account entered in the **Security** dialog box.

• Enter the following command to tell DEC SoftWindows which node to display on:

SET DISPLAY/CREATE/NODE=node

where *node* is the node name of the remote workstation.

• Enter the command:

### softwindows

DEC SoftWindows starts up on the remote workstation if the preceding steps have been successful. Refer to *Using Windows*, Chapter 2.

• If the remote workstation is different from the local system, you may want to tailor the remote environment by editing the SWINCONFIG.INI configuration file after starting up DEC SoftWindows at least once. (The configuration file for each user doesn't exist until then.) For example, if the keyboard at the remote workstation is different, it may not work properly unless you set up the correct keyboard mapping file. You can tailor all the parameters in the configuration file as necessary (screen size, colors, disk files, and so on.) Otherwise, the remote user can tailor the environment using the DEC SoftWindows **Options** menu.

# 10 Troubleshooting

This chapter suggests solutions to problems that you may encounter when running PC applications on your workstation with DEC SoftWindows. It also includes details of the DEC SoftWindows and MS–DOS error messages, with explanations and suggested solutions.

### **Common Problems**

The following sections give solutions to the most commonlyencountered problems when using DEC SoftWindows. How do I format a floppy disk? Using Floppy Disks Refer to *To Format a Floppy Disk*, Chapter 2. Using Hard How do I create a new hard disk? Disks Use the **New Drive** function on the **Disk Drives** cascade menu on the **Options** menu; refer to *Setting Up Drives*, Chapter 3. How do I make a hard disk file larger? Create a new hard disk file, and then copy the contents of the old file to the new file; refer to Disk Space Requirements, Chapter 7 or the Release Notes. How do I share hard disks? Make the hard disk read-only; more than one user can then read data from it. To do this, enter the following command in a terminal window: SET PROTECTION=(w:RE) filename.hdf where *filename* is the name of the hard disk file. Can I use hard disk files from other versions of DEC **SoftWindows or SoftPC?** You can use the hard disk file from other versions of DEC SoftWindows as D: but do not use them as drive C: because the version of Windows and the configuration files are not compatible.

| Using CD-ROM        | How do I set up a CD-ROM drive?                                                                                                    |  |  |
|---------------------|----------------------------------------------------------------------------------------------------|--|--|
|                     | Refer to Setting Up CD-ROM Drives. Chapter 3.                                                                                                    |  |  |
|                     | How do I read an MS-DOS CD-ROM?                                                                                                    |  |  |
|                     | Refer to Using CD-ROMs, Chapter 2.                                                                                                    |  |  |
| Using Memory        | How do I change the Extended or Expanded memory settings for PC applications?                                                                                                    |  |  |
|                     | Use the <b>Memory</b> dialog box; refer to <i>Setting Up Memory</i> , Chapter 3.                                                                                                  |  |  |
| Using the           | The workstation mouse pointer has disappeared                                                                                                    |  |  |
| Mouse               | While the mouse is attached for use by MS–DOS applications it is not available to OpenVMS programs. To detach it, refer to <i>Using the Mouse</i> , Chapter 2.                    |  |  |
| Using               | How do I set up a foreign keyboard in MS-DOS?                                                                                                    |  |  |
| Keyboards           | Use the MS–DOS command KEYB.                                                                                                    |  |  |
|                     | How do I set up a foreign keyboard in Windows?                                                                                                    |  |  |
|                     | Use the Windows International Control Panel; refer to <i>To Change the Keyboard Layout</i> , Chapter 6.                                                                           |  |  |
| Using the<br>Screen | How do I change the size of the DEC SoftWindows screen?                                                                                                    |  |  |
|                     | When running MS–DOS you can select between 1.0x, 1.5x, and 2.0x scales in the <b>Display</b> dialog box; refer to <i>To Resize the DEC Softwindows MS–DOS Window</i> , Chapter 2. |  |  |
|                     | When you are running Windows you can specify any size, up to the full screen; refer to <i>Using Windows</i> , Chapter 2.                                                          |  |  |
| Using Printers      | How do I set up the COM and LPT ports?<br>Refer to <i>Printing, Input and Output,</i> Chapter 4.                                                                                  |  |  |
|                     | How can I print from a PC application?                                                                                                    |  |  |
|                     | Refer to Printing from PC Applications, Chapter 4.                                                                                                    |  |  |
|                     | Printing is not working properly                                                                                                    |  |  |
|                     | If you are using the print spooler, try flushing the port to ensure that all the data has been sent.                                                                              |  |  |
|                     | Try redirecting print output to a file, then printing the file outside DEC SoftWindows. Refer to <i>Redirecting to a File and Piping to a Process</i> , Chapter 4.                |  |  |
|                     | How do I set up a printer for Windows?                                                                                                    |  |  |
|                     | Use the Windows <b>Printers</b> control panel; refer to <i>To Select a Printer Driver</i> , Chapter 6.                                                                            |  |  |

### **Unrecognized <04> in file**

Use encapsulated postscript to solve this problem or simply edit your file to remove the 04 or try different printer options.

| Using Serial<br>Devices                        | How do I use the serial ports with PC applications?                                                                                                    |                                                                                                    |                                                                                                    |  |  |
|------------------------------------------------|----------------------------------------------------------------------------------------------------|----------------------------------------------------------------------------------------------------|----------------------------------------------------------------------------------------------------|--|--|
|                                                | Refer to To L                                                                                                    | Use Serial Inp                                                                                        | ut and Output, Chapter 4.                                                                                  |  |  |
| Converting<br>Between<br>MS–DOS and<br>OpenVMS | How do I co<br>OpenVMS?                                                                                                    | How do I convert text documents between DOS and OpenVMS?                                              |                                                                                                    |  |  |
|                                                | Use the Open<br>SOFTWINDO                                                                                                    | Use the OpenVMS command SOFTWINDOWS/VMS_TO_DOS or SOFTWINDOWS/DOS_TO_VMS to convert the files. Type   |                                                                                                    |  |  |
|                                                | \$ HELP SOFTW                                                                                                    | INDOWS                                                                                                |                                                                                                    |  |  |
|                                                | for more info<br><i>OpenVMS ar</i>                                                                                                    | for more information and refer to <i>Sharing and Using Text Files in OpenVMS and DOS</i> , Chapter 3. |                                                                                                    |  |  |
|                                                | How can I copy and paste between PC and X Windows applications?                                                                                                    |                                                                                                    |                                                                                                    |  |  |
|                                                | Use the DEC <i>Copying and</i>                                                                                                    | C SoftWindows<br>Pasting Text,                                                                        | s copy and paste facilities; refer to<br>Chapter 2.                                                        |  |  |
| Setting File                                   | What are fil                                                                                                    | What are file access permissions?                                                                     |                                                                                                    |  |  |
| Access<br>Permissions                          | File access permissions tell a computer system who has access<br>to files and directories. Each file and directory has a set of<br>permissions that determines which users can read, write, and<br>execute the contents of a file. If a system is shared or is part of a<br>network, other people might have or need access to its files and<br>directories. |                                                                                                    |                                                                                                    |  |  |
|                                                | There are four types of permissions that can be applied to files and directories.                                                                                                    |                                                                                                    |                                                                                                    |  |  |
|                                                | Permission                                                                                                    | Symbol                                                                                                | What it means                                                                                              |  |  |
|                                                | Read                                                                                                    | R                                                                                                    | Allows users to view or copy a file, or list files in a directory.                                         |  |  |
|                                                | Write                                                                                                    | W                                                                                                    | Allows users to create, and edit a file.                                                                   |  |  |
|                                                | Execute                                                                                                    | Ε                                                                                                    | Allows users to run an executable<br>file, such as a program or<br>application, and search a<br>directory. |  |  |
|                                                | Delete                                                                                                    | D                                                                                                    | Allows users to delete a file.                                                                             |  |  |

Any of the permissions can be assigned to four categories of users:

| User   | Symbol | What it means                              |
|--------|--------|--------------------------------------------|
| System | S      | The System or a person logged into system. |
| Owner  | 0      | The creator of the file (or directory)     |
| Group  | G      | The other users in the owners group.       |
| World  | W      | All other users.                           |

### How do I check file access permissions?

Check file access permissions using the OpenVMS DIRECTORY command. In a terminal window, enter:

DIR/PROTECTION filename Return

The response will be similar to this:

C10.SDML;75 (RWED,RWED,RE,)

where the file access permissions are represented by the letters RWED, RWE, R, R; R is for read, W is for write, E is for execute and D is for delete. The four sets are for the System, Owner, Group, and Others, respectively.

### How do I change file access permissions?

You can change file access permissions using the OpenVMS SET PROTECTION command.

To change the permissions, you must be logged in as the owner or system. If necessary, ask your system administrator to do this. Then give the SET PROTECTION command with an appropriate parameter.

The parameter consists of S: (system), O: (owner), G: (group), or W: (other) followed by the type of access: R (read), W (write), E (execute) or D (delete). For example, to enable the Owner to write to a file, use the command:

SET PROTECTION=(O:W) filename

For more information on file access permissions, consult your OpenVMS reference manuals.

Using Configuration Files

### Where is my DEC SoftWindows configuration stored?

In the SWINCONFIG.INI file in your home directory; refer to *Softwindows Configuration*, Chapter 8.

#### What determines the configuration of MS-DOS?

The MS–DOS files AUTOEXEC.BAT and CONFIG.SYS. Refer to *MS–DOS Configuration*, Chapter 8.

| Using FSA<br>Drives | I get an error message when I try to use an MS-DOS file on an FSA drive.                                                                                                    |  |  |
|---------------------|----------------------------------------------------------------------------------------------------|--|--|
|                     | Because MS–DOS was not designed to handle file ownership<br>and permissions like OpenVMS, MS–DOS uses an assortment<br>of standard file error messages to indicate that you do not have<br>permission to read, write to, or execute a given file or directory. |  |  |
|                     | Any of the following messages may indicate that you do not have<br>access to a particular file or directory, due to the file permissions:                                                                                                    |  |  |
|                     | File creation error<br>File not found<br>Invalid directory<br>Invalid path (or file not found)                                                                                                    |  |  |
|                     | If one of these messages appears in MS–DOS, and you are certain<br>that the file or directory exists, you should check the permissions<br>and ownership, using OpenVMS. Refer to <i>Setting File Access</i><br><i>Permissions</i> , earlier in this chapter.   |  |  |
|                     | Alternatively, copy the files to the hard disk C: or D: and try again.                                                                                                    |  |  |
| Using               | The ETHER command does not work                                                                                                    |  |  |
| Networking          | If the following message appears:                                                                                                    |  |  |
|                     | Bad command or file name                                                                                                    |  |  |
|                     | the batch file ETHER.BAT is not on the path. Either copy ETHER.BAT into a directory on the path, or amend PATH.                                                                                                    |  |  |
|                     | I cannot login                                                                                                    |  |  |
|                     | If you try to switch to drive L: to log in, and get the message:                                                                                                    |  |  |
|                     | Invalid drive specification                                                                                                    |  |  |
|                     | or you run LOGIN.EXE from your hard disk and get the message:                                                                                                    |  |  |
|                     | Warning: unexpected error 9(89ff)                                                                                                    |  |  |
|                     | The following drive mapping operation could not be completed                                                                                                    |  |  |
|                     | this means that the system was unable to map drive letters to network drives.                                                                                                    |  |  |
|                     | Edit the CONFIG.SYS file. It should have an entry of the form:                                                                                                    |  |  |
|                     | LASTDRIVE=K                                                                                                    |  |  |
|                     | Novell uses drive letters after LASTDRIVE, ie starts with L, etc.                                                                                                    |  |  |
| Running PC          | How do I install PC software with DEC SoftWindows?                                                                                                    |  |  |
| Applications        | Refer to Installing MS-DOS Applications, Chapter 7.                                                                                                    |  |  |
|                     | How do I give MS-DOS commands?                                                                                                    |  |  |
|                     | Type them at the C:\> prompt; refer to <i>Using MS-DOS commands</i> , Chapter 7.                                                                                                    |  |  |
|                     | How can I edit MS-DOS files?                                                                                                    |  |  |

Use the MS–DOS editor, EDIT; refer to *Using the MS–DOS Editor*, Chapter 7. In Windows you can use the Windows **Notepad** text editor.

### No display is visible in the DEC SoftWindows window

An MS–DOS application may have been started with the wrong video mode. Change the display type; refer to *Setting Up the Display*, Chapter 3.

### Application fails to run at all or locks up DEC SoftWindows

The application may be copy protected, and installed on an FSA drive. Re-install on drive C: or D:.

Alternatively, the application may require Expanded or Extended memory. Refer to *Setting Up Memory*, Chapter 3.

### Using Windows How do I install new Windows fonts?

Refer to To Add Fonts, Chapter 6.

#### Windows will not run

Windows needs a minimum of 2 Mbyte of Extended memory to run, and 4 Mbyte is recommended. Check that this has been set correctly; refer to *Setting Up Memory*, Chapter 3.

#### Windows will not run with a read-only C: drive

Temporarily make it readable and writable. Then in your AUTOEXEC.BAT file change the line

SET TEMP=C:\DOS

to specify a writable disk. For example:

SET TEMP=H:

### I cannot load extra Windows drivers from G:

Check that the FSA drive G: is SOFTWIN\$SYSTEM:[windows], where SOFTWIN\$SYSTEM is the DEC SoftWindows installation (normally :[SoftWindows]), by typing NET USE at the MS–DOS prompt. Alternatively, before running Windows type:

ASSIGN A=G R

# What are the names of the DEC SoftWindows Windows drivers?

When you run Windows in a window you are not using, one of the emulated display drivers (VGA, EGA, and so on), and the title bar changes to **DEC SoftWindows Desktop** to indicate that you are using the DEC SoftWindows Windows display and mouse drivers. These are called **DEC SoftWindows Display** and **DEC SoftWindows Mouse**.

# **MS–DOS Errors**

| Error                                                      | Explanation                                                                                                    | Suggestion                                                                                                    |
|------------------------------------------------------------|----------------------------------------------------------------------------------------------------|----------------------------------------------------------------------------------------------------|
| Not ready error reading<br>drive A/B Abort, Retry,<br>Fail | Your floppy disk drive<br>is not attached to DEC<br>SoftWindows, or the<br>specified drive is set to<br><b>Empty</b> in the <b>Open Disk</b><br><b>Drives</b> dialog box, or there<br>is no disk in the drive. | Attach or select the floppy<br>disk drive, or insert a disk<br>and retry the command.                                           |
| Invalid drive specification                                | If you are trying to access<br>drive D: there is no DEC<br>SoftWindows hard disk file<br>selected as drive D:.                                                                                                 | Select a file as drive D;<br>refer to <i>Setting Up Drives</i> ,<br>Chapter 3.                                                  |
|                                                            | If you are trying to access<br>an FSA drive, the software<br>needed to access FSA<br>drives is not set up<br>correctly.                                                                                        | Check that CONFIG.SYS<br>and AUTOEXEC.BAT are set<br>up correctly; refer to <i>Setting</i><br><i>Up FSA Drives</i> , Chapter 3. |
| Non System disk                                            | DEC SoftWindows is<br>attempting to boot from<br>an MS–DOS floppy disk<br>in drive A: which has<br>not been initialized as a<br>startup disk.                                                                  | Eject the floppy disk from drive A:.                                                                                            |
| DOS needs ROM BASIC                                        | This means that you have<br>tried to create a new C<br>drive but have forgotton to<br>make it bootable by saying<br>MAKEBOOT 1.                                                                                | Refer to Chapter 4.                                                                                                    |

These errors may appear in the DEC SoftWindows window:

# **DEC SoftWindows FSA Errors**

| Error                                            | Explanation                                                                                                    | Suggestion                                                                               |
|--------------------------------------------------|----------------------------------------------------------------------------------------------------|------------------------------------------------------------------------------------------|
| The host filesystem<br>directory cannot be found | The FSA directory cannot be found.                                                                                               | Check that the directory has<br>not been renamed, moved, or<br>deleted.                  |
| The host filesystem name must be a directory     | An FSA drive has been given the name of a file.                                                                                  | Only directories can be specified for FSA drives.                                        |
| The host filesystem must have read access        | The FSA directory cannot be read.                                                                                                | Change the directory's access permissions.                                               |
| The x drive is not being used                    | You are trying to detach<br>a drive with NET USE/D<br>which is not attached.                                                     | Check the NET USE<br>command argument against<br>drives currently attached.              |
| The x drive is not a network drive               | You are trying to attach a<br>non-network drive which<br>is already in use (for<br>example, drive C:) with a<br>NET USE command. | Retry the NET USE<br>command with the correct<br>drive id.                               |
| The x drive is already in use                    | You are trying to attach<br>a network drive (id of E<br>onwards) with a NET USE<br>command, but the drive is<br>already in use.  | Retry the NET USE<br>command with the correct<br>drive id.                               |
| Illegal drive specification                      | The drive specified in an FSADRIVE or NET USE command is not valid.                                                              | Check that it is a single<br>letter followed by a colon, in<br>the range E to LASTDRIVE. |

These errors may appear in the DEC SoftWindows window; they relate to the use of FSA drives:
# **Networking Errors**

These errors may appear in the DEC SoftWindows window; they relate to the network support software:

| Error                                                                          | Explanation                                                               | Suggestion                                                                                                    |
|--------------------------------------------------------------------------------|---------------------------------------------------------------------------|----------------------------------------------------------------------------------------------------|
| WARNING: Error<br>registering Protocol=IPX,<br>Frame=ETHERNET_<br>802.3, PID=X | NET.CFG could not be found, so default is used.                           | Create NET.CFG or make<br>sure the existing one is on<br>the PATH.                                                                                                    |
| WARNING: Error<br>registering Protocol=IPX,<br>Frame=ETHERNET_<br>802.3, PID=X | The HP port of SoftNode<br>does not support frame<br>types SNAP or 802.3. | Alter NET.CFG so that<br>either 802.2 or ETHERNET<br>II protocols are specified.                                                                                                    |
| WARNING: Error<br>registering Protocol=IPX,<br>Frame=ETHERNET_<br>SNAP,PID=X   | The HP port of SoftNode<br>does not support frame<br>types SNAP or 802.3. | Alter NET.CFG so that<br>either 802.2 or ETHERNET<br>II protocols are specified.                                                                                                    |
| SHELL-322-21: A network server could not be found.                             | A network server could not be found.                                      | The frame type specified in<br>NET.CFG is not supported by<br>the network server. Consult<br>your network administrator<br>to find out which types<br>are supported and amend<br>NET.CFG accordingly. |

# **SoftWindows Errors**

The following errors, arranged according to the situations in which they can occur, are displayed in a dialog box.

| Error                                                                                                    | Explanation                                                                                     | Suggestion                                                                                                    |
|----------------------------------------------------------------------------------------------------|-------------------------------------------------------------------------------------------------|----------------------------------------------------------------------------------------------------|
| Starting DEC SoftWindows                                                                                                    |                                                                                                 |                                                                                                    |
| The configuration file in<br>your home directory has<br>an option with a bad value                                                                                                    | There is a problem with your preferences.                                                       | Reset your preferences;<br>refer to <i>DEC SoftWindows</i><br><i>Configuration</i> , Chapter 8.                                                                                                    |
| The system default<br>configuration file has a<br>bad value                                                                                                    | The SWINCONFIG.INI<br>file has an entry with an<br>invalid value.                               | Correct the invalid value;<br>refer to <i>Configuration File,</i><br>Chapter 8.                                                                                                    |
| The system default<br>configuration file has a<br>duplicate or unrecognized<br>entry                                                                                                    | There is a problem with<br>the SWINCONFIG.INI<br>file.                                          | Correct the invalid value;<br>refer to <i>Configuration File</i> ,<br>Chapter 8.                                                                                                    |
| An installation file<br>required by DEC<br>SoftWindows is missing,<br>execution must terminate.                                                                                                    | An ancillary file that DEC<br>SoftWindows needs is<br>missing.                                  | Reinstall DEC SoftWindows.                                                                                                    |
| The configuration file<br>entry shown below has an<br>invalid value. You may<br>select Default to replace<br>it with the system default<br>value, or type a correct<br>value and select Continue.           | There is a problem with<br>your preferences such as<br>a filename misspelled or<br>nonexistent. | If you cannot correct the<br>problem with <b>Default</b><br>or <b>Continue</b> , click <b>Quit</b><br>and reset your preferences;<br>refer to <i>DEC SoftWindows</i><br><i>Configuration</i> , Chapter 8.  |
| The configuration file entry<br>shown below is empty. You<br>may select Default to use<br>the system default value,<br>or type a correct value and<br>select Continue.                                      | There is a problem with your configuration file.                                                | If you cannot correct the<br>problem with <b>Default</b> or<br><b>Continue</b> , click <b>Quit</b> or<br>reset your configuration;<br>refer to <i>DEC SoftWindows</i><br><i>Configuration</i> , Chapter 8. |
| A configuration file entry<br>is duplicated or there is<br>an unrecognized entry.<br>You may select Default<br>to ignore this entry, or<br>type a correct entry name<br>and value, then select<br>Continue. | There is a problem with your configuration file.                                                | If you cannot correct the<br>problem with <b>Default</b> or<br><b>Continue</b> , click <b>Quit</b> or<br>reset your configuration;<br>refer to <i>DEC SoftWindows</i><br><i>Configuration</i> , Chapter 8. |

| Error                                                                                                    | Explanation                                                                                                    | Suggestion                                                                                                    |
|----------------------------------------------------------------------------------------------------|----------------------------------------------------------------------------------------------------|----------------------------------------------------------------------------------------------------|
| Starting DEC SoftWindows                                                                                                    |                                                                                                    |                                                                                                    |
| DEC SoftWindows is not<br>running with system<br>permissions. Continuing<br>will disable floppy and<br>CDROM support.                                                       | The DEC SoftWindows<br>permissions have<br>been changed. DEC<br>SoftWindows needs system<br>permission.                                           |                                                                                                    |
|                                                                                                    | At root type:                                                                                                    |                                                                                                    |
|                                                                                                    | SET PROTECTION =(W:RWE)<br>_File: SOFTWIN\$SYSTEM:SOFTW                                                                                           | INDOWS.EXE Return                                                                                                    |
| The DEC SoftWindows<br>executable is a soft link.<br>Please execute the actual<br>DEC SoftWindows.                                                                          | There is something wrong with the SoftWin directory.                                                                                              | Check the installation.                                                                                                    |
| Either could not find<br>or could not 'stat' the<br>executable below.                                                                                                    | DEC SoftWindows<br>cannot locate the correct<br>executable.                                                                                       | Check the installation.                                                                                                    |
| Unable to open the terminal                                                                                                    | DEC SoftWindows could<br>not locate the keyboard<br>mapping file.                                                                                 | Check that the keyboard mapping file is present.                                                                                                    |
| DEC SoftWindows could<br>not open the font file                                                                                                    | DEC SoftWindows could<br>not access one of the font<br>files.                                                                                     | Check that the files are<br>present on the system<br>where you are displaying.<br>If you are doing a remote<br>display, then you must<br>remotely install and load<br>the SoftWindows fonts. |
| DEC SoftWindows Licensing                                                                                                    |                                                                                                    |                                                                                                    |
| The license number or<br>authorization code is<br>invalid                                                                                                    | DEC SoftWindows is not correctly licensed.                                                                                                    | Check the numbers in the <b>License Manager</b> dialog box.                                                                                                    |
| All licensed DEC<br>SoftWindows are<br>already running. Please<br>contact your Service<br>Representative.                                                                   | You need to upgrade your<br>DEC SoftWindows license<br>to cover a larger number<br>of users, or wait until a<br>DEC SoftWindows has<br>shut down. | Try again when a user has<br>finished. Contact Digital for<br>license upgrades.                                                                                                    |
| This copy of DEC<br>SoftWindows is not<br>licensed, and the demo<br>period has expired.<br>You must enter a serial<br>number and authorization<br>code to use this product. | The demo period has expired.                                                                                                    | Buy a license. Contact your<br>Digital Sales Representative.                                                                                                    |

| Error                                                                                                    | Explanation                                                                                                    | Suggestion                                                                                                    |
|----------------------------------------------------------------------------------------------------|----------------------------------------------------------------------------------------------------|----------------------------------------------------------------------------------------------------|
| Running DEC SoftWindows                                                                                  |                                                                                                    |                                                                                                    |
| The DEC SoftWindows<br>CPU has encountered an<br>illegal instruction                                     | The MS–DOS program<br>you are running has an<br>illegal instruction in it and<br>DEC SoftWindows cannot<br>process it, or you may be<br>trying to boot from an<br>invalid floppy.        | Make sure you do not have a<br>floppy disk in the drive while<br>starting DEC SoftWindows.<br>Try again; if the error recurs,<br>reinstall the program. Try<br>running the program in a<br>slightly different way. For<br>other suggestions, refer<br>to <i>Installing MS-DOS</i><br><i>Applications</i> , Chapter 7. |
| Internal error in DEC<br>SoftWindows procedure                                                           | This is a rare, but fatal<br>error and there is no way<br>to recover.                                                                                                    | Reset your preferences;<br>refer to <i>DEC SoftWindows</i><br><i>Configuration</i> , Chapter 8.<br>Then restart DEC<br>SoftWindows and retry the<br>operations that produced the<br>error. If the error recurs, call<br>Digital Service.                                                                              |
| DEC SoftWindows does<br>not support a ROM BASIC                                                          | This message indicates<br>that a program has tried<br>to access ROM BASIC<br>and may be caused by<br>attempting to boot from a<br>non-bootable disk.                                     | Make the disk bootable.                                                                                                    |
| The file named below is<br>not accessible to DEC<br>SoftWindows                                          | DEC SoftWindows cannot<br>find or access one of its<br>ancillary files.                                                                                                    |                                                                                                    |
| A continuous RESET state<br>has been entered                                                             | The CPU is being<br>continuously rest. A<br>PC/AT would lock up<br>in this state, but DEC<br>SoftWindows will detect<br>it. It has been caused by<br>the application you are<br>running. | If the problem persists,<br>contact Digital Service.                                                                                                    |
| The date has been set<br>forward, or the system<br>frozen for a period. The<br>PC date may be incorrect. | Self-explanatory.                                                                                                    |                                                                                                    |
| The date has been set<br>backward. The PC date<br>may be incorrect.                                      | Self-explanatory.                                                                                                    |                                                                                                    |

| Error                                                                                                    | Explanation                                                                                                    | Suggestion                                                                                                    |
|----------------------------------------------------------------------------------------------------|----------------------------------------------------------------------------------------------------|----------------------------------------------------------------------------------------------------|
| Memory                                                                                                    |                                                                                                    |                                                                                                    |
| Failure to allocate the<br>requested number of<br>Expanded Memory pages                                                                                                    | There is not enough<br>memory available to<br>satisfy the requirement<br>specified.                                                                   | Reduce the DEC<br>SoftWindows Expanded<br>Memory requirement in the<br><b>Memory</b> dialog box or free<br>memory by quitting from<br>other OpenVMS programs. |
| The memory resources<br>needed by DEC<br>SoftWindows could not be<br>allocated. Select Continue<br>to retry.                                                                   | DEC SoftWindows has<br>been unable to allocate<br>the amount of memory it<br>requires.                                                                | Free memory by quitting<br>from other OpenVMS<br>programs.                                                                                                    |
| Extended memory has not<br>been configured.                                                                                                    | An attempt has been<br>made to access Extended<br>memory beyond 1 Mbyte<br>when it is set to 1 Mbyte<br>in the <b>Memory</b> dialog box.              | Reset the setting in the <b>Memory</b> dialog box.                                                                                                    |
| DEC SoftWindows hard disk fi                                                                                                    | les                                                                                                    |                                                                                                    |
| The hard disk is not<br>writable - check file name<br>and permissions.                                                                                                    | The hard disk cannot be<br>written to.                                                                                                    | Check the file access<br>permissions; refer to <i>How</i><br><i>Do I Check File Access</i><br><i>Permissions?</i> , earlier in<br>this chapter.               |
| The hard disk file is not a<br>valid hard disk because<br>the disk geometry is<br>incorrect                                                                                    | The hard disk file does not<br>have the correct internal<br>format. Either it is not<br>a hard disk or another<br>application has written<br>into it. | Check the file access<br>permissions; refer to <i>How</i><br><i>Do I Check File Access</i><br><i>Permissions?</i> earlier in<br>this chapter.                 |
| The new hard disk file<br>could not be created                                                                                                    | The attempt to create a<br>new hard disk file has<br>failed.                                                                                          | Check the file access<br>permissions; refer to <i>How</i><br><i>Do I Check File Access</i><br><i>Permissions?</i> earlier in<br>this chapter.                 |
| The hard disk has been<br>mounted read only because<br>you do not have write<br>permission for the file.<br>Check the file permissions<br>if you need to write to the<br>disk. | You do not have the<br>necessary access<br>permissions to write to<br>the disk.                                                                       | Change the file access<br>permissions; refer to <i>How</i><br><i>Do I Check File Access</i><br><i>Permissions?</i> earlier in<br>this chapter.                |
| Drive C: and Drive D:<br>cannot be the same file.                                                                                                    | You have attempted to select the same file for C: and D:.                                                                                             | Choose a different file.                                                                                                    |

| Error                                                                        | Explanation                                                                                                    | Suggestion                                                                                                    |
|------------------------------------------------------------------------------|----------------------------------------------------------------------------------------------------|----------------------------------------------------------------------------------------------------|
| Floppy disk drives                                                           |                                                                                                    |                                                                                                    |
| Floppy drive problem.<br>DEC SoftWindows cannot<br>access the floppy device. | DEC SoftWindows cannot<br>open the floppy device.                                                                                                    | Check that the floppy disk<br>device name is correct; refer<br>to <i>Using Floppy Disks</i> ,<br>Chapter 2. Check the<br>privileges and verify that the<br>user has write permission. |
| The host computer has<br>no floppy drive that DEC<br>SoftWindows can access  | DEC SoftWindows cannot<br>access the floppy device<br>driver which has been set<br>up in preferences.                                                 | Check that the floppy disk<br>device name is correct;<br>refer to <i>Using Floppy Disks</i> ,<br>Chapter 2.                                                                           |
| The floppy device name is<br>invalid for the type chosen.                    | The floppy device name<br>is invalid for the floppy<br>device type. Typically no<br>name with a non-null type,<br>or a name when the type<br>is none. | Reset the settings in the <b>Open Disk Drives</b> dialog box.                                                                                                    |
| Floppy A: and floppy B:<br>cannot be the same device                         | You have attempted to<br>select the same device for<br>A: and B:.                                                                                     | Specify a different device.                                                                                                    |
| FSA drives                                                                   |                                                                                                    |                                                                                                    |
| The host filesystem<br>directory cannot be found.                            | The directory specified for<br>an FSA drive cannot be<br>found.                                                                                       | Check that the directory has<br>not been renamed, moved, or<br>deleted.                                                                                                    |
| The host filesystem must be a directory.                                     | An FSA drive has been<br>given the name of an<br>ordinary file.                                                                                       | Specify a directory.                                                                                                    |
| The host filesystem must have read access.                                   | The directory for an FSA drive cannot be read.                                                                                                    | Check the file access<br>permissions; refer to <i>How</i><br><i>Do I Check File Access</i><br><i>Permissions?</i> earlier in<br>this chapter.                                         |

| Error                                                                                                    | Explanation                                                                                                    | Suggestion                                                                                                    |
|----------------------------------------------------------------------------------------------------|----------------------------------------------------------------------------------------------------|----------------------------------------------------------------------------------------------------|
| COM/LPT ports                                                                                                    |                                                                                                    |                                                                                                    |
| Output error. DEC<br>SoftWindows was unable<br>to write to the specified<br>queue.                                            | DEC SoftWindows has one<br>of its COM or LPT ports<br>configured to output to a<br>queue but can no longer<br>output to it. | Check that the queued process has not quit.                                                                                                   |
| The communications device name is invalid.                                                                                    | The name of the file,<br>queue, or device selected<br>for a COM or LPT port is<br>not valid.                                | Check the name in the appropriate dialog box.                                                                                                 |
| Device needed by<br>comms adapter could<br>not be accessed - check<br>permissions.                                            | A device set up for a COM<br>or LPT port cannot be<br>accessed.                                                             | Check the file access<br>permissions; refer to <i>How</i><br><i>Do I Check File Access</i><br><i>Permissions?</i> earlier in<br>this chapter. |
| Process requested in<br>comms adapter could<br>not be found.                                                                  | The queue set up for a<br>COM or LPT port cannot<br>be found.                                                               | Check the name in the appropriate dialog box.                                                                                                 |
| Exiting DEC SoftWindows                                                                                                    |                                                                                                    |                                                                                                    |
| The DEC SoftWindows<br>resource file could not<br>be created.(It will not be<br>updated.)                                     | DEC SoftWindows cannot<br>create one of its ancillary<br>files.                                                             | Check the home file<br>permissions; refer to <i>How</i><br><i>Do I Check File Access</i><br><i>Permissions?</i> earlier in<br>this chapter.   |
| The DEC SoftWindows<br>resource file could not be<br>updated. Continuing will<br>attempt to create the file<br>in SYS\$LOGIN. | DEC SoftWindows cannot<br>update one of its ancillary<br>files.                                                             | Check the home file<br>permissions; refer to <i>How</i><br><i>Do I Check File Access</i><br><i>Permissions?</i> earlier in<br>this chapter.   |

# Glossary

#### AUTOEXEC.BAT

A special batch file that is executed each time the PC boots up.

#### **Batch file**

A text file containing MS–DOS commands that can be executed to run the commands it contains, as if they were typed in at the keyboard.

#### Boot

The PC terminology for starting up the computer.

### CGA

Color Graphics Adapter, a display standard available for the PC.

#### **Communication port**

The name given to the interface which can be used to connect a modem. This is also known as the serial communication port.

### COM1, COM2, COM3, COM4

The names of the four serial communication ports supported by MS–DOS.

#### **Configuration file**

The file that contains the information that determines which printers, disk drives, and other devices will be available to you when you run DEC SoftWindows.

#### CONFIG.SYS

A special MS–DOS text file that contains commands to configure the MS–DOS operating system.

#### **Copy protection**

A routine embedded in commercial software that prevents users from making unauthorized copies.

#### **Current directory**

The directory in which MS-DOS looks for files.

#### **Current drive**

The drive on which MS–DOS looks for a directory or a file.

#### Device

A piece of hardware, eg a printer, that performs a specific task.

#### **Device name**

The name used to refer to a device; eg LPT1: and LPT2: are used to refer to printers.

#### Directory

A division or level in an hierarchical file storage system that can include files and other directories.

#### **Drive letter**

The letter used to identify a drive; eg A:, B:, C: to Z:.

#### **Emulated hard drive**

A file located in your file system which has an MS–DOS file system layout. This allows it to emulate a hard drive and function like a PC hard drive. Drives C: and D: are set up as emulated hard drives.

### **Expanded memory**

The LIM (Lotus, Intel, Microsoft) standard for increasing the amount of memory available to PC applications beyond the original 640 Kbyte.

#### **Extended memory**

The XMS (Extended Memory System) standard for increasing the amount of memory available to PC applications using 80286 protected mode.

### Extension

The last part of an MS–DOS file name which can be used to specify the type of file. It consists of a period and up to three letters; eg .BAT.

### File

A collection of data stored on a hard disk, floppy disk, tape, or CD-ROM under a single name.

#### **File permissions**

Refer to Permissions.

### FSA

File Sharing Architecture.

#### **FSA drive**

A name for a drive that is treated by the PC as being on a different computer. FSA drives cannot be formatted or partitioned. DEC SoftWindows allows you to set up Unix directories as FSA drives.

### Home directory

Your default Unix directory; ie the one you use for storing personal work, files associated with your user account, and other directories.

#### Microsoft mouse

A popular type of a hand-held pointing tool that can be used with MS–DOS applications in a DEC SoftWindows window. DEC SoftWindows provides you with an emulated Microsoft Mouse.

### Modem

A device that enables a machine or terminal to establish a connection and transfer data through telephone lines. The name derives from the technique it uses: modulation and demodulation.

## MS-DOS

Microsoft Disk Operating System; the system software and filing system used on IBM PC or compatible computers.

### NET USE

The command used to create extended drives from DEC SoftWindows to the Unix operating system.

### Path

A sequence of directory names, separated by a backslash in MS–DOS ( $\backslash$ ) or a forward slash in Unix (/).

### PC

An abbreviation for a personal computer such as an IBM Personal Computer or compatible.

### Permissions

The name given to settings that are assigned to each file and directory to determine which users have access to read, write, or execute its contents.

### Port

The name for a serial or parallel interface on a PC. Referred to as COM or LPT ports, respectively, by MS–DOS.

### PostScript

The name of a page-description language designed by Adobe for producing typefaces and graphics on different printers. Applications use the PostScript language to describe to printers how graphics and type should appear.

#### **Printer**

A device that prints data and text on paper. A local printer is the printer attached directly to your computer or workstation. A remote printer is accessed across the network and is not directly connected to your computer or workstation.

#### **Printer queue**

A temporary queue of jobs, or files in MS–DOS, waiting to be printed on a particular printer.

#### Prompt

A request, displayed by the computer, that asks you to provide some information or perform an action; eg the MS–DOS prompt is usually C:>.

#### **Read permission**

A file setting that allows you, members of your group, or other users to read a file.

#### Reboot

A procedure that restarts a computer or DEC SoftWindows.

#### Root

The name of the user who can access all files without restriction. The system administrator always has root access.

#### **Root directory**

The highest level directory in the hierarchical filing system.

#### Serial port

The communications port, labeled COM1: or COM2:, to which you can attach devices, such as a modem.

#### Server

A system on a network that provides resources to other systems, such as disks and printers.

#### SVGA

Super Video Graphics Array, an extension of VGA.

#### System administrator

The person in charge of performing administrative tasks on a system.

#### **Text editor**

An application used to create or change text files. The standard MS–DOS text editor is referred to as EDIT.

#### Text file

Data contained in a file that you can read because it contains ordinary letters, numbers, and punctuation marks.

### VGA

Video Graphics Array, the most widely accepted standard for PC graphics displays.

### Volume

An alternative name for a disk.

### Windows

A user interface for PCs which provides windows, icons, menus, and mouse control.  $% \left( {{{\left[ {{{\rm{CS}}} \right]}}_{\rm{CO}}} \right)$ 

### Write enabling

A method of allowing data to be written to a disk.

### Write protection

A method of preventing new data from being written to a disk, and preventing any existing data from being overwritten.

# Index

## A

A: drive, 3–14 Activate (Actions menu), 2–17 applications installing, 6–6 running, 6–7 Attach Floppy (Actions menu), 2–14 Attach Mouse (Actions menu), 2–7 AutoFlush (Options menu), 4–2 Auto Freeze (Options menu), 2–6

# В

B: drive, 3–14 Banyan Vines, 5–9

# С

C: drive, 3–5 CD (MS-DOS command), 7-4 **CD-ROM drives** device name, 3–15 in AUTOEXEC.BAT, 3-15 setting up, 3–15 **CD-ROMs** interfacing, 1–3 troubleshooting, 10-2 using, 2–15 CGA display, 3-16 Comm Ports (options menu), 4–5 Comm Ports (Options menu), 4–7 Comms ports activating  $\ deactivating, 2-17$ configuration file saving, 2-6 COPY (MS-DOS command), 7-4 copying text between windows, 2-13

# D

D: drive, 3–5 Data Comm (Comm Ports option), 4–6 DEC SoftWindows restarting, 3–1 running on a second workstation, 9–1 setting up, 3–1 defaults serial printer, 4-4 DEL (MS-DOS command), 7-5 DIR (MS–DOS command), 7–5 directory listing OpenVMS, 3–12 removing OpenVMS from drive, 3-12 Disk Drives (Options menu), 3-1, 3-4 Display (Options menu), 3–1, 3–16 display, setting up, 3–16 /DOS\_TO\_VMS qualifier, 3–12 drive F:, 2-15 drivers installing, 6–3 drives activating  $\$  deactivating, 2–17 defaults, 3–4

# Ε

E: drive setting up, 3-10 E: to K: drives, 3-11 EDIT (MS-DOS command), 7-1 EGA display, 3–16 Enable Automatic Flushing option, 4–3, 4–5 error messages FSA, 10-8 MS-DOS, 10-7 networking, 10-9 SoftWindows, 10–10 Ethernet 802.2, 5-12 Ethernet 802.3, 5-13 Ethernet frame types, 5–12 Ethernet II, 5–12 Ethernet SNAP, 5–13 exit from Windows, 2-3 Exit (File menu), 2–6 exiting from DEC SoftWindows, 2–6 expanded memory, 1-4 Expanded memory, 3–2 extended memory, 1–4

#### F

file outputting to, 4-5file access permissions, 10–13 checking, 10-4 setting, 10-3 files sharing OpenVMS and MS-DOS, 3-12 file servers LAN Manager, 1–4 NetWare, 1–4 floppy disk to format, 2-14 floppy disk drives deassigning, 3–14 interfacing, 1–3 setting up, 3–14 using, 3-14floppy disks troubleshooting, 10–1 using, 2-14 flushing, 4–1 automatically, 4-2manually, 4-2Flush Ports (Action menu), 4-2 fonts adding, 6–5 FORMAT, 2–14 FORMAT (MS-DOS command), 7-5 FPU emulation (Options menu), 2-16 Freeze (Actions menu), 2-6 FSA error messages, 10-8 FSA drives interfacing, 1-3 setting up, 3-10

# G

glossary, Glossary-1

# Η

hard disk files choosing, 3–5 creating, 3–6 interfacing, 1–3 removing, 3–8 sharing, 10–1 using, 3–4 hard disks troubleshooting, 10–1 HELP (MS–DOS command), 7–6 Hercules display, 3–16

# I

interfacing CD-ROMs, 1–3 floppy disk drives, 1–3 FSA drives, 1–3 hard disk files, 1–3

# Κ

```
keyboard, 2–8
Keyboard, 2–8
functions in MS-DOS, 2–10
functions in MS-DO S, 2–11
keyboard layout
changing, 6–4
Keyboard mapping, 2–10
workstation to PC, 2–10
keyboards, 1–3
troubleshooting, 10–2
```

# L

LAN Manager file servers, 1–4 LAN Workplace for DOS, 1–4 LPT ports activating\deactivating, 2–17

# Μ

Main memory, 3–2 size, 3–3 memory changing, 6-2 Expanded, 6-2 Main, 6–2 setting up, 3–2, 6–2 troubleshooting, 10-2 Memory (Options menu), 3–1, 3–3, 6–2 Microsoft LAN Manager, 5–7 MKDIR (MS–DOS command), 7–6 mouse. 1-3 disappearing, 2–7 troubleshooting, 10–2 using, 2–7 MSCDEX (MS-DOS command), 3-15 MS-DOS error messages, 10–7 filenames, 3-10 using, 2-4 **MS-DOS** applications disk space requirements, 7–9 installing from floppies, 7–8 installing over the network, 7-8 MS-DOS commands CD, 7-4 COPY, 7-4 DEL, 7-5

MS-DOS commands (cont'd) DIR, 7-5 EDIT, 7-1 FORMAT, 7-5 HELP, 7-6 MKDIR, 7-6 PRINT, 7-6 RMDIR, 7-6 TYPE, 7-7 XCOPY, 7-7 MS-DOS Editor, 7-1

## Ν

NET USE (MS–DOS command), 3–12 NetWare file servers, 1–4 networking Banyan Vines, 5–2 error messages, 10–9 Novell NetWare, 5–2 packages, 5–3 TCIP/IP, 5–2 troubleshooting, 10–5 Novell LAN Workplace for DOS, 5–11 Novell NetWare, 5–5

# 0

OpenVMS directories, 3–12 setting up, 3–11 OpenVMS filenames conversion to MS–DOS, 3–10 Options menu, 3–1

# Ρ

pasting text between windows, 2–13 PC applications troubleshooting, 10–5 PRINT (MS–DOS command), 7–6 printer driver installing, 6–4 selecting, 6–3 Printer Ports (Options Menu), 4–4 printers troubleshooting, 10–2 printing, 4–1 to a network printer, 4–3 to a network printer, 4–3 to a serial printer, 1–4, 4–3 to a text file, 1–4

# R

requirements DEC SoftWindows, 1–6 resize MS–DOS window, 2–4 Restart (Actions menu), 2–5 restarting DEC SoftWindows, 3–1 RMDIR (MS–DOS command), 7–6

# S

serial ports, 4–4 setting up DEC SoftWindows, 3–1 SoftNode, 5–1 SoftWindows error messages, 10–10 SoftWindows Display drives, 10–6 SoftWindows Mouse drives, 10–6 specifications, 1–5 SWINCONFIG.INI file, 8–1 system configuration file, 8–1

# T

terminal support, 1–3 text files sharing OpenVMS and MS–DOS, 3–12 troubleshooting CD-ROMs, 10–2 floppy disks, 10–1 hard disks, 10–1 keyboards, 10–2 memory, 10–2 mouse, 10–2 networking, 10–5 PC applications, 10–5 printers, 10–2 TYPE (MS–DOS command), 7–7

# V

VGA display, 3–16 VMS\_TO\_DOS qualifier, 3–13

# W

Windows installing on hard disk, 3–9 resizing, 2–1 setting up, 6–1 using, 2–1 Windows applications installing, 6–6

# Х

XCOPY (MS-DOS command), 7-7